# Nokia E50 kasutusjuhend

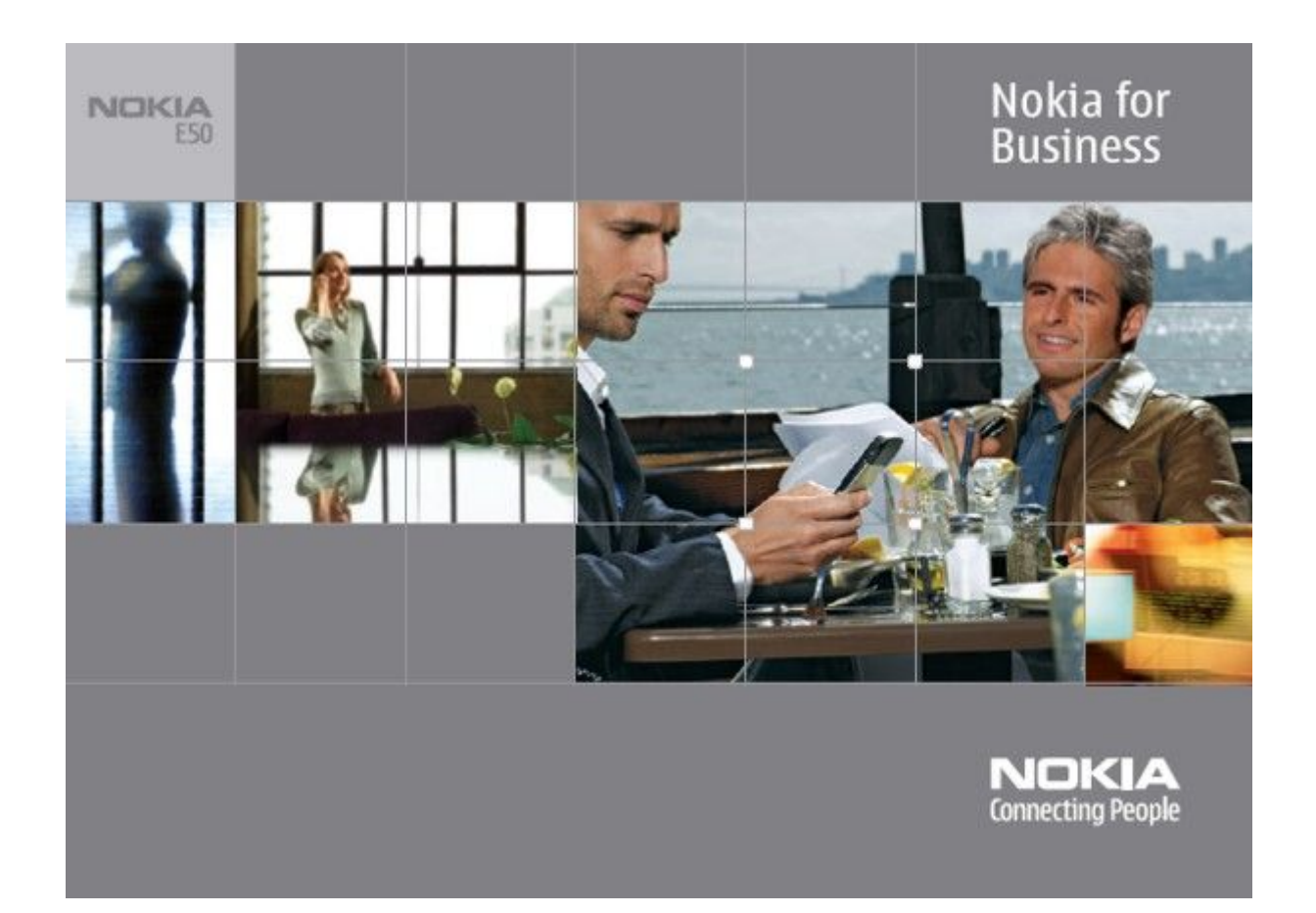

9248801 1. väljaanne KINNITUS

Kaesolevaga kinnitab, NOKIA CORPORATION, seadme RM-170 / RM-171 vastavust direktiivi 1999/5/EÜ põhinõuetele ja nimetatud direktiivist tulenevatele teistele asjakohastele sätetele. Vastavuskinnituse koopia (Declaration of Conformity) leiate aadressilt http://www.nokia.com/phones/declaration\_of\_conformity/.

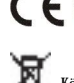

CE0434 Läbikriipsutatud prügikasti märk tähendab, et Euroopa Liidu riikides tuleb äravisatav toode viia spetsiaalsesse kogumispunkti. See nõue kehtib nii telefoni kui lisaseadmete kohta, kui viimased on tähistatud sama märgiga. Ärge visake neid tooteid olmejäätmete hulka, mis ei kuulu sorteerimisele.

Copyright © 2006 Nokia. Kõik õigused kaitstud.

Käesoleva dokumendi sisu osaline või täielik kopeerimine, üleandmine, levitamine või salvestamine üksõik millises vormis ilma Nokia kirjaliku loata on keelatud.

Nokia, Nokia Connecting People, Xpress-on ja Pop-Port on Nokia Corporation kaubamärgid või registreeritud kaubamärgid. Teised siinmainitud toote- ja firmade nimed võivad olla nende omanike vastavad kaubamärgid või ärinimed.

Nokia tune on Nokia Corporation'i helimärk

symbian This product includes software licensed from Symbian Software Ltd (c) 1998-2004. Symbian and Symbian OS are trademarks of Symbian Ltd.

US Patent No 5818437 and other pending patents. T9 text input software Copyright (C) 1997-2004. Tegic Communications, Inc. All rights reserved.

Includes RSA BSAFE cryptographic or security protocol software from RSA Security.

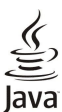

لم D Java and all Java-based marks are trademarks or registered trademarks of Sun Microsystems, Inc.

This product is licensed under the MPEG-4 Visual Patent Portfolio License (i) for personal and noncommercial use in connection with information which has been encoded in compliance with the MPEG-4 Visual Standard by a consumer engaged in a personal and noncommercial activity and (ii) for use in connection with MPEG-4 video provided by a licensed video provider. No license is granted or shall be implied for any other use. Additional information, including that related to promotional, internal, and commercial uses, may be obtained from MPEG LA, LLC. See http:// www.mpegla.com.

Käesolevale tootele kehtib litsents MPEG-4 Visual Patent Portfolio License (i) ning toode on mõeldud isiklikuks ning mitteäriliseks kasutamiseks, kui tegemist on informatsiooniga, mis on kodeeritud vastavalt standardile MPEG-4 Visual Standard ning mida tarbija kasutab isiklikuks mitteäriliseks otstarbeks, ja (ii) kasutamiseks koos MPEG-4 videoga, mille tarnijaks on litsentsitud videotarnija. Mis tahes muul otstarbel kasutamiseks ei kehti ega rakendu ükski litsents. Täiendav teave, sealhulgas reklaami-, ettevõttesisese ja ärikasutusega seotud info on saadaval MPEG LA, LLC-s. Vaadake http://www.mpegla.com

Nokia töösuunaks on pidev arendustöö. Nokia jätab endale õiguse paranduste ja muudatuste tegemiseks käesolevas dokumendis kirjeldatud toodete osas ilma sellekohase eelteavituseta.

Nokia ei ole ühelgi juhul vastutav andmete või sissetulekute kaotuse ega eriliste, juhuslike, otseste ega kaudsete kahjude eest, sõltumata nende tekkimise viisist.

Selle dokumendi sisu on ära toodud "nagu on". Kui seadus ei määra teisiti, ei anta mingeid garantiisid, ei otseseid ega kaudseid, sealhulgas, kuid mitte piiratud kaudsete garantiidega seoses kaubandusliku sobivusega või sobivusega teatud otstarbeks, seoses selle dokumendi õigsuse, usaldatavuse või sisuga. Nokia jätab endale õiguse mistahes hetkel muuta käesolevat dokumenti või see tühistada ilma sellest eelnevalt teavitamata.

Mõnede toodete kättesaadavus võib piirkonniti erineda. Küsige oma lähimalt Nokia edasimüüjalt.

#### EKSPORDIJÄRELEVALVE

Käesolev seade võib sisaldada tooteid, tehnoloogiaid või tarkvara, millele rakenduvad USA ja teiste riikide ekspordiseadused. Seadusevastane väljavedu on keelatud. 9248801/1. väljaanne

# Sisukord

| Obutusnõuded                                  | 6             |
|-----------------------------------------------|---------------|
| Teave seadme kohta                            | <b>0</b><br>6 |
| VÕRGUTEENUSED                                 | 0             |
| Lisaseadmed, akud ia laadiiad                 | 7             |
|                                               |               |
| 1. Alustamine                                 | 8             |
| SIM-kaardi ja aku paigaldamine                | 8             |
| Mälukaardi paigaldamine                       | 9             |
| Mälukaardi väljutamine                        | 10            |
| Aku laadimine                                 | 10            |
| Seadme sisselülitamine                        | 10            |
| Klahvid ja osad                               | 11            |
| Klahvilukk                                    | 11            |
| Ühenduspesad                                  | 11            |
| Antennid                                      | 12            |
| Ekraan                                        | 12            |
| Ekraanitähised                                | 12            |
| Nokia tugi- ja kontaktandmed                  | 13            |
| о <b>л.</b> 1                                 |               |
| 2. Tele seade                                 | 14            |
| Menüü klahv ja juhtnupp                       | 14            |
| Uotereziimid                                  | 14            |
| Aktiivne ooterežiim                           | 14            |
| Uotereziim                                    | 14            |
| Menuu.                                        | 14            |
| Eri rakenduste sarnased toimingud             | 15            |
| Seadmeots                                     | 15            |
| Texsul KIIJUTAMINE                            | 15            |
| 1 avaline tekstisisestus                      | 10            |
| Jonastikuponine tekstisisestus                | 10            |
| Ieksti kopeerimine loikelauale                | 10            |
| Nifjutamiskeele muutmine                      | 10            |
| nentugevuse seaumine                          | 10            |
| Promina.<br>Unlight and include               | 10            |
| Heimate valimine                              | 17            |
| Lisatai viku seauete muutimie                 | 17            |
| Andmata ülekanna saadmata vahal               | 17            |
| Sicu ülekanne Bluetooth või infranunaühenduse | 17            |
| kaudu                                         | 17            |
| Andmoto sünkroonimino toiso soodmogo          | 18            |
| Mälu<br>Mälu                                  | 10            |
| Malu<br>Soadmo mälu                           | 10            |
| Femaldatay mälu                               | 18            |
| Mälu andmod                                   | 10            |
| Malu anumeu<br>Mälukoort                      | 10            |
| Marukaart                                     | 10            |
| Malukaardi kasutamine                         | 19            |
| Mälukaardi vormindamine                       | 10            |
| Mälukaardi turve                              | 19            |
| Mälukaardi vabastamine                        | 19            |
| Abi ja juhendaja                              | 19            |
| Seadme abifunktsioon                          | 19            |
| Juhendaja                                     | 19            |
| Nokia PC Suite                                | 20            |
|                                               |               |
| 3. Kõned ja häälrakendused                    | 21            |
| Helistamine                                   | 21            |
| Kiirvalimine                                  | 21            |
| Kõne vastuvõtmine                             | 21            |
| Valikud kõne ajal                             | 21            |
| Suunamine                                     | 22            |
| Kõnepiirang                                   | 22            |
| DTMF-toonide saatmine                         | 22            |
| Logi                                          | 22            |
| Logi seaded                                   | 23            |
| PTT                                           | 23            |
| PTT                                           | 23            |
| Kasutaja seaded                               | 23            |
| Ühenduse seaded                               | 23            |
| PTT-teenusesse sisselogimine                  | 24            |
| PTT-kõned                                     | 24            |
| Tagasihelistamispäringud                      | 24            |
| 0                                             |               |

| Kontaktido akon                                                                                                    |                                                                                                    |
|----------------------------------------------------------------------------------------------------|----------------------------------------------------------------------------------------------------|
| Kontaktiue aken                                                                                                    | 24                                                                                                    |
| Kanali loomine                                                                                                    | 24                                                                                                    |
| PTT-kanalite registreerimine                                                                                                    | 24<br>24                                                                                                    |
| Raadiosaatia logi                                                                                                    | 24<br>25                                                                                                    |
| Raadiosaatia funktsioonist väliumine                                                                                                    | 25                                                                                                    |
| Seadme turvalisus                                                                                                    | 25                                                                                                    |
| Turvaseadete määramine                                                                                                    | 25                                                                                                    |
| Piiranguparooli muutmine                                                                                                    | 25                                                                                                    |
| Lubatud valiknumbrid                                                                                                    | 25                                                                                                    |
| Konepost                                                                                                    | 26<br>26                                                                                                    |
| Halikaskiuseu                                                                                                    | 20<br>26                                                                                                    |
| Rakenduse käivitamine                                                                                                    | 20<br>26                                                                                                    |
| Profiili vahetamine                                                                                                    | 26                                                                                                    |
| Häälkäskluste seaded                                                                                                    | 27                                                                                                    |
| Häälabi                                                                                                    | 27                                                                                                    |
| Salvesti                                                                                                    | 27                                                                                                    |
| Helisalvestise esitamine                                                                                                    | 27                                                                                                    |
| 1ekst koneks                                                                                                    | 1 ۲<br>97                                                                                                    |
| Sonnugeja<br>Kõne                                                                                                    | ،<br>27                                                                                                    |
| Hääleatribuudid                                                                                                    | 27                                                                                                    |
| Häälehaldus                                                                                                    | 28                                                                                                    |
|                                                                                                    |                                                                                                    |
| 4. Kontaktid                                                                                                    | 29                                                                                                    |
| Kontaktigruppide haldamine                                                                                                    | 29                                                                                                    |
| Vaiketeabe haldamine                                                                                                    | 29                                                                                                    |
| vəstunidi                                                                                                    | 20                                                                                                    |
| Vastupiui<br>Helinate valimine kontaktidele                                                                                                    | وي<br>30                                                                                                    |
| Visiitkaardid                                                                                                    | 30                                                                                                    |
|                                                                                                    |                                                                                                    |
| 5. Kalender                                                                                                    | 31                                                                                                    |
| Kalendrikirjete koostamine                                                                                                    | 31                                                                                                    |
| Ulesanded                                                                                                    | 31                                                                                                    |
| Kalendriseaded                                                                                                    | 31                                                                                                    |
| Kalenui Waaleu<br>Kalendrikiriete saatmine                                                                                                    | 31<br>32                                                                                                    |
| Vastuvõetud kalendrikirie lisamine kalendrisse                                                                                                    | 32                                                                                                    |
| <b>j</b>                                                                                                    |                                                                                                    |
| 6. Sõnumid                                                                                                    | 33                                                                                                    |
| Sõnumite korraldamine                                                                                                    | 33                                                                                                    |
| Sonumite otsimine                                                                                                    | 33                                                                                                    |
| Vasiuvoetuu<br>Minu kaustad                                                                                                    | აა<br>აა                                                                                                    |
| Sõnumite koostamine                                                                                                    |                                                                                                    |
|                                                                                                    |                                                                                                    |
| Saadetud sõnumid                                                                                                    | 34                                                                                                    |
| Saadetud sõnumid<br>Saatmiseks                                                                                                    | 34<br>34<br>34                                                                                                    |
| Saadetud sõnumid<br>Saatmiseks<br>Edastusraportid                                                                                                    | 34<br>34<br>34                                                                                                    |
| Saadetud sõnumid<br>Saatmiseks<br>Edastusraportid<br>Sõnumiseaded                                                                                                    | 34<br>34<br>34<br>34                                                                                                    |
| Saadetud sõnumid<br>Saatmiseks<br>Edastusraportid<br>Sõnumiseaded<br>Muud seaded                                                                                                    | 34<br>34<br>34<br>34<br>34                                                                                                    |
| Saadetud sõnumid<br>Saatmiseks<br>Edastusraportid<br>Sõnumiseaded<br>Muud seaded<br>Tekstsõnumi keskuse seaded<br>Tekstsõnumid                                                                                                    | 34<br>34<br>34<br>34<br>34<br>34<br>35<br>35                                                                                                    |
| Saadetud sõnumid<br>Saatmiseks<br>Edastusraportid<br>Sõnumiseaded<br>Muud seaded<br>Tekstsõnumi keskuse seaded<br>Tekstsõnumid<br>Tekstsõnumid kirjutamine ja saatmine                                                                                                    | 34<br>34<br>34<br>34<br>34<br>35<br>35<br>35                                                                                                    |
| Saadetud sõnumid<br>Saatmiseks<br>Edastusraportid<br>Sõnumiseaded<br>Muud seaded<br>Tekstsõnumi keskuse seaded<br>Tekstsõnumid<br>Tekstsõnumide kirjutamine ja saatmine<br>Tesktsõnumi saatmisvalikud.                                                                                                    | 34<br>34<br>34<br>34<br>35<br>35<br>35<br>35                                                                                                    |
| Saadetud sõnumid.<br>Saatmiseks.<br>Edastusraportid.<br>Sõnumiseaded.<br>Muud seaded.<br>Tekstsõnumi keskuse seaded.<br>Tekstsõnumid.<br>Tekstsönumid.<br>Tekstsönumite kirjutamine ja saatmine.<br>Tesktsõnumi saatmisvalikud.<br>Vastuse saatmine saabunud tekstsõnumile                                                                                                    | 34<br>34<br>34<br>34<br>35<br>35<br>35<br>35<br>35                                                                                                    |
| Saadetud sõnumid.<br>Saatmiseks.<br>Edastusraportid.<br>Sõnumiseaded.<br>Muud seaded.<br>Tekstsõnumi keskuse seaded.<br>Tekstsõnumid.<br>Tekstisõnumite kirjutamine ja saatmine.<br>Tesktsõnumi saatmisvalikud.<br>Vastuse saatmine saabunud tekstsõnumile<br>SIM-kaardi tekstsõnumid.                                                                                                    |                                                                                                    |
| Saadetud sõnumid.<br>Saatmiseks.<br>Edastusraportid.<br>Sõnumiseaded.<br>Muud seaded.<br>Tekstsõnumi keskuse seaded.<br>Tekstsõnumid.<br>Tekstsõnumite kirjutamine ja saatmine.<br>Tesktsõnumi saatmisvalikud.<br>Vastuse saatmine saabunud tekstsõnumile<br>SIM-kaardi tekstsõnumid.<br>Tekstsõnumi seaded.                                                                                                    |                                                                                                    |
| Saadetud sõnumid.<br>Saatmiseks.<br>Edastusraportid<br>Sõnumiseaded<br>Muud seaded<br>Tekstsõnumi keskuse seaded<br>Tekstsõnumid.<br>Tekstsõnumite kirjutamine ja saatmine<br>Tesktsõnumi saatmisvalikud<br>Vastuse saatmine saabunud tekstsõnumile<br>SIM-kaardi tekstsõnumid.<br>Tekstsõnumi seaded.<br>Piltsõnumid.                                                                                                    |                                                                                                    |
| Saadetud sõnumid.<br>Saatmiseks.<br>Edastusraportid<br>Sõnumiseaded<br>Muud seaded<br>Tekstsõnumi keskuse seaded.<br>Tekstsõnumid.<br>Tekstsõnumite kirjutamine ja saatmine<br>Tesktsõnumi saatmisvalikud.<br>Vastuse saatmine saabunud tekstsõnumile<br>SIM-kaardi tekstsõnumid.<br>Tekstsõnumi seaded.<br>Piltsõnumid.<br>Piltsõnumid.                                                                                                    |                                                                                                    |
| Saadetud sõnumid.<br>Saatmiseks.<br>Edastusraportid                                                                                                    |                                                                                                    |
| Saadetud sõnumid.<br>Saatmiseks.<br>Edastusraportid                                                                                                    |                                                                                                    |
| Saadetud sõnumid.<br>Saatmiseks.<br>Edastusraportid.<br>Sõnumiseaded.<br>Muud seaded.<br>Tekstsõnumi keskuse seaded.<br>Tekstsõnumite kirjutamine ja saatmine.<br>Tekstsõnumite kirjutamine ja saatmine.<br>Tekstsõnumi saatmisvalikud.<br>Vastuse saatmine saabunud tekstsõnumile.<br>SIM-kaardi tekstsõnumid.<br>Tekstsõnumi seaded.<br>Piltsõnumi edasisaatmine.<br>Piltsõnumi dasisaatmine.<br>Multimeediumsõnumite koostamine ja saatmine.<br>Esitluste loomine.<br>Multimeediumsõnumite vastuvõtmine ja neile                                                                                                    | 34<br>34<br>34<br>34<br>35<br>35<br>35<br>35<br>35<br>35<br>35<br>35<br>35<br>36<br>36<br>36<br>36<br>36<br>36<br>37                                                                                                    |
| Saadetud sõnumid.<br>Saatmiseks.<br>Edastusraportid.<br>Sõnumiseaded.<br>Muud seaded.<br>Tekstsõnumi keskuse seaded.<br>Tekstsõnumite kirjutamine ja saatmine<br>Tekstsõnumite kirjutamine ja saatmine<br>Tesktsõnumi saatmisvalikud.<br>Vastuse saatmine saabunud tekstsõnumile<br>SIM-kaardi tekstsõnumid.<br>Tekstsõnumi seaded.<br>Piltsõnumi edasisaatmine<br>Multimeediumsõnumid.<br>Multimeediumsõnumite koostamine ja saatmine<br>Esitluste loomine.<br>Multimeediumsõnumite vastuvõtmine ja neile<br>vastamine.                                                                                                    | 34<br>34<br>34<br>34<br>35<br>35<br>35<br>35<br>35<br>35<br>35<br>35<br>35<br>36<br>36<br>36<br>36<br>36<br>36<br>37                                                                                                    |
| Saadetud sõnumid.<br>Saatmiseks                                                                                                    | 34<br>34<br>34<br>34<br>35<br>35<br>35<br>35<br>35<br>35<br>35<br>35<br>35<br>35<br>35<br>35<br>36<br>36<br>36<br>36<br>36<br>37<br>37                                                                                                    |
| Saadetud sõnumid.<br>Saatmiseks                                                                                                    | 34<br>34<br>34<br>34<br>34<br>35<br>35<br>35<br>35<br>35<br>35<br>35<br>36<br>36<br>36<br>36<br>36<br>36<br>36<br>37<br>37<br>37<br>37<br>37                                                                                                    |
| Saadetud sõnumid.<br>Saatmiseks.<br>Edastusraportid.<br>Sõnumiseaded.<br>Muud seaded.<br>Tekstsõnumi keskuse seaded.<br>Tekstsõnumite kirjutamine ja saatmine<br>Tekstsõnumi saatmisvalikud.<br>Vastuse saatmine saabunud tekstsõnumile<br>SIM-kaardi tekstsõnumid.<br>Tekstsõnumi seaded.<br>Piltsõnumi dasisaatmine<br>Multimeediumsõnumite koostamine ja saatmine<br>Esitluste loomine.<br>Multimeediumsõnumite vastuvõtmine ja neile<br>vastamine<br>Esitluste vaatamine.<br>Multimeediumsõnumite vastuvõtmine ja neile<br>vastamine<br>Esitluste vaatamine.<br>Multimeediumsõnumite vastuvõtmine ja neile<br>vastamine<br>Esitluste vaatamine.<br>Multimeediumsõnumite vastuvõtmine ja neile                                                                                | 34<br>34<br>34<br>34<br>34<br>35<br>35<br>35<br>35<br>35<br>35<br>35<br>36<br>36<br>36<br>36<br>36<br>36<br>36<br>37<br>37<br>37<br>37<br>37                                                                                                    |
| Saadetud sõnumid.<br>Saatmiseks.<br>Edastusraportid.<br>Sõnumiseaded.<br>Muud seaded.<br>Tekstsõnumi keskuse seaded.<br>Tekstsõnumite kirjutamine ja saatmine<br>Tekstsõnumite kirjutamine ja saatmine<br>Tekstsõnumi saatmisvalikud.<br>Vastuse saatmine saabunud tekstsõnumile<br>SIM-kaardi tekstsõnumid.<br>Tekstsõnumi seaded.<br>Piltsõnumid.<br>Piltsõnumi edasisaatmine<br>Multimeediumsõnumite koostamine ja saatmine<br>Esitluste loomine.<br>Multimeediumsõnumite vastuvõtmine ja neile<br>vastamine<br>Esitluste vaatamine.<br>Multimeediumsõnumite vastuvõtmine ja neile<br>vastamine.<br>Esitluste vaatamine.<br>Multimeediumsõnumi manuste vaatamine ja<br>salvestamine.<br>Multimeediumsõnumi manuste vaatamine ja<br>salvestamine.<br>Multimeediumsõnumi saaded | 34<br>34<br>34<br>34<br>34<br>35<br>35<br>35<br>35<br>35<br>35<br>35<br>36<br>36<br>36<br>36<br>36<br>36<br>36<br>37<br>37<br>37<br>37<br>38                                                                                                    |
| Saadetud sõnumid.<br>Saatmiseks.<br>Edastusraportid.<br>Sõnumiseaded.<br>Muud seaded.<br>Tekstsõnumi keskuse seaded.<br>Tekstsõnumid.<br>Tekstsõnumite kirjutamine ja saatmine<br>Tekstsõnumi saatmisvalikud.<br>Vastuse saatmine saabunud tekstsõnumile.<br>SIM-kaardi tekstsõnumid.<br>Tekstsõnumi seaded.<br>Piltsõnumi dasisaatmine<br>Nultimeediumsõnumite koostamine ja saatmine<br>Esitluste loomine.<br>Multimeediumsõnumite vastuvõtmine ja neile<br>vastamine.<br>Esitluste vaatamine.<br>Multimeediumsõnumite vastuvõtmine ja neile<br>vastamine.<br>Esitluste vaatamine.<br>Multimeediumsõnumi manuste vaatamine ja<br>salvestamine.<br>Multimeediumsõnumi seaded.<br>E-kiriad.                                                                                      | 34<br>34<br>34<br>34<br>34<br>35<br>35<br>35<br>35<br>35<br>35<br>35<br>35<br>36<br>36<br>36<br>36<br>36<br>36<br>36<br>37<br>37<br>37<br>37<br>37<br>38<br>38<br>38<br>38<br>38<br>38                                                                   |
| Saadetud sõnumid.<br>Saatmiseks.<br>Edastusraportid.<br>Sõnumiseaded.<br>Tekstsõnumi keskuse seaded.<br>Tekstsõnumid.<br>Tekstsõnumite kirjutamine ja saatmine<br>Tekstsõnumi keskuse seaded.<br>Tekstsõnumi saatmisvalikud.<br>Vastuse saatmine saabunud tekstsõnumile<br>SIM-kaardi tekstsõnumid.<br>Tekstsõnumi seaded.<br>Piltsõnumi deasisaatmine<br>Multimeediumsõnumite koostamine ja saatmine<br>Esitluste loomine<br>Multimeediumsõnumite koostamine ja neile<br>vastamine.<br>Esitluste loomine<br>Multimeediumsõnumite vastuvõtmine ja neile<br>vastamine.<br>Esitluste vaatamine.<br>Multimeediumsõnumi manuste vaatamine ja<br>salvestamine.<br>Multimeediumsõnumi seaded.<br>E-kirjad.<br>Meilikonto häälestamine.                                                 | 34<br>34<br>34<br>34<br>34<br>35<br>35<br>35<br>35<br>35<br>35<br>35<br>35<br>35<br>35<br>36<br>36<br>36<br>36<br>36<br>36<br>36<br>37<br>37<br>37<br>37<br>37<br>37<br>37<br>38<br>38<br>38<br>38<br>38<br>38<br>38<br>38<br>38<br>38<br>38<br>38<br>39 |

#### Sisukord

| Postkastiga ühenduse loomine                           | 39        |
|--------------------------------------------------------|-----------|
| E-kirjade vaatamine vallasrežiimis                     | 39        |
| E-kirja lugemine ja sellele vastamine                  | 40        |
| Sonumite kustutamine                                   | .40       |
| E-KIIJaue kaustau<br>E kirjada kirjutamina ja saatmina | .40       |
| E-Rijade Rijutanine ja saatnine                        | 40        |
| Kasutaja seaded                                        | .41       |
| Allalaadimisseaded                                     | 41        |
| Automaatse allalaadimise seaded                        | 41        |
| Kiirsõnumid                                            | 42        |
| Ühenduse loomine serveriga                             | 42        |
| Kasutajate ja vestlusgruppide otsimine                 | 42        |
| Vestlemine ühe isikuga                                 | 42        |
| Vestlusgrupid                                          | 42        |
| Grupivestlused                                         | 43        |
| Vestiusgrupi seaded                                    | .43       |
| Giupi muumisoiguseu<br>Kasutajata blokoorimina         | .43       |
| Vestluskontaktid                                       | .43       |
| Blokeeritud kontaktid                                  |           |
| Kutsete vaatamine                                      | 44        |
| Salvestatud sõnumid                                    | 44        |
| Seaded                                                 | 44        |
| Vestlusserveri seaded                                  | 45        |
| Erisõnumid                                             | 45        |
| Juhtkäskude saatmine                                   | 45        |
| <b></b>                                                |           |
| 7. Meesk.töö                                           | .46       |
| Meesk.töö seaded                                       | 46        |
| 9 Offica'i rekondused                                  | 17        |
| 8. VIIICE I Takenuuseu                                 | .41       |
| Maranti                                                | 47        |
| Teisendaia                                             |           |
| Mõõtühikute teisendamine                               | .47       |
| Põhivaluuta ja vahetuskurss                            | 47        |
| Failihaldur                                            | 48        |
| Failide haldamine                                      | 48        |
| Failide otsimine                                       | 48        |
| Quickoffice                                            | 48        |
| Quickword                                              | 48        |
| Quicksheet                                             | 49        |
| Quickpoint                                             | 49        |
| PDF-lugeja                                             | .49       |
| Lip manager                                            | .49       |
| Kella soadod                                           | .49       |
| Kellaaeg maailmas                                      |           |
| Kenaaeg maammas                                        |           |
| 9. Ühenduvus.                                          | .51       |
| Interneti-pöörduspunktid                               | 51        |
| Andmekõnedele Interneti-pöörduspunkti määramine        | 51        |
| Andmekõnede Interneti-pöörduspunkti lisaseaded         | 51        |
| Pakettandmeside (GPRSi) Interneti-pöörduspunkti        |           |
| määramine                                              | 52        |
| Pakettandmeside (GPRSi) Interneti-pöörduspunkti        | -         |
| lisaseaded                                             | 52        |
| Kaabelunendus                                          | 52        |
| Bluetooth                                              | 52        |
| Soadod                                                 |           |
| Turvanõuanded                                          |           |
| Andmete saatmine                                       | .53       |
| Bluetooth-ühenduse tähised                             | 54        |
| Seadmete sidumine                                      | 54        |
| Usaldusväärsed seadmed                                 | 54        |
| Andmete vastuvõtt                                      | 54        |
| Bluetooth-ühenduse lõpetamine                          | 54        |
| SIM-kaardi pääsuprofiil                                | 54        |
| Intrapuna                                              | 55        |
| Andmesideühendused                                     | 55        |
| rakettandmeside                                        | 55        |
| Unenausnalaur.                                         |           |
| Aktivsete unenduste vaatanime ja iopetanime<br>Modem   | .J0<br>56 |
| Mobiilne VPN                                           | 56        |
|                                                        |           |

| VPNi haldus                                               | 56       |
|-----------------------------------------------------------|----------|
| VPN-poliiside haldamine                                   | 56       |
| VPNi logi vaatamine                                       | 57       |
| Sünkroonimisprofiili loomine                              | 57       |
| Sünkroonimisprofiilid                                     | 57       |
| Sünkroonimisühenduse seaded                               | 57       |
| Sünkroonimisseadete määramine rakenduse Kontaktid         |          |
| jaoks<br>Sünkroonimisseadete määramine rakenduse Kalender | 58       |
| jaoks                                                     | 58       |
| Sunkroonimisseadete maaramine rakenduse Markmik           | 58       |
| J                                                         |          |
| 10. Veeb                                                  | 59       |
| Pöörduspunktid                                            | 59       |
| veedi sirvimine<br>Iäriehoidiad                           | 59<br>59 |
| Ühenduse lõpetamine                                       | 59       |
| Vahemälu tühjendamine                                     | 60       |
| Veebikanalid ja blogid                                    | 60       |
| Veeb seaded                                               | 60       |
| Teenused                                                  | 60       |
| 11. Kaamera                                               | 61       |
| Pildistamine                                              | 61       |
| Videolõigu salvestamine                                   | 61       |
| Pildi sisestamine sõnumisse                               | 61       |
| Video sisestamine sonumisse                               | 61       |
| Jeaueu                                                    | 01       |
| 12. Meediumirakendused                                    | 63       |
| Galerii                                                   | 63       |
| Pildid                                                    | 63       |
| Pildifailide haldamine<br>Piltide korraldamine            | 63<br>63 |
| RealPlayer                                                | 63       |
| Videolõikude ja voogesituslinkide esitamine               | 64       |
| Helifailide ja videolõikude saatmine                      | 64       |
| Videolõikude vastuvõtt                                    | 64       |
| Meediafaili teabe vaatamine                               | 65       |
| Videoseaded                                               | 05       |
| Ühenduse seaded                                           | 65       |
| Proksi seaded                                             | 65       |
| Võrguseaded                                               | 65       |
| lalendavad vorguseaded<br>Muusikaploior                   | 65       |
| Muusikapielei                                             | 05       |
| Helitugevuse reguleerimine                                | 66       |
| Lugude loetelud                                           | 66       |
| Ekvalaiser                                                | 66       |
| riasn-pieler<br>Nokia Catalogs                            | 00       |
| Kataloogi avamine                                         | 67       |
| Kausta avamine                                            | 67       |
| Rakenduse Catalogs seaded                                 | 67       |
| 13 Saadad                                                 | 68       |
| Telefoni seaded                                           | 68       |
| Üldine seaded                                             | 68       |
| Teate tuli                                                | 68       |
| Ooterežiimi seaded                                        | 68       |
| Ekraani seaded<br>Kõnosoadod                              | 80       |
| Ühenduse seaded                                           | 69       |
| Pöörduspunktid                                            | 69       |
| Pakettandmeside                                           | 69       |
| Pakettandmeside seaded                                    | 69       |
| Seansi algatamisprotokolli (SIP) seaded                   | 69<br>70 |
| SIP-provinger induction SIP-proksiserverite muutmine      | 70       |
| Registreerimisserverite muutmine                          | 70       |
| Andmekõne seaded                                          | 70       |
| VPN                                                       | 70       |
| VPN-pöörduspunktid<br>VPN-pöörduspunkti sogdad            | 70<br>70 |
| vi iv-poorduspuliku seaded                                | 70       |

#### Sisukord

| Konfiguratsioonid                                     | 71       |
|-------------------------------------------------------|----------|
| Kuupäeva ja kellaaja seaded                           | 71       |
| Turvaseaded                                           |          |
| Vorguseaded                                           |          |
| Lisatarvikute seaded                                  |          |
| Tekstiteleton seaded                                  |          |
| 14. Vahendid                                          | 72       |
| Positsioneering                                       | 72       |
| Navig                                                 |          |
| Navigatsioonikuva                                     | 72       |
| Asukoha vaade                                         |          |
| Teepikkuse vaade                                      |          |
| Asukohapunktide haldamine                             | 73       |
| Navigaatori seaded                                    | 73       |
| Orientiirid                                           | 73       |
| Orientiiride kategooriad                              | 73       |
| Orientiiride kategooriate muutmine                    |          |
| Orientiiride muutmine                                 |          |
| Urientiiride vastuvõtt                                |          |
| Haal.viisard                                          |          |
| E-post                                                |          |
| Uperaat0r<br>Dakondushaldur                           |          |
| Rakendusto ja tarkvara installimino                   |          |
| Tarkvara vaatamine ja eemaldamine                     |          |
| Installilogi vaatamine                                | 75       |
| Seaded                                                | 75       |
| Java-rakenduste turvaseadete määramine                | 75       |
| Sertifikaatide haldur                                 |          |
| Isiklike sertifikaatide haldamine                     |          |
| Volitussertifikaatide haldamine                       |          |
| Sertifikaadi andmete vaatamine                        | 76       |
| Sertifikaadi turvaseaded                              |          |
|                                                       | ~~       |
| 15. Seadmehaldur                                      |          |
| Serveriprofiili seaded                                |          |
| Kaugkonfigureerimise võrguteenus                      |          |
| Kaugkonfigureerimise seaded                           |          |
| Konngureerimisproniii koostamine                      |          |
| Akuteave                                              |          |
| Juhtnöörid Nokia originaalaku kindlakstegemiseks      |          |
| Hologrammi autentimine                                |          |
| Mida teha, kui aku kontrollimisel selgus, et see pole |          |
| ehtne?                                                |          |
|                                                       |          |
| Hooldus ja korrashoid                                 | 81       |
| Ψ <sup>2</sup>                                        | 00       |
| Lalendav onutusalane teave                            | 82       |
| Kasutuskeskkond                                       |          |
| Meditsiiniline aparatuur                              | 82       |
| Sugarnestimulaatorid                                  | ð2<br>09 |
| Nuudeaparaadid                                        | ð2<br>92 |
| Dahvatusahtlik niirkand                               | 02<br>89 |
| Tianvatusontiik piirkonu<br>Hädaabikõned              | 02<br>83 |
| SERTIFITSEFRIMISTFAVE (SAR)                           | 83       |
|                                                       |          |
| Register                                              | 84       |
| U                                                     |          |

# Ohutusnõuded

Lugege läbi järgnevad lihtsad juhised. Juhiste mittejärgimine võib olla ohtlik või seadusevastane. Täiendavat teavet leiate täielikust kasutusjuhendist.

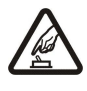

# SISSELÜLITAMINE

HÄIRED

Kui mobiiltelefoni kasutamine on keelatud või kui see võib tekitada häireid või ohtlikke olukordi, ärge seadet sisse lülitage.

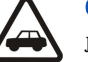

### OHUTU LIIKLEMINE

Järgige kõiki kohalikke seadusi. Mõlemad käed peavad olema vabad auto juhtimise jaoks. Sõiduki juhtimisel tuleb esmajoones mõelda sõiduturvalisusele.

#### HAIGLAS LÜLITAGE SEADE VÄLJA

Pidage kinni kõigist eeskirjadest. Meditsiinilise aparatuuri läheduses lülitage seade välja.

Kõiki mobiilsideseadmeid võivad mõjutada häired, mis põhjustavad tõrkeid seadme töös.

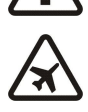

# LENNUKIS LÜLITAGE SEADE VÄLJA

Pidage kinni kõigist eeskirjadest. Mobiilsidevahendid võivad tekitada häireid lennuki juhtimissüsteemides.

#### TANKLAS LÜLITAGE SEADE VÄLJA

Ärge kasutage seadet tanklas. Ärge kasutage seadet kütuse ega kemikaalide lähedal.

#### LÕHKAMISTÖÖDE PIIRKONNAS LÜLITAGE SEADE VÄLJA

Järgige kõiki piiranguid. Ärge kasutage seadet piirkonnas, kus pannakse toime lõhkamisi.

#### **KASUTAGE MÕISTLIKULT**

Kasutage seadet normaalasendis, nagu seda on kirjeldatud toote dokumentatsioonis. Ärge puudutage seadme antenne, kui selleks pole vajadust.

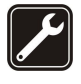

#### **PROFESSIONAALNE TEENINDUS**

Toodet võib paigaldada ja remontida üksnes vastava kvalifitsiooniga spetsialist.

#### LISASEADMED JA AKUD

Kasutage ainult heakskiidetud lisaseadmeid ja akusid. Ärge ühendage tooteid, mis ei seadmega ei ühildu.

#### NIISKUSKINDLUS

Seade ei ole niiskuskindel. Hoidke seade kuiv.

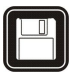

#### VARUKOOPIAD

Ärge unustage tegemast kõikidest telefoni salvestatud olulistest andmetest varukoopiaid või kirjalikke märkmeid.

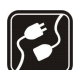

SOS

# TEISTE SEADMETEGA ÜHENDAMINE

Mobiilsidevahendi ühendamisel teiste seadmetega tutvuge nende seadmete kasutusjuhendeis toodud ohutusnõuetega. Ärge ühendage tooteid, mis ei seadmega ei ühildu.

#### HÄDAABI VÄLJAKUTSE

Veenduge, et seadme helistamisfunktsioon on sisse lülitatud ja seade asub võrgu teeninduspiirkonnas. Vajutage lõpetamisklahvi ekraani tühjendamiseks ja ooterežiimi naasmiseks vajalik arv kordi. Sisestage hädaabinumber ja vajutage helistamisklahvi. Teatage oma asukoht. Ärge katkestage kõnet enne, kui selleks on luba antud.

# Teave seadme kohta

Käesolevas juhendis kirjeldatud mobiilsidevahendiga EGSM 850/900/1800/1900 võrgus töötamine on heakskiidetud. Võrkude kohta saate täiendavat teavet oma teenusepakkujalt.

Käesoleva seadme funktsioonide kasutamisel pidage kinni kõigist seadustest ja austage teiste isikute privaatsust ning seaduslikke õigusi.

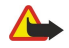

**Hoiatus:** Kõigi funktsioonide (v.a äratuskell) kasutamiseks peab seade olema sisse lülitatud. Ärge lülitage seadet sisse, kui mobiilsideseadmete kasutamine võib tekitada häireid või ohtlikke olukordi.

# VÕRGUTEENUSED

Telefoni kasutamiseks peab kasutama mobiilside teenusepakkuja teenust. Paljude käesoleva seadme funktsioonide töötamine sõltub mobiilsidevõrgu võimalustest. Kõik võrgud ei pruugi võrguteenuseid toetada või need tuleb eelnevalt teenusepakkujalt tellida. Vajadusel

#### 0 h u t u s n õ u d e d

varustab teenusepakkuja teid võrguteenuse kasutamiseks täiendavate juhtnööridega ning annab teada teenuste hinnad. Mõnes võrgus võivad kehtida võrguteenustele piirangud, mis mõjutavad teenuse kasutamist. Näiteks ei pruugi mõni võrk toetada kõiki keeleomaseid märke või teenuseid.

Samuti võib teenusepakkuja teatud teenused seadmes blokeerida või aktiveerimata jätta. Sellisel juhul ei näe te neid seadme menüüs. Seadmel võib olla ka erikonfiguratsioon. Taoline konfiguratsioon võib hõlmata muudatusi menüünimedes, nende järjekorras ja ikoonides. Täiendavat teavet saate teenusepakkujalt.

Käesolev seade toetab TCP/IP-protokolle kasutavaid WAP 2.0 protokolle (HTTP ja SSL). Mõni funktsioon, nagu näiteks MMS, sirvimine, e-post ja sisu brauseri või MMSi kaudu allalaadimine, vajab, et võrk toetaks vastavaid tehnoloogiaid.

# Lisaseadmed, akud ja laadijad

Enne laadija ühendamist seadmega kontrollige laadija mudelinumbrit. Käesoleva seadme toiteallikaks on laadijad AC-4 ja DC-4.

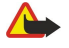

**Hoiatus:** Kasutage ainult Nokia poolt antud mudeli jaoks heakskiidetud akusid, laadijaid ja lisaseadmeid. Vastasel korral võivad kaotada kehtivuse seadme nõuetelevastavus ja seadmele antud garantii ning võib tekkida ohtlik olukord.

Mobiilsidevahend ja selle lisaseadmed võivad sisaldada väikseid detaile. Hoidke need lastele kättesaamatus kohas.

# 1. Alustamine

**Märkus:** Samuti võib teenusepakkuja teatud teenused seadmes blokeerida või aktiveerimata jätta. Sel juhul ei näe te neid seadme menüüs. Samuti võib teie võrguoperaator olla seadme spetsiaalselt konfigureerinud. See erikonfiguratsioon võib tähendada muudatusi menüüde nimedes, järjekorras ja tähistes. Täiendavat teavet saate teenusepakkujalt.

Mudelite numbrid: Nokia E50-1 (RM-170, kaameraga) ja Nokia E50-2 (RM-171, kaamerata). Edaspidi viidatakse sellele mudelile nimega Nokia E50.

# SIM-kaardi ja aku paigaldamine

Hoidke SIM-kaarte lastele kättesaamatus kohas.

SIM-kaardi teenuste ja nende kasutamise kohta küsige teavet SIM-kaardi väljastajalt. SIM-kaarte väljastavad teenusepakkujad, võrguoperaatorid ja muud tarnijad.

1. Enne aku eemaldamist lülitage seade alati välja ja eraldage laadija.

Pöörake seadme tagumine pool enda poole ja vajutage lukustusnuppu (1). Kate avaneb. Tõstke katet noole suunas (2).

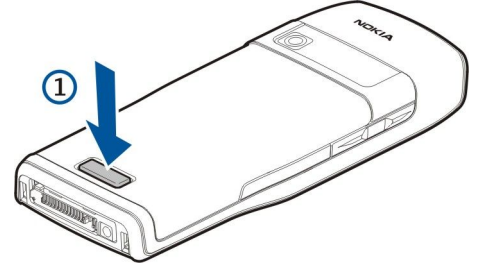

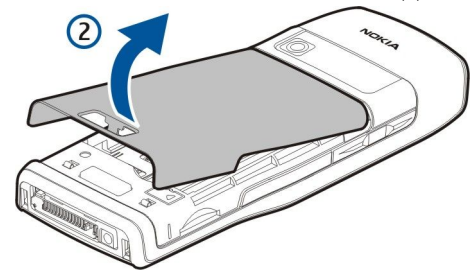

- 2. Avage akukatte ülaosas olevad kinnitusklambrid.
- 3. Kui aku on paigaldatud, tõstke seda noole suunas ja võtke välja.

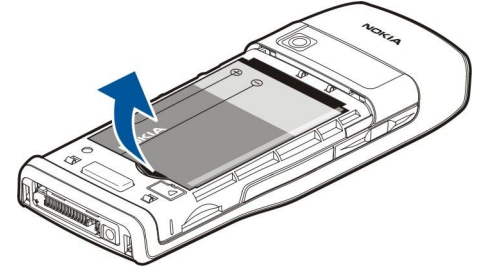

- 4. SIM-kaardi hoidiku vabastamiseks lükake seda allapoole ja tõstke siis ettevaatlikult üles.
- 5. Paigaldage SIM-kaart. Kontrollige, et mälukaardi klemmid jäävad seadme klemmide poole ja kaardi kaldnurk seadme ülaosa poole. Sulgege hoidik ja lükake seda ülespoole.

#### Alustamine

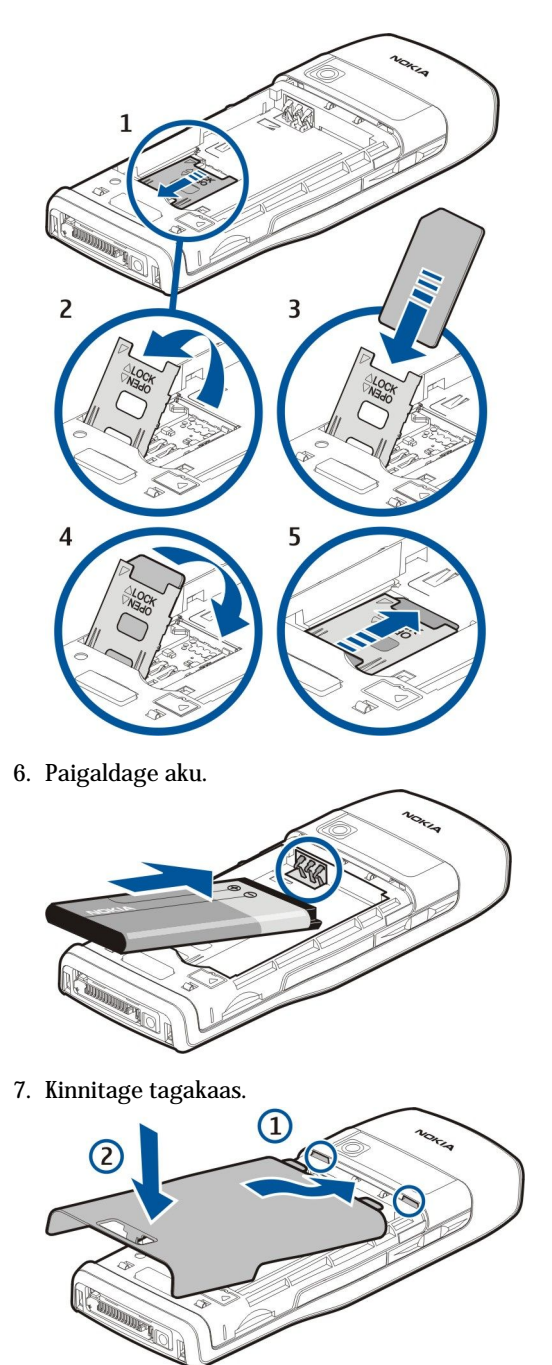

# Mälukaardi paigaldamine

Kasutage üksnes neid microSD-kaarte, mille kasutamine käesolevas seadmes on Nokia poolt heakskiidetud. Nokia seadmetes töötavad kinnitatud tööstusstandarditele vastavad mälukaardid; seetõttu ei pruugi mõne tootja kaart korralikult funktsioneerida või ei ühildu täiel määral teie seadmega.

Seadme mälu säästmiseks kasutage mälukaarti. Mälukaardile võib ka seadmesse salvestatud andmeid varundada. Hoidke mälukaarte lastele kättesaamatus kohas.

Seadme müügikomplekt ei pruugi sisaldada mälukaarti. Mälukaardid on müügil eraldi.

# <u>Vt "Mälu", lk 18.</u>

- 1. Eemaldage tagakaas.
- 2. Paigutage mälukaart süvendisse. Veenduge, et kaardi klemmid jäävad seadme esikaane poole.

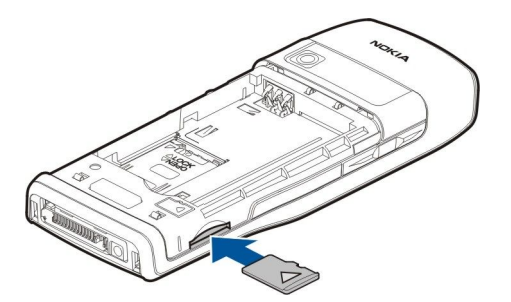

- 3. Lükake kaart sisse. Kaart kinnitub klõpsatusega.
- 4. Kinnitage akukate.

#### Mälukaardi väljutamine

NB! Ärge võtke mälukaarti seadmest välja sellise toimingu kestel, mil seade on pöördunud kaardi poole. Kaardi eemaldamine sellise toimingu ajal võib rikkuda nii mälukaardi kui seadme ning mälukaardile salvestatud andmed.

- 1. Valige Menüü > Vahendid > Mälukaart > Valikud > Eemalda mälukaart.
- 2. Eemaldage tagakaas.
- 3. Kaardi vabastamiseks pesast lükake seda veidi sissepoole.
- 4. Kinnitage akukate.

# Aku laadimine

- 1. Ühendage seadmega ühilduv laadija seinakontakti.
- 2. Ühendage toitejuhe seadmega. Kui aku on täiesti tühi, võib laadimistähise kuvamine veidi viibida.

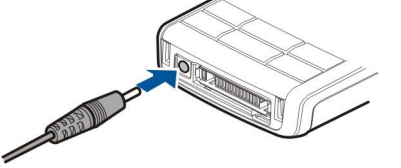

3. Kui aku on täis laetud, eraldage laadija seadmest ja seinakontaktist.

Näpunäide: Te võite oma seadmega Nokia E50 kasutada ka vanemat tüüpi ühilduvaid Nokia laadijaid, ühendades vanemat tüüpi laadijaga adapteri AC-44. Adapter kuulub seadme müügikomplekti.

# Seadme sisselülitamine

1. Hoidke toitenuppu all.

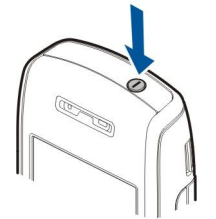

- 2. Kui seade küsib PIN-koodi või lukukoodi, sisestage see ja valige OK.
- 3. Kui seade esimest korda sisse lülitada, palutakse määrata kellaaeg, kuupäev ja asukohalinn. Enne- või pärastlõunase aja (a.m. või p.m.) vahetamiseks vajutage juhtnuppu allapoole. Linna leidmiseks sisestage linna nime esimesed tähed. Õige linna valimine on oluline, kuna linna hilisemal muutmisel juhul, kui uus linn asub erinevas ajavööndis, võivad kalendris olevad ajastatud kirjed muutuda.

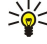

Näpunäide: Kui seade sisse lülitada, võib see tuvastada SIM-kaardi väljastaja ja määratleda automaatselt õiged tekstja multimeediumsõnumi ning GPRSi seaded. Kui mitte, võtke seadete saamiseks ühendust teenusepakkujaga või kasutage rakendust Hääl.viisard.

Kui seadmes puudub SIM-kaart või kui aktiveeritud on profiil Autonoomne, saab seadet kasutada ka ilma võrgust sõltuvate telefonifunktsioonideta.

# Klahvid ja osad

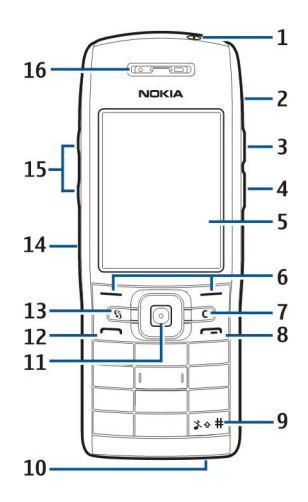

- 1 toitenupp
- 2 sisseehitatud valjuhääldi
- 3 vajutage seda klahvi, et avada Kontaktid või mõni operaatori määratud rakendus.
- 4 redigeerimisklahv
- 5 ekraan
- 6 valikuklahvid. Klahvi kohal ekraanil kuvatud funktsiooni rakendamiseks vajutage vastavat valikuklahvi.
- 7 kustutusklahv

8 — lõpetamisklahv. Kõnest keeldumiseks, aktiivsete ja ootel kõnede lõpetamiseks, rakenduste sulgemiseks ja (pika klahvivajutusega) andmesideühenduste (GPRS, andmesidekõne) katkestamiseks vajutage lõpetamisklahvi.

9 — hoidke seda klahvi paar sekundit all, et lülitada sisse profiil Hääletu või Tavaline.

10 — mikrofon

11 — juhtnupp. Valitud elemendi avamiseks, valikutes vasakule, paremale, üles ja alla liikumiseks ning ekraanil ringi liikumiseks vajutage juhtnuppu. Kui teil on näiteks vastamata kõne või lugemata sõnum, siis juhtnupu valgustus vilgub.

12 — helistamisklahv

13 — klahv <u>Menüü</u>. Seadmesse installitud rakendustele pääsemiseks vajutage klahvi <u>Menüü</u>. Kasutusjuhendis tähendab "<u>Menüü</u> valimine" selle klahvi vajutamist.

- 14 infrapunaliides
- 15 helitugevuse nupud
- 16 kuular

Seadme tüübi vaatamiseks eemaldage akukate ja aku.

# Klahvilukk

Kui klahvistik on lukus, võib-olla võimalik helistada seadmesse programmeeritud hädaabinumbrile.

Klahvilukku kasutatakse seadme klahvide juhusliku vajutamise vältimiseks.

Klahvide lukustamiseks ooterežiimis vajutage vasakut valikuklahvi ja klahvi \*. Avamiseks vajutage uuesti vasakut valikuklahvi ja klahvi \*.

Näpunäide: Klahvide lukustamiseks menüüs Menüü või avatud rakenduses vajutage lühidalt toitenuppu ja valige Lukusta klahvid. Avamiseks vajutage uuesti vasakut valikuklahvi ja klahvi \*.

Lukukoodi abil saate seadme lukustada ka ooterežiimis. Vajutage toiteklahvi, valige Lukusta telefon ja sisestage lukukood. Algne lukukood on 12345. Lukustuse lõpetamiseks vajutage vasakut valikuklahvi, sisestage lukukood ja vajutage juhtnuppu.

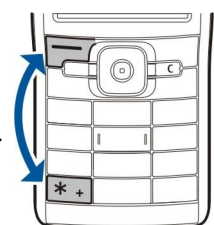

# Ühenduspesad

**Hoiatus:** Peakomplekti kasutamine võib summutada ümbritsevaid helisid. Kui see võib teid ohtu seada, ärge peakomplekti kasutage.

#### Alustamine

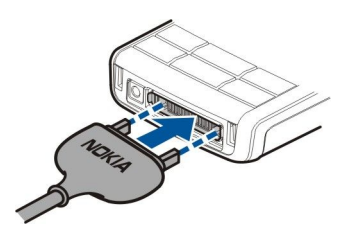

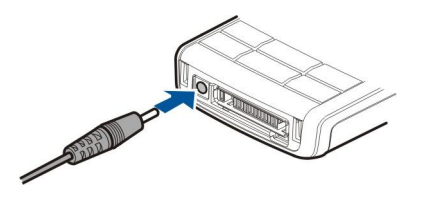

Laadija ühenduspesa

Pop-Port<sup>™</sup>-ühenduspesa peakomplekti ja muude tarvikute jaoks

# Antennid

Seadmel on sisseehitatud antenn.

**Märkus:** Nagu teistegi raadiolaineid edastavate seadmete puhul, ärge puudutage põhjuseta sisselülitatud mobiilsidevahendi antenni. Antenni puudutamine mõjutab kõne kvaliteeti ning võib põhjustada seadme töötamist vajalikust suuremal võimsusel. Sisselülitatud seadme antenniala puutumist vältides optimeerite nii antenni kui ka aku tõhusust.

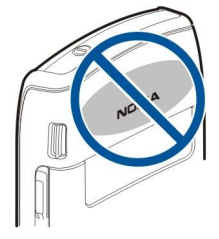

Joonisel on näidatud seadme tavalist kasutust tavakõnede puhul, kui seadet hoitakse kõrva ääres.

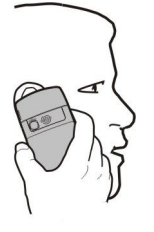

# 🔳 Ekraan

Ekraanil võivad olla puuduvad, värvitud või eredad punktid. See on sellist tüüpi ekraanide puhul tavaline. Ekraanil võib olla piksleid või punkte, mis jäävad kas sisse- või väljalülitatuks. See on normaalne nähe, mitte rike.

# Ekraanitähised

Y Seadet kasutatakse GSM-võrgus. Ikooni kõrval olev riba näitab võrgu signaali tugevust teie asukohas. Mida kõrgem on tulp, seda tugevam signaal.

📋 Aku laetuse tase. Mida kõrgem on tulp, seda rohkem on aku laetud.

Teil on rakenduse Sõnumid kaustas Saabunud üks või mitu lugemata sõnumit.

@ Serveris on teile uus e-kiri.

Teil on üks või mitu vastamata kõnet.

🔀 Helisignaal on aktiivne.

🔉 Aktiveeritud on hääletu profiil - kõne või sõnumi saabumisel seade ei helise.

Bluetooth on aktiivne.

Infrapunaühendus on aktiivne. Vilkuv tähis näitab, et seade üritab ühendust luua või et ühendus on katkenud.

📱 GPRS-pakettandmeside ühendus on kasutatav.

- 📱 GPRS-pakettandmeside ühendus on aktiivne.
- 🖞 GPRS-pakettandmeside ühendus on ootel.
- 5 EGPRS-pakettandmeside ühendus on kasutatav.

#### Alustamine

EGPRS-ühendus on aktiivne.

**EGPRS**-pakettandmeside ühendus on ootel.

Seade on ühendatud arvutiga USB-andmekaabli abil.

1 ja 2 Näitab valitud kõneliini, kui teil on kaks abonentnumbrit (võrguteenus).

\_\_\_\_ Kõik kõned suunatakse ümber teisele numbrile.

Seadmega on ühendatud peakomplekt.

💫 Ühendus Bluetooth-peakomplektiga on katkenud.

Seadmega on ühendatud vabakäe-autotarvik.

Seadmega on ühendatud silmusevõimendi.

Seadmega on ühendatud Tekstitelefon.

🤣 Seadmes toimub sünkroonimine.

Teil on kestev PTT-ühendus.

# Nokia tugi- ja kontaktandmed

Nokia toodetega seotud juhendite, uuenduste, lisateabe, allalaadimise ja teenuste kohta vaadake www.nokia.com/support või kohalikku Nokia veebilehte.

Veebisaidilt saate teavet Nokia toodete ja teenuste kasutamise kohta. Kui teil on vaja võtta ühendust klienditeenindusega, vaadake aadressil www.nokia.com/customerservice toodud Nokia hooldusteenuse kohalike kontaktkeskuste nimekirja.

Hooldusteenuste kasutamiseks vaadake aadressilt www.nokia.com/repair, kus asub lähim Nokia teeninduskeskus.

# Menüü klahv ja juhtnupp

Seadme rakendustele juurdepääsemiseks vajutage ooterežiimis klahvi Menüü. Menüü valimiseks mingist rakendusest, jättes rakenduse avatuks, vajutage klahvi Menüü. Avatud rakenduste vaatamiseks ja ühelt rakenduselt teisele lülitumiseks hoidke all klahvi Menüü. Rakenduste töötamine taustal suurendab energiatarvet ning lühendab aku kasutusaega.

Selles kasutusjuhendis tähendab "Menüü valimine" klahvi Menüü vajutamist.

Menüüdes liikumiseks ja valikute tegemiseks kasutage juhtnuppu. Kui valisite Menüü või olete mõnes loendis, vajutage ülesalla ja paremale-vasakule liikumiseks juhtnuppu. Juhtnuppu võite vajutada ka rakenduse või faili avamiseks ning seadete muutmiseks.

# Ooterežiimid

Seadmel on kaks erinevat ooterežiimi: aktiivne ooterežiim ja ooterežiim.

# Aktiivne ooterežiim

Kui olete seadme sisse lülitanud ja see on kasutamiseks valmis, kuid te pole ühtegi sümbolit ekraanile sisestanud ega teinud muid valikuid, on seade aktiivsel ooterežiimil. Aktiivses ooterežiimis näete oma teenusepakkujat ja võrku, erinevaid tähiseid (näiteks helisignaalide tähiseid) ja kiiresti juurdepääsetavaid rakendusi.

Aktiivsest ooterežiimist avatavate rakenduste valimiseks valige **Menüü** > **Vahendid** > **Seaded** > **Telefon** > **Ooterežiimi** > **Ooterežiimi** rakend.. Liikuge erinevate otseteede sätetele ja vajutage juhtnuppu. Leidke soovitud rakendus ja vajutage juhtnuppu.

Tavalise ooterežiimi kasutamiseks valige Menüü > Vahendid > Seaded > Telefon > Ooterežiim > Aktiivne ooterežiim > Väljas.

Näpunäide: Aktiivses ooterežiimis näete sõnumeid ka sõnumikaustas (nt sisendkaustas või postkastis). Valige Menüü > Sõnumid > Valikud > Seaded > Muu ja režiimis Aktiivne ooterežiim saadaolevad kaustad.

# **Ooterežiim**

Ooterežiimis näete erinevat teavet, näiteks oma teenusepakkujat, aega ja erinevaid tähiseid (nt helisignaalide tähised). Juhtnupu otsevalikud pole aktiivses ooterežiimis saadaval; seal kasutatakse juhtnuppu tavaliseks kerimiseks.

#### Otsevalikud ooterežiimis

Viimativalitud numbrite vaatamiseks vajutage helistamisklahvi. Liikuge soovitud numbrile või nimele ja vajutage numbrile helistamiseks uuesti helistamisklahvi.

Kõneposti helistamiseks hoidke all klahvi 1 (võrguteenus).

Kalendrikirjete vaatamiseks liikuge paremale.

Tekstsõnumite kirjutamiseks ja saatmiseks liikuge vasakule.

Menüü Kontaktid avamiseks vajutage ülemist küljeklahvi.

Profiili vahetamiseks vajutage lühidalt toitenuppu, leidke vajalik profiil ja vajutage profiili aktiveerimiseks juhtnuppu.

Menüü Teenused avamiseks ja veebiühenduse loomiseks hoidke all klahvi 0.

Nende otseteede muutmiseks valige Menüü > Vahendid > Seaded > Telefon > Ooterežiim.

# Menüü

Menüü on lähtepunkt, millest saate avada kõik seadme ja mälukaardi rakendused. Menüü koosneb rakendustest ja kaustadest; viimastesse on koondatud sarnased rakendused. Ekraanil üles-alla liikumiseks kasutage juhtnuppu.

Teie installitud rakendused asuvad kaustas Install.

Rakenduse avamiseks liikuge sellele ja vajutage juhtnuppu.

Loendis olevate rakenduste vaatamiseks valige Valikud > Muuda vaadet > Loend. Pildivaatesse naasmiseks valige Valikud > Muuda vaadet > Pildivaade.

Erinevate rakenduste mälukasutuse ja seadmesse või mälukaardile salvestatud andmete vaatamiseks ning vaba mälumahu kontrollimiseks valige Valikud > Mälu andmed ja soovitud mälu.

Kausta ümberkorraldamiseks liikuge rakendusele, mida soovite teisaldada ja valige Valikud > Teisalda. Rakenduse kõrvale kuvatakse märge. Liikuge uude asukohta ja valige OK.

Rakenduse teise kausta teisaldamiseks liikuge teisaldada soovitud rakendusele ja valige Valikud > Teisalda kausta, uus kaust ja OK.

Veebist rakenduste allalaadimiseks valige Valikud > Rak. allalaadimine.

Uue kausta loomiseks valige Valikud > Uus kaust. Kaustade sisse uusi kaustu moodustada pole võimalik.

Uue kausta ümbernimetamiseks valige Valikud > Muuda nime.

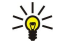

Näpunäide: Avatud rakenduste ümberlülitamiseks hoidke all menüüklahvi. Avaneb rakenduste ümberlülitamise aken, milles näete kõiki avatud rakendusi. Liikuge vajalikule rakendusele ja vajutage sellele lülitumiseks juhtnuppu.

# Eri rakenduste sarnased toimingud

Paljudes rakendustes on kasutusel järgmised toimingud.

Profiili muutmiseks, seadme väljalülitamiseks või lukustamiseks vajutage lühidalt toitenuppu.

Faili salvestamiseks valige Valikud > Salvesta. Salvestusvalikud sõltuvad kasutatavast rakendusest.

Faili saatmiseks valige Valikud > Saada. Faile võib saata e-posti ja MMS-sõnumiga ning infrapuna- või Bluetooth-ühendusega.

Kopeerimiseks hoidke all redigeerimisklavi ja valige juhtnupuga vajalik tekst. Hoidke redigeerimisklahvi all ja valige Kopeeri. Teksti kleepimiseks liikuge kohta, kuhu soovite teksti sisestada, hoidke redigeerimisklahvi all ja valige Kleebi.

Faili kustutamiseks vajutage kustutusklahvi või valige Valikud > Kustuta.

Mitmesuguste elementide, näiteks sõnumite, failide või kontaktide valimiseks liikuge üles, alla, vasakule või paremale, et vajalik element esile tõsta. Ühe elemendi valimiseks valige Valikud > Vali/Tühista valik > Vali; mitme elemendi valimiseks Valikud > Vali/Tühista valik > Vali kõik.

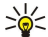

Näpunäide: Pea kõigi elementide valimiseks valige Valikud > Vali/Tühista valik > Vali kõik; siis valige elemendid, mida te ei soovi, ja Valikud > Vali/Tühista valik > Tühista valik.

Objekti (näiteks dokumendi manuse) valimiseks liikuge objektile nii, et selle igasse külge ilmub märgistus.

# ■ Seadmeots.

Võite otsida andmeid järgmistest rakendustest: kontaktid, märkmed, kalender, kohtumised, ülesanded, e-kirjad ja tekstsõnumid. Samuti saab seadme mälust või mälukaardilt otsida failinime järgi vajalikku faili.

#### Valige Menüü > Kontor > Seadmeots..

Valige otsingu koht. Valiku tühistamiseks valige element uuesti. Kõigi sisutüüpide otsimiseks valige Kõik. Sisestage otsingu võtmesõna või selle algus. Valige Otsi.

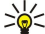

Näpunäide: Võite kasutada ka metamärke. Ühe märgi asendamiseks võtmesõnas kasutage metamärki? ning nulli või mitme märgi asendamiseks metamärki\*.

Kui otsing koosneb kahest sõnast, sisestage sõnade vahele tühik. Otsing leiab vaid need vasted, mis sisaldavad mõlemat sõna.

Mingi fraasi otsimiseks pange fraas jutumärkide vahele.

Eelmiste otsingute vaatamiseks valige Valikud > Eelmised tulemused.

# Teksti kirjutamine

#### Tavaline tekstisisestus

Kui kasutusel on tavaline tekstisisestus, kuvatakse ekraani paremas ülaservas tähis Abc.

**ABC** ja **abc** näitavad valitud täheregistrit. **Abc** näitab, et lause esimene sõna kirjutatakse suure algustähega ja kõik ülejäänud sõnad väikeste tähtedega. **123** tähistab numbrirežiimi.

- Vajutage korduvalt numbriklahve 1–9, kuni ekraanile kuvatakse vajalik märk. Iga klavi all on tegelikult rohkem märke, kui neid klahvile on trükitud.
- Numbri sisestamiseks hoidke vastavat numbriklahvi all.
- Numbri- ja täherežiimi vahetamiseks hoidke all klahvi #.
- Kui järgmine täht asub samal klahvil, oodake, kuni kuvatakse kursor ja sisestage täht.
- Märgi kustutamiseks vajutage kustutusklahvi. Mitme märgi korraga kustutamiseks hoidke kustutusklahvi all.
- Enamkasutatavate kirjavahemärkide avamiseks vajutage klahvi 1. Vajaliku märgi leidmiseks vajutage korduvalt klahvi 1. Erimärkide loendi avamiseks vajutage \*. Loendi sirvimiseks ja vajaliku märgi valimiseks kasutage juhtnuppu.
- Tühiku sisestamiseks vajutage klahvi 0. Kursori viimiseks järgmisele reale vajutage kolm korda 0.
- Täheregistrite vahetamiseks vajutage #.

# Sõnastikupõhine tekstisisestus

- 2. Sõna kirjutamiseks vajutage klahve 2-9. Vajutage igat klahvi ainult üks kord.
- 3. Kui sõna on sisestatud ning see on õige, liikuge sõna kinnitamiseks paremale või vajutage tühiku lisamiseks **0**.

Kui sõna on vale, vajutage korduvalt \*, et vaadata ükshaaval sõnastikus olevaid sõnu.

Kui sõna taga on küsimärk (?), puudub see sõna sõnastikus. Sõna lisamiseks sõnastikku valige **Kirjuta**, sisestage sõna (kuni 32 tähte) tavalisel sisestusmeetodil ja valige **OK**. Sõna lisatakse sõnastikku. Kui sõnastik saab täis, asendatakse kõige vanem sõna uue sõnaga.

4. Sisestage järgmine sõna.

Näpunäide: Sõnastikupõhise sisestuse sisse- ja väljalülitamiseks vajutage kaks korda kiiresti #.

Sisestage liitsõna esimene sõna ja liikuge selle kinnitamiseks paremale. Sisestage liitsõna teine sõna. Liitsõna kinnitamiseks vajutage **0**, et lisada tühik.

Sõnastikupõhise tekstisisestuse väljalülitamiseks kõigis seadme redaktoreis vajutage redigeerimisklahvi ja valige Sõnastik > Lülita välja.

# Teksti kopeerimine lõikelauale

- 1. Tähtede või sõnade valimiseks hoidke all redigeerimisklahvi. Samal ajal liikuge juhtnupuga vajalikus suunas, et tõsta kopeeritav sõna, fraas või rida esile. Tekst tõstetakse esile liikumise ajal.
- 2. Teksti kopeerimiseks lõikelauale, hoides redigerimisklahvi ikka veel all, valige **Kopeeri**. Teksti sisestamiseks dokumenti hoidke redigeerimisklahvi all ja valige **Kleebi**.

# ■ Kirjutamiskeele muutmine

Teksti sisestamisel saab muuta kirjutamiskeelt. Kui näiteks vajutada korduvalt klahvi **6**, et leida vajalik täht, siis pärast kirjutamiskeele muutmist leiate sama klahvi alt hoopis teised märgid.

Kui kasutate mitteladina tähestikku, kuid teil tekib vajadus sisestada ladina tähti, näiteks e-posti või veebiaadressi, tuleb kirjutamiskeelt muuta. Kirjutamiskeele muutmiseks vajutage redigeerimisklahvi, valige Sisestuskeel ja siis mõni keel, milles kasutakse ladina tähti.

# Helitugevuse seadmine

Hoiatus: Kui kasutate valjuhääldit, ärge hoidke seadet kõrva ääres, kuna sellest võib kosta väga tugev heli.

Kõne ajal helitugevuse reguleerimiseks vajutage helitugevuse klahve.

Helitugevuse reguleerimiseks valjuhääldi kasutamise ajal vajutage helitugevuse klahve.

# Profiilid

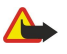

**Hoiatus:** Autonoomses profiilis ei saa helistada, kõnesid vastu võtta ega kasutada muid funktsioone, mis nõuavad võrguühendust. Mõningal juhul saab helistada seadmesse programmeeritud ametlikule hädaabinumbrile. Helistamiseks tuleb profiili vahetades aktiveerida telefonirežiim. Kui seade on lukus, sisestage lukukood.

#### Valige Menüü > Vahendid > Profiilid.

Seadme helinate, märguannete ja muude toonide seadeid saab kohandada olukorrale ja keskkonnale vastavaks, samuti saab seadistada helistajagruppide heliseadeid.

Profiili kohandamiseks leidke loendist soovitud profiil ja valige Valikud > Muuda seadeid.

Määrake järgmised seaded.

- Helin valige loendist telefonihelin ja seejärel Helinate lingid, et avada järjehoidjate kaust uute helinate allalaadimiseks brauseriga. Valitud helina kuulamiseks valige Esita. Kui teil on kaks kõneliini, võite kummagi liini jaoks eraldi helina valida.
- Ütle helistaja nimi funktsiooni "Tekst kõneks" aktiveerimine. Kui keegi teie kontaktloendist teile helistab, annab telefon helisignaali, mis koosneb helistaja nimest ja valitud telefonihelinast.
- Helina tüüp valige märguande viis.
- Helina tugevus valige märguande helitugevus.
- Sõnumi signaal valige tekstsõnumi helisignaal.
- E-kirja signaal valige e-kirja märguandesignaal.
- Vibroalarm valige, kas seade vibreerib kõne saabudes või mitte.
- Klahvitoonid valige seadme klahvitoonide helitugevus.

- Hoiatustoonid lülitage hoiatustoonid sisse või välja.
- Märguanne võite valida, et seade heliseks vaid siis, kui kõne saabub valitud kontaktgrupi telefoninumbrilt. Kui helistaja ei kuulu valitud gruppi, siis seade ei helise.
- Profiili nimi võite anda uuele profiilile nime või muuta olemasoleva profiili nime. Profiile Tavaline ja Autonoomne ei saa ümber nimetada.

Profiil Autonoomne välistab seadme tahtmatu sisselülitumise, sõnumite saatmise ja vastuvõtmise ja Bluetoothi kasutamise; profiili aktiveerimise momendil katkeb ka käimasolev Interneti-seanss.

Profiili muutmiseks leidke loendist soovitud profiil ja valige Valikud > Aktiveeri.

Uue profiili loomiseks valige Valikud > Koosta uus ja määrake seaded.

#### Helinate valimine

Helina valimiseks leidke profiil ja valige Valikud > Muuda seadeid > Helin. Valige loendist telefonihelin või valige Helinate lingid, et avada järjehoidjate kaust uute helinate allalaadimiseks brauseriga. Allalaaditud helin salvestatakse menüüsse Galerii.

Et seade teavitaks teid vaid kindlast helistajagrupist saabunud kõne puhul, leidke vajalik profiil ja valige Valikud > Muuda seadeid > Märguanne, seejärel valige grupp. Kui helistaja ei kuulu valitud gruppi, siis seade ei helise.

Sõnumisignaalide sirvimiseks leidke profiil ja valige Valikud > Muuda seadeid > Sõnumi signaal.

Valitud signaali kuulamiseks valige loendist helin ja oodake, kuni see esitatakse.

#### Lisatarviku seadete muutmine

Liikuge lisatarvikule ja valige Valikud > Ava.

Muutke lisatarviku vaikeprofiili.

Lisatarviku seadete muutmiseks leidke tarvik ja valige Valikud > Ava.

# Teemad

Valige Menüü > Vahendid > Teemad.

Menüüs Teemad saate muuta seadme ekraani välimust. Võite muuta näiteks ekraani taustpilti ja värvitoone.

Lisateavet leiate veebis olevast põhjalikumast kasutusjuhendist.

Ekraani välimuse muutmiseks valige soovitud teema ja valige Valikud > Aktiveeri.

Teema muutmiseks valige soovitud teema ja valige **Valikud** > **Muuda**. Valige **Taustpilt** ooterežiimide taustpildi muutmiseks või **Akusäästja** teksti või kellaaja ja kuupäeva kasutamiseks energiasäästjana, mis kuvatakse ekraanil siis, kui mõne aja jooksul pole klahve vajutatud.

Teemade allalaadimiseks peate looma võrguühenduse, mille kaudu saate Internetist teie seadmega sobivatelt lehtedelt teemasid alla laadida.

Teema allalaadimiseks vajutage Teema laadim. Sisestage link, millelt soovite teemat alla laadida. Kui teema on alla laaditud, saate seda eelvaates vaadata, aktiveerida või muuta.

Teema eelvaates vaatamiseks valige soovitud teema ja valige Valikud > Eelvaade. Uue teema kasutamiseks valige Aktiveeri.

#### Andmete ülekanne seadmete vahel

Võite edastada faile (nt kontakte) ühilduvast Nokia telefonist oma seadmesse Nokia E50 Bluetoothi või infrapunaühenduse kaudu. Andmete tüüp, mida saab kopeerida, sõltub telefoni mudelist. Kui teine seade toetab sünkroonimist, saate teise seadme ja oma Nokia E50 vahel ka andmeid sünkroonida.

#### Sisu ülekanne Bluetooth- või infrapunaühenduse kaudu

Ühilduvast seadmest andmete ülekandmise alustamiseks valige Menüü > Vahendid > Edastus.

### Bluetooth-ühenduvus

- 1. Valige teabevaates Jätka.
- 2. Valige Bluetoothi abil. Mõlemad seadmed peavad valitud ühendustüüpi toetama.
- 3. Aktiveerige teises seadmes Bluetooth ja valige oma NokiaE50 -s aktiivse Bluetooth-ühenduvusega seadmete otsimise alustamiseks Jätka.
- 4. Valige oma Nokia E50 seadmes Stopp, kui teine seade on leitud.
- 5. Valige loendist teine seade. Teil palutakse sisestada oma Nokia E50 pääsukood (1 kuni 16-kohaline). Pääsukoodi kasutatakse selle ühenduse kinnitamiseks vaid üks kord.

6. Sisestage oma Nokia E50 kood ja valige **OK**. Sisestage pääsukood ka teises seadmes ja valige **OK**. Seadmed on nüüd seotud. <u>Vt "Seadmete sidumine", lk 54.</u>

Mõne telefonimudeli puhul saadetakse rakendus **Edasta andmed** sõnumina teise telefoni. Rakenduse **Edasta andmed** teises telefonis installimiseks avage sõnum ja järgige ekraanil kuvatavaid juhiseid.

7. Valige oma Nokia E50-s teisest seadmest kopeeritav sisu ja siis OK.

#### Infrapunaühendus

- 1. Valige teabevaates Jätka.
- 2. Valige Infrapuna abil. Mõlemad seadmed peavad valitud ühendustüüpi toetama.
- 3. Ühendage seadmed. Vt "Infrapuna", lk 55.
- 4. Valige oma Nokia E50-s teisest seadmest kopeeritav sisu ja siis OK.

Sisu kopeeritakse teise seadme mälust teie seadme vastavasse kohta. Kopeerimiseks kuluv aeg sõltub ülekantavate andmete mahust. Kopeerimise võib ka katkestada ja seda saab hiljem jätkata.

Andmete ülekandeks vajalikud toimingud võivad erineda sõltuvalt seadmest ja sellest, kas olete andmesideühenduse varem katkestanud. Edastatavad failid võivad olenevalt teisest seadmest erineda.

#### Andmete sünkroonimine teise seadmega

Kui olete varem oma Nokia E50 seadmest andmeid edastanud ja teine seade toetab sünkroonimist, saate seadmete andmeid rakenduse **Edastus** abil ajakohastada.

- 1. Valige **Telefonid** ja vajutage juhtnuppu.
- 2. Valige seade, kuhu andmeid edastasite, ja vajutage juhtnuppu.
- 3. Valige Sünkrooni ja vajutage juhtnuppu. Seadmed alustavad sünkroonimist sama ühendustüübi kaudu, mille algsel andmete ülekandel valisite. Sünkroonitakse ainult algselt ülekandeks valitud andmed.

Andmeedastuse ja sünkroonimise seadete muutmiseks valige Sünkrooni, liikuge seadmele ja valige Muuda.

# Mälu

Mälu, mida saate andmete salvestamiseks või rakenduste installimiseks kasutada, on kahte tüüpi: seadme mälu ja eemaldatav mälu.

#### Seadme mälu

Seadmesse sisse ehitatud mälu on dünaamiline mälupank, mida kasutavad mitmed rakendused. Saadaolev sisseehitatud mälu maht on erinev, kuid seda ei saa lisada rohkem, kui tehases määratud. Seadmesse salvestatud andmed (nt tarkvararakendused, pildid ja muusika) kasutavad seadme mälu.

#### Eemaldatav mälu

Eemaldatav mälu on andmetalletusseade, mis pole teie seadmesse sisse ehitatud (nt SIM-kaart või mälukaart). SIM-kaardil hoitakse erinevat teavet (nt võrguoperaatori ja kontaktide teave). Mälukaart on väline salvestusseade tarkvararakenduste, piltide, muusika, kontaktide, teksti ja muude elektrooniliste andmete salvestamiseks. Saadaval on suure mahuga mälukaardid.

#### Mälu andmed

#### Valige Menüü ja Valikud > Mälu andmed ja Telefoni mälu või Mälukaart.

Saate vaadata, kui palju mälu praegu kasutusel on, kui palju on vaba ruumi ja kui palju iga andmetüüp mälu kasutab. Vaadake näiteks, kui palju mälu hõivavad teie e-kirjad, tekstidokumendid või kalendrikirjed.

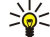

Näpunäide: Piisava vaba mälumahu tagamiseks peaksite regulaarselt andmeid kustutama või mälukaardile või arvutisse kandma.

#### Mälukaart

Nokia seade toetab mälukaarte, mille failisüsteem on FAT16 ja FAT32. Kui kasutate teise seadme mälukaarti või kui soovite mälukaarti muul põhjusel oma Nokia seadmega ühilduvaks muuta, võite vormindada mälukaardi Nokia seadmes. Arvestage siiski, et vormindamine kustutab kõik mälukaardile talletatud andmed ning nende taastamine pole võimalik.

Seadme mälu soovitatakse regulaarselt mälukaardile varundada. Hiljem saab selle teabe seadme mällu taastada. Seadme mälus olevate andmete varundamiseks mälukaardile valige <u>Menüü > Vahendid > Mälukaart > Valikud > Varunda tel. mälu</u> Teabe taastamiseks mälukaardilt telefoni mälusse valige <u>Menüü > Vahendid > Mälukaart > Valikud > Taasta kaardilt</u>.

Ärge eemaldage mälukaarti telefonist kaardi kasutamise ajal. Kaardi eemaldamine sellise toimingu ajal võib rikkuda nii mälukaardi kui seadme ning mälukaardile salvestatud andmed.

Kui te ei saa mälukaarti oma seadmes kasutada, võib teil olla vale tüüpi mälukaart, kaart võib olla seadme jaoks valesti vormindatud või on kaardi failisüsteem rikutud.

Näpunäide: Mälukaarti võite kiiresti paigaldada või eemaldada seadet välja lülitamata või akut eemaldamata.

#### MicroSD

Kasutage üksnes neid microSD-kaarte, mille kasutamine käesolevas seadmes on Nokia poolt heakskiidetud. Nokia seadmetes töötavad kinnitatud tööstusstandarditele vastavad mälukaardid; seetõttu ei pruugi mõne tootja kaart korralikult funktsioneerida või ei ühildu täiel määral teie seadmega.

Käesolev seade kasutab mälukaarti microSD.

Koostalitlusvõime tagamiseks kasutage selles seadmes vaid ühilduvaid microSD-kaarte. MicroSD-kaardi ühilduvuse kohta saate teavet kaardi tootjalt või edasimüüjalt. Mälukaardid, mille tüüp ei ole microSD, ei ühildu käesoleva seadmega. Mitteühilduva mälukaardi kasutamine võib rikkuda nii mälukaardi kui ka seadme ning ühildumatule mälukaardile salvestatud andmed. Hoidke mälukaarte lastele kättesaamatus kohas.

#### Mälukaardi kasutamine

Valige Menüü > Vahendid > Mälukaart > Valikud ja seejärel üks järgmistest valikutest.

- Eemalda mälukaart mälukaardi ohutu väljutamine.
- Varunda tel. mälu oluliste andmete (nt kalendrikirjed või kontaktid) mälukaardile varundamine.
- Taasta kaardilt varundatud andmete taastamine mälukaardilt seadmesse.
- Vorminda mälukaart mälukaardi vormindamine seadme jaoks.
- Mälukaardi nimi mälukaardi omaniku nime muutmine.
- Määra parool mälukaardile parooli seadmine.
- Mälukasutus rakenduste ja andmete mälukasutuse jälgimine.

#### Mälukaardi vormindamine

Vormindamine kustutab mälukaardilt kõik andmed; andmeid ei saa enam taastada. Küsige kaardi müüjalt, kas kaarti on vaja enne kasutamist vormindada. Mälukaardi vormindamiseks valige Valikud > Vorminda mälukaart. Kui vormindamine on lõppenud, sisestage mälukaardi nimi.

#### Mälukaardi turve

Et vältida mälukaardi lubamatut kasutamist võib kaardi parooliga kaitsta. Parooli valimiseks valige **Valikud** > **Määra parool**. Parool võib olla kuni kaheksa tähemärgi pikkune ning see on tõstutundlik. Parool salvestatakse teie seadmesse. Te ei pea seda uuesti sisestama seni, kuni mälukaart on samas seadmes. Kui kasutate mälukaarti mõnes teises seadmes, tuleb sisestada parool. Mõni mälukaart ei toeta paroolikaitset.

Mälukaardi parooli eemaldamiseks valige Valikud > Eemalda parool. Kui eemaldate parooli, pole mälukaardil olevad andmed lubamatu kasutamise eest kaitstud.

#### Mälukaardi vabastamine

Lukustatud mälukaardi vabastamiseks valige Valikud > Ava mälukaart. Sisestage parool.

# Abi ja juhendaja

Oma küsimustele võite vastuseid leida ka seadme kasutamise ajal, kui kasutusjuhendit pole käepärast, kuna teie seadmes on nii kontekstitundlik abifunktsioon kui ka juhendaja.

Näpunäide: Kontekstitundlikkus tähendab, et pääsete juhistele juurde funktsioonist Valikud.

#### Seadme abifunktsioon

Mingis rakenduses avatud funktsiooni kohta abitekstide lugemiseks valige Valikud > Abi.

Näpunäide: Võite valida ka Menüü > Vahendid > Abi ning sirvida ja otsida abitekste teemade kaupa.

Menüüs Abi saate valida kategooriad, mille kohta soovite abi saada. Liikuge kategooriale, nt Sõnumite saatmine ja vajutage saadaolevate juhiste (abiteemade) vaatamiseks juhtnuppu. Teema lugemise ajal liikuge muude sama kategooria teemade vaatamiseks vasakule või paremale.

Juhiseid lugedes abifunktsiooni ja taustal avatud rakenduse vaheldumisi kasutamiseks vajutage ja hoidke all menüüklahvi.

#### Juhendaja

Juhendaja annab teile teavet seadme kohta ja õpetab seda kasutama.

Juhendaja avamiseks menüüst valige Menüü > Vahendid > Juhendaja ning teema, mida soovite vaadata.

Copyright © 2006 Nokia. All Rights Reserved.

# ■ Nokia PC Suite

Nokia PC Suite'i saab installida CD-ROMilt või veebist. Nokia PC Suite ühildub operatsioonisüsteemiga Windows 2000 ja Windows XP. Nokia PC Suite'i abil saab teha varukoopiaid, sünkroonida oma seadet ühilduva arvutiga, teisaldada faile seadmest arvutisse ja vastupidi ning kasutada seadet modemina.

Lukus seadmelt võib siiski olla võimalik helistada seadmesse programmeeritud hädaabinumbrile.

# ■ Helistamine

Autonoomses režiimis on helistamiseks, sealhulgas ka hädaabinumbrile helistamiseks, võib-olla vaja sisestada lukukood ning aktiveerida tavaline kõneprofiil.

Helistamiseks ja kõnede vastuvõtmiseks peab seade olema sisse lülitatud, seadmesse peab olema paigaldatud kehtiv SIM-kaart ning te peate asuma mobiilsidevõrgu teeninduspiirkonnas.

Sisestage telefoninumber koos suunakoodiga ja vajutage helistamisklahvi. Kui sisestasite vale numbri, vajutage kustutusklahvi.

Näpunäide: Rahvusvaheliste kõnede jaoks vajutage kaks korda klahvi \*, et lisada +-märk, mis asendab rahvusvahelist pääsukoodi, seejärel sisestage riigikood, suunakood (vajadusel jätke ära esimene 0) ja telefoninumber.

Kõne lõpetamiseks või helistamiskatse tühistamiseks vajutage lõpetusklahvi.

Helistamiseks kontaktide loendist valige ooterežiimis **Kontaktid**. Sisestage nime esimesed tähed, liikuge juhtnupu abil nimele ja vajutage helistamisklahvi. <u>Vt "Kontaktid", lk 29.</u>

Selleks et vaadata kuni 20 numbrit, millele te viimati helistasite või üritasite helistada, vajutage helistamisklahvi. Liikuge soovitud numbrile või nimele ja vajutage numbril helistamiseks helistamisklahvi. <u>Vt "Logi", lk 22.</u>

Aktiivse kõne helitugevust saate reguleerida helitugevuse klahvide abil.

Kõneposti helistamiseks (võrguteenus) ooterežiimis vajutage ja hoidke all klahvi 1 või vajutage klahvi 1 ja seejärel helistamisklahvi.

# ■ Kiirvalimine

Kiirvalimise abil saate helistada numbriklahvi vajutades ja all hoides.

Enne kiirvalimise kasutamist valige Menüü > Vahendid > Seaded > Kõne > Kiirvalimine > Sisse lülitatud.

Telefoninumbrile numbriklahvi määramiseks valige Menüü > Vahendid > Kiirvalimine. Liikuge ekraanil soovitud numbrile (2-9) ja valige Valikud > Määra. Valige loendist Kontaktandmed soovitud number.

Numbriklahvile määratud telefoninumbri kustutamiseks leidke kiirvalimisklahv ja valige Valikud > Eemalda.

Numbriklahvile määratud telefoninumbri muutmiseks leidke kiirvalimisklahv ja valige Valikud > Muuda.

### Kõne vastuvõtmine

Märkus: Teenusepakkuja arvel näidatud kõnede ja teenuste maksumus sõltub võrgu omadustest, arvete ümardamisest, maksudest jne.

Kõnele vastamiseks vajutage helistamisklahvi.

Kõnest keeldumiseks vajutage lõpetamisklahvi.

Helina vaigistamiseks kõnele vastamise asemel valige Vaigista.

Uuele kõnele vastamiseks kõne ajal, kui funktsioon **Koputus** on aktiveeritud, vajutage helistamisklahvi. Esimene kõne läheb ootele. Aktiivse kõne lõpetamiseks vajutage lõpetamisklahvi.

# Valikud kõne ajal

Valige Valikud kõne ajal järgmiste valikute kasutamiseks.

- Mikrofon välja kestva vestluse kuulamine, kuid teised vestluspartnerid ei kuule teie häält.
- Mikrofon sisse teised vestluspartnerid kuulevad jälle teie häält.
- Vabasta osaleja eemaldamine kestvast kõnest
- Lõpeta aktiivne kestva kõne lõpetamine.
- Menüü seadmes rakenduste menüü vaatamine.
- Ootele kestva kõne ootele seadmine.
- Aktiveeri ootel kõne kestva kõne ootelt eemaldamine.
- Uus kõne uue kõne tegemine kestva kõne ajal, kui konverentskõnede funktsioon (võrguteenus) on saadaval.
- Vasta sissetulevale kõnele vastamine kestva kõne ajal, kui funktsioon Koputus on aktiveeritud.
- Keeldu sissetulevast kõnest keeldumine kestva kõne ajal, kui funktsioon Koputus on aktiveeritud.
- Lukusta klahvid klahviluku sisselülitamine kestva kõne ajal.
- Konverents aktiivse ja ootel oleva kõne konverentskõneks ühendamine (võrguteenus).
- Eravestlus konverentskõne ajal valitud osalejaga privaatselt vestlemine (võrguteenus).

- Vaheta aktiivse ja ootel oleva kõne vahetamine (võrguteenus).
- Saada DTMF DTMF-toonsignaalide (näiteks paroolide) saatmine. Sisestage DTMF-toonide jada või leidke see menüüst Kontaktid, seejärel vajutage DTMF.
- Ühenda ootel oleva kõne ja aktiivse kõne ühendamine ning ise sellest kõnest väljumine (võrguteenus).

Saadaolevad võimalused võivad erineda.

# Suunamine

#### Valige Menüü > Vahendid > Seaded > Suunamine.

Suunake sissetulevad kõned kõneposti või teisele telefoninumbrile. Lisateavet saate teenusepakkujalt.

- 1. Valige kõne tüüp.
  - Häälkõned sissetulevad häälkõned.
  - Andmekõned sissetulevad andmesidekõned.
  - Faksikõned sissetulevad faksikõned.
- 2. Valige suunamisvalik.
  - Kõik häälkõned, Kõik andmekõned või Kõik faksikõned. kõigi sissetulevate hääl-, andmeside- ja faksikõnede suunamine.
  - Kui kinni sissetuleva kõne suunamine, kui teil on kõne pooleli.
  - Kui ei vasta Sissetuleva kõne suunamine, kui te määratud aja jooksul ei vasta. Viivitusaeg, mille möödumisel kõne suunatakse, määrake väljal Viivitus:.
  - Kui levist väljas kõne suunamine, kui seade on välja lülitatud või levist väljas.
  - Kui ei saa kätte kolme eelmise seade üheaegne aktiveerimine. Kõned suunatakse, kui number on hõivatud, kõnele ei vastata või seade on levist väljas.

#### 3. Valige Aktiveeri.

Konkreetse suunamisseade oleku vaatamiseks leidke vastav seade ja valige Valikud > Vaata olekut.

Häälkõnede suunamise lõpetamiseks leidke vajalik suunamisseade ja valige Valikud > Tühista.

# Kõnepiirang

Kõnepiirang ja -suunamine ei saa üheaegselt olla aktiveeritud.

Kõnepiirangu puhul võib siiski olla võimalik helistada kindlatele hädaabinumbritele.

Valige Menüü > Vahendid > Seaded > Kõnepiirang.

Võite piirata kõnesid, mida saab seadmega teha või vastu võtta (võrguteenus). Seade muutmiseks tuleb sisestada teenusepakkujalt saadud piiranguparool. Kõnepiirang kehtib kõikide kõnede, ka andmesidekõnede puhul.

Kõnede piiramiseks valige Mobiilikõnede piirang ja seejärel üks järgmistest valikutest:

- Väljuvad kõned Seadmelt väljahelistamise keelamine.
- Sissetulevad kõned Sissetulevate kõnede piiramine.
- **Rahvusvahelised kõned** Väljuvate rahvusvaheliste kõnede keelamine.
- Välismaal sissetulevad kõned Sissetulevate kõnede piiramine välismaal olles.
- Väliskõned v.a. kõned kodumaale Väljuvate rahvusvaheliste kõnede keelamine, välja arvatud kõned kodumaale.

Kõnepiirangu oleku kontrollimiseks leidke vajalik piiranguvalik ja vajutage Valikud > Vaata olekut.

Kõigi kõnepiirangute lõpetamiseks leidke vajalik piiranguvalik ja vajutage Valikud > Lõpeta piirangud.

# ■ DTMF-toonide saatmine

Te saate saata DTMF (kahetonaalseid mitmesageduslikke) toone aktiivse kõne ajal oma kõnepostkasti või muude automatiseeritud telefoniteenuste juhtimiseks.

DTMF-toonide jada saatmiseks tehke kõne ja oodake, kuni teine pool vastab. Valige Menüü > Valikud > Saada DTMF. Vajutage DTMF-toonijada või valige eelnevalt määratletud jada.

DTMF-toonijadade lisamiseks kontaktikaardile valige **Menüü** > **Kontaktid**. Avage kontakt ja valige **Valikud** > **Muuda** > **Valikud** > Lisa andmeid > **DTMF**. Sisestage toonijada. Vajutage kolm korda klahvi \* , et sisestada DTMF-toonide ette või vahele **p**, umbes 2-sekundiline paus. Valige **Valmis**. Selleks, et panna seade DTMF-toone saatma alles pärast seda, kui vajutate kõne ajal **Saada DTMF**, vajutage märgi **w** sisestamiseks neli korda klahvi \*.

# Logi

Valige **Menüü** > **Logi**.

Menüüs Logi saate vaadata seadme sideühenduste ajalugu.

Viimaste häälkõnede, nende ligikaudse kestuse ja pakettandmesideühenduste vaatamiseks valige Viimased kõned, Kestvus või Pakettside ja vajutage juhtnuppu.

Sündmuste sortimiseks tüübi või suuna järgi vajutage juhtnuppu paremale ja valige Valikud > Filter. Liikuge filtri tüübile ja vajutage juhtnuppu. Valige tüüp või suund ja vajutage juhtnuppu.

Et valida, millal sidesündmused kustutatakse, valige Valikud > Seaded > Logi talletusaeg, valige seade ja vajutage OK.

Vastamata, vastatud ja valitud kõnede kustutamiseks valige Viimased kõned > Valikud > Kustuta viimased.

Helistajale vastuseks sõnumi saatmiseks valige **Viimased kõned** > **Vastamata kõned** > **Valikud** > **Koosta sõnum**. Võite saata tekstja multimeediumsõnumeid.

Helistaja või sõnumi saatja lisamiseks loendisse **Kontaktid** valige helistaja või sõnumi saatja ja seejärel valige **Viimased kõned** > **Vastamata kõned** > **Valikud** > **Lisa Kontaktidele**.

GPRS-iga saadetud ja vastuvõetud andmete vaatamiseks valige Pakettside.

GPRS-loendurite nullimiseks valige Valikud > Nulli loendurid. Sisestage lukukood ja valige OK.

# Logi seaded

Sidesündmuste talletusaja valimiseks rakenduses Logi valige Valikud > Seaded > Logi talletusaeg, üks loendi valikutest ja seejärel OK.

Kõne ajal kõne kestuse kuvamiseks valige Valikud > Seaded > Näita kõne kestvust > Jah.

# PTT

#### Valige Menüü > Side > R-saatja.

PTT (võrguteenus) võimaldab häälsidet vastava PTT-klahvi vajutusega. PTT võimaldab telefoni kasutamist tavalise raadiosaatjana.

# PTT

Raadiosaatjafunktsiooni abil saab vestelda ühe isiku või isikute grupiga, või ühineda mingi kanaliga. Kanal sarnaneb jututoaga: võite kanalile helistada ja vaadata, kas kedagi on võrgus. Kanalikõne ei anna endast märku; kanaliga lihtsalt ühinetakse ja hakatakse omavahel rääkima.

Raadiosaatjakõnes saab korraga rääkida vaid üks isik, teised kuulevad kõnet seadme valjuhääldist. Osalejad räägivad kordamööda. Kuna korraga saab rääkida vaid üks inimene, on kõnekordade kestus piiratud. Teie võrgus kasutusel oleva kõnekorra kestuse kohta saate teavet võrguoperaatorilt või teenusepakkujalt.

Raadiosaatjakõne ajal hoidke telefoni enda ees, et ekraan oleks nähtav. Rääkige mikrofoni suunas ning ärge varjake valjuhääldit käega.

Telefonikõnel on raadiosaatjakõnega võrreldes kõrgem prioriteet.

Enne raadiosaatja kasutamist tuleb määrata PTT-pöörduspunkt ja seaded. Võrguoperaator või PTT-teenuse pakkuja võib saata seaded teie telefonile erilises tekstsõnumis.

#### Kasutaja seaded

Valige Valikud > Seaded > Kasutajaseaded.

Määrake järgmised andmed.

- Saabuvad RS kõned saabunud kõne märguande sisselülitamiseks valige Anna märku. Kui soovite PTT-kõned automaatselt vastu võtta, valige Automaatne vastuvõtt. Kui soovite PTT-kõned automaatselt tagasi lükata, valige Pole lubatud.
- RS kõne märguanne kui soovite, et PTT-kõne märguande seaded vastaksid aktiivse profiili seadetele, valige Profiilipõhine. Kui valitud on hääletu profiil, ei ole te teistele kättesaadav; seade võtab vastu vaid tagasihelistamispäringuid.
- Tag. helist. nõude helin määrake tagasihelistamispäringu helisignaal.
- Rakenduse avamine valige, kas seade loob kohe pärast sisselülitamist raadiosaatjateenusega ühenduse või mitte.
- Vaikimisi hüüdnimi sisestage enda varjunimi (maksimaalselt 20 märki), mille all teid teistele kasutajatele näidatakse.
- Näita minu RS aadressi valige, kas teised näevad teie PTT-aadressi või mitte. Võite valida, et kõik näevad teie aadressi,
- seda näevad vaid privaatkontaktid või kanaliliikmed või varjata see kõigi eest.
- Näita sisselog. olekut valige, kas teie PTT-serverisse sisselogimist näidatakse teistele kasutajatele või mitte.

#### Ühenduse seaded

#### Valige Valikud > Seaded > Ühendusseaded.

Määrake järgmised andmed.

- Domeen sisestage teenusepakkujalt saadud domeeninimi.
- Pöörduspunkti nimi valige PTT-pöörduspunkt.
- Serveri aadress sisestage PTT-serveri IP-aadress või domeeninimi (need andmed saate teenusepakkujalt).

- Kasutajanimi sisestage teenusepakkujalt saadud kasutajanimi.
- Parool nõudmisel sisestage PTT-teenuse parool. Parooli annab teenusepakkuja.

#### PTT-teenusesse sisselogimine

Kui valisite funktsioonis Kasutajaseaded valiku Rakenduse avamine, loob seade pärast sisselülitamist ühenduse PTT-teenusega. Kui seda ei toimu, looge ühendus käsitsi.

PTT-teenusesse sisselogimiseks valige Valikud > Seaded > Ühendusseaded, sisestage Kasutajanimi, Parool, Domeen, Serveri aadress ja Pöörduspunkti nimi. Valige Valikud > Lülita RS sisse.

Kui funktsiooni Helina tüüp seadeks on valitud Üks piiks või Hääletu, või käimas on kõne, ei saa PTT-kõnet teha ega vastu võtta.

#### PTT-kõned

 $\wedge$ 

Hoiatus: Kui kasutate valjuhääldit, ärge hoidke seadet kõrva ääres, kuna sellest võib kosta väga tugev heli.

#### Valige Valikud > RS kontaktid.

PTT-kõne algatamiseks valige loendist kontakt või mitu ja vajutage hääleklahvi. Raadiosaatjakõne ajal hoidke telefoni enda ees, et ekraan oleks nähtav. Vaadake ekraanilt, millal saate rääkida. Rääkige mikrofoni suunas ning ärge varjake valjuhääldit käega. Hoidke kõnelemise ajal hääleklahvi pidevalt all. Kui olete kõnelemise lõpetanud, vabastage klahv.

PTT-kõne lõpetamiseks vajutage lõpetamisklahvi.

Kui teile saabub PTT-kõne, vajutage kõne vastuvõtmiseks helistamisklahvi. Kõnest keeldumiseks vajutage lõpetamisklahvi.

#### Tagasihelistamispäringud

Tagasihelistamispäringu saatmiseks valige Valikud > RS kontaktid, leidke vajalik kontakt ja valige Valikud > Saada helistamisnõue.

Tagasihelistamispäringule vastamiseks valige Näita, et avada päring. Päringu saatjale PTT-kõne tegemiseks vajutage hääleklahvi.

#### Kontaktide aken

Kontaktide vaatamiseks, lisamiseks, muutmiseks ja kustutamiseks ning kontaktidele helistamiseks valige Valikud > RS kontaktid. Kuvatakse seadme Kontaktid ning kontaktide logimisolek.

Valitud kontaktile helistamiseks valige Valikud > Vahetu kõne. Grupikõne tegemiseks valige Valikud > Helista RS grupikõne.

Tagasihelistamispäringu saatmiseks valitud kontaktile valige Valikud > Saada helistamisnõue.

#### Kanali loomine

Kanal sarnaneb jututoaga: võite kanalile helistada ja vaadata, kas kedagi on võrgus. Kanalikõne ei anna endast märku; kanaliga lihtsalt ühinetakse ja hakatakse omavahel rääkima.

#### Kanali loomiseks valige Valikud > Uus kanal > Loo uus.

Valige Valikud ja määrake järgmised seaded.

- Kanali nimi sisestage kanali nimi.
- Kanali privaatsus valige Privaatne või Avalik.
- Hüüdnimi kanalis sisestage oma varjunimi (maksimaalselt 20 märki), mille all teid teistele kasutajatele näidatakse.
- Kanali pisipilt sisestage kanalit iseloomustav pilt.

Kanli kustutamiseks vajutage kustutusklahvi.

Pärast PTT-teenusesse sisselogimist luuakse automaatselt ühendus kanalitega, mis olid aktiivsed, kui te rakenduse viimati sulgesite.

#### PTT-kanalite registreerimine

Kanali registreerimine PTT-teenuses valige Valikud > Registreeri.

Kanali andmete muutmiseks valige Valikud > Muuda.

#### Kanaliga liitumine

Kanaliga liitumiseks valige Valikud > RS kanalid. Valige kanal, millega soovite rääkida, ja vajutage hääleklahvi. Raadiosaatjakõne ajal hoidke telefoni enda ees, et ekraan oleks nähtav. Vaadake ekraanilt, millal saate rääkida. Rääkige mikrofoni suunas ning ärge varjake valjuhääldit käega. Hoidke kõnelemise ajal hääleklahvi pidevalt all. Kui olete kõnelemise lõpetanud, vabastage klahv.

Kõne ajal ühelt kanalilt teisele lülitumiseks valige Vaheta. Aktiivne kanal on esile tõstetud.

Kanali aktiivsete liikmete vaatamiseks valige Valikud > Aktiivsed liikmed.

Uue liikme kutsumiseks kanalisse valige Valikud > Saada kutse.

# Raadiosaatja logi

Raadiosaatja logi avamiseks valige Valikud > RS logi. Logis näidatakse teie raadiosaatjakõnede kuupäeva, kellaaega, kestust ja muid andmeid.

Näpunäide: Privaatkõne algatamiseks menüüst RS logi valige logikirje ja vajutage hääleklahvi.

# Raadiosaatja funktsioonist väljumine

Valige Valikud > Välja. Väljalogimiseks ja teenuse kasutamise lõpetamiseks valige Jah. Kui soovite rakenduse taustale aktiivseks jätta, valige <u>Ki</u>.

# Seadme turvalisus

#### Valige Menüü > Vahendid > Seaded > Turvameetmed > Telefon ja SIM-kaart.

Võite muuta PIN-koodi, automaatse lukustusega ja SIM-kaardi vahetusega seotud turvaseadeid ning muuta koode ja paroole. Vältige hädaabinumbriga sarnaseid koode, et ei helistaks juhuslikult hädaabinumbrile.

Koodid kuvatakse tärnidena. Koodi muutmisel sisestage kehtiv kood ning seejärel kaks korda uus kood.

#### Turvaseadete määramine

Seadme ja SIM-kaardi seadete määramiseks valige seade ja seejärel Valikud > Muuda.

Kui kasutusel on suletud grupid (rühmad), võib siiski olla võimalik helistada seadmesse programmeeritud hädaabinumbrile. Määrake järgmised seaded.

- PIN-koodi päring valige Sisse lülitatud, et igal seadme sisselülitamisel nõutaks PIN-koodi sisestamist. Seda seadet ei saa muuta, kui seade on välja lülitatud. Mõned SIM-kaardid ei luba seda funktsiooni välja lülitada.
- PIN-kood PIN-koodi muutmine. PIN-kood peab olema 4 kuni 8 numbri pikkune. PIN-kood kaitseb SIM-kaarti omavolilise kasutamise eest; PIN-kood antakse koos SIM-kaardiga. Pärast kolme järjestikust vale PIN-koodi sisestamist SIM-kaart blokeerub ning te ei saa seda kasutada enne, kui olete blokeerimise eemaldamiseks sisestanud PUK-koodi.
- PIN2-kood PIN2-koodi muutmine. PIN2-kood peab olema 4-8 kohaline number. PIN2-koodi on vaja mõne seadme funktsiooni kasutamiseks ja see antakse koos SIM-kaardiga. Pärast kolme järjestikust vale PIN2-koodi sisestamist PIN2-kood blokeerub ning te ei saa SIM-kaarti kasutada enne, kui olete blokeerimise eemaldamiseks sisestanud PUK2-koodi.
- Aeg iselukustuseni saate määrata kontrollaja, mille järel seade automaatselt lukustub seadet saab taas kasutada ainult õige lukukoodi sisestamise järel. Sisestage aeg minutites või valige automaatlukustuse väljalülitamiseks valik Puudub. Lukus seadmega saate siiski sissetulevatele kõnedele vastata ja helistada seadmesse programmeeritud hädaabinumbrile.
- Lukukood uus kood võib olla 4-255 märgikoha pikkune. Kasutada võib nii tähti kui ka numbreid ning nii suur- kui ka väiketähti. Seade annab märku, kui lukukood pole õigesti vormindatud.
- Lukusta, kui uus SIM seadke seade lukustuskoodi küsima, kui seadmesse paigaldatakse uus, tundmatu SIM-kaart. Seade talletab mälus omaniku kaartidena tunnustatud SIM-kaartide loendit.
- Luba kauglukustus kui see valik on aktiveeritud, saab seadme lukustada teiselt telefonilt saadetud eelmääratud tekstsõnumi abil. Selle valiku aktiveerimisel peate sisestama lukustussõnumi ja seda kinnitama. Sõnum peab olema vähemalt 5 tähemärgi pikkune.
- Piiratud grupp (võrguteenus) valige inimeste rühm, kellele on lubatud helistada ning kes võivad teile helistada.
- Kinnita SIM-teenused (võrguteenus) seade kuvab kinnitusteateid, kui kasutate SIM-kaardi teenust.

### Piiranguparooli muutmine

Hääl-, faksi- ja andmekõnede piiramiseks kasutatava parooli muutmiseks valige Menüü > Vahendid > Seaded > Kõnepiirang > Mobiilikõnede piirang > Valikud > Muuda piir. parool. Sisestage kehtiv kood ja seejärel kaks korda uus PIN-kood. Piiranguparool peab olema neljakohaline. Lisateabe saamiseks pöörduge oma teenusepakkuja poole.

#### Lubatud valiknumbrid

Kui aktiveeritud on lubatud valiknumbrite funktsioon, võib siiski olla võimalik helistada seadmesse programmeeritud hädaabinumbrile.

#### Valige Menüü > Kontaktandmed > Valikud > SIM-kontaktid > Valiknumbrid.

Lubatud valiknumbrite funktsioonis saate määrata kindlad telefoninumbrid, millele teie seadmelt on võimalik helistada. Mõni SIM-kaart ei toeta lubatud valiknumbrite funktsiooni. Täiendavat teavet saate teenusepakkujalt.

Valige Valikud ning kasutage alltoodud valikuid.

- Valiknumbrid sisse helistamise keelamine. Teenuse kasutamise lõpetamiseks valige Valiknumbrid välja. Lubatud valiknumbrite funktsiooni sisse- ja väljalülitamiseks ning valiknumbrite muutmiseks tuleb sisestada PIN2-kood. Kui teil seda koodi pole, võtke ühendust teenusepakkujaga.
- Uus SIM-kirje telefoninumbri lisamine lubatud numbrite loendisse. Sisestage kontaktnimi ja telefoninumber. Kindlasse riiki helistamise lubamiseks sisestage vastava riigi kood aknasse Uus SIM-kirje. Helistada saab numbritele, mis algavad teie määratud riigikoodiga.
- Lisa Kontaktidest Kontakti kopeerimine menüüst Kontaktandmed lubatud valiknumbrite loendisse.
- Näpunäide: Kui valiknumbrite funktsioon on aktiveeritud, tuleb tekstsõnumi saatmiseks SIM-kaardi kontaktidele sõnumikeskuse number lubatud valiknumbrite loendisse lisada.

Et vaadata telefoninumbreid, millele teie seadmelt on lubatud helistada, või neid numbreid muuta, valige Valikud > SIMkontaktid > Valiknumbrid.

Helistamiseks vajutage helistamisklahvi.

Telefoninumbri muutmiseks valige Valikud > Muuda. Lubatud valiknumbrite muutmisel võib seade küsida PIN2-koodi.

Kontaktkirje kustutamiseks vajutage kustutusklahvi.

#### Kõnepost

Valige Menüü > Vahendid > Kõnepost.

Kõneposti rakenduse esmakordsel avamisel palutakse teil sisestada kõneposti number. Numbri muutmiseks valige **Valikud** > **Muuda numbrit**. Numbrile helistamiseks valige **Valikud** > **Helista kõneposti**.

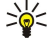

**Näpunäide:** Kõneposti helistamiseks (võrguteenus) ooterežiimis vajutage ja hoidke all klahvi **1** või vajutage klahvi **1** ja seejärel helistamisklahvi.

#### Häälkäsklused

Valige Menüü > Vahendid > Häälkäsk..

Häälkäsklusi võite kasutada telefonikõnede tegemiseks ja rakenduste, profiilide või muude seadme funktsioonide käivitamiseks.

Seade loob tunnussõna kontaktiloendi kirjete ja rakenduses Häälkäsk. määratud funktsioonide jaoks. Kui lausutakse häälkäsklus, võrdleb seade lausutud sõnu seadme tunnussõnadega.

Häälkäsklused ei sõltu kõneleja häälest, kuid seadme hääletuvastusfunktsioon kohandub põhikasutaja häälega, et häälkäsklusi paremini ära tunda.

#### Helistamine

Kontakti tunnussõna on loendis Kontaktid olevale kontaktikaardile salvestatud nimi või hüüdnimi. Tunnussõna kuulamiseks avage soovitud kontaktikaart ja valige Valikud > Esita.

- 1. Häälkäskluse abil helistamiseks vajutage ja hoidke all hääleklahvi.
- 2. Kui kuulete tooni või näete ekraanil vastavat tähist, lausuge selgelt kontaktikaardile salvestatud nimi.
- Seade esitab tuvastatud kontakti sünteesitud tunnussõna seadmes valitud keeles ning kuvab vastava nime ja numbri. 1,5 sekundi pärast valib seade numbri. Kui tuvastatud kontakt polnud õige, valige muude vastete loendi kuvamiseks Edasi või helistamise tühistamiseks Lõpeta.

Kui sama kontakti jaoks on salvestatud mitu numbrit, valib seade vaikenumbri (kui see on määratud). Muul juhul valib seade esimese saadaoleva numbri järgmistelt väljadelt: Mobiil, Mobiil (kodu), Mobiil (töö), Telefon, Telefon (kodu) ja Telefon (töö).

#### Rakenduse käivitamine

Seade loob tunnussõnad loendis Häälkäsk. olevate rakenduste jaoks.

Häälkäskluse abil rakenduse käivitamiseks vajutage ja hoidke all hääleklahvi ning lausuge selgelt häälkäsklus. Kui tuvastatud rakendus polnud õige, valige muude vastete loendi kuvamiseks Edasi või tühistamiseks Lõpeta.

Loendisse täiendavate rakenduste lisamiseks valige Valikud > Uus rakendus.

Rakenduse häälkäskluse muutmiseks liikuge rakendusele ja valige Valikud > Muuda käsklust. Sisestage uus häälkäsklus ja valige OK.

#### Profiili vahetamine

Seade loob iga profiili jaoks tunnussõna. Häälkäskluse abil profiili valimiseks vajutage ja hoidke all hääleklahvi ning lausuge profiili nimi.

Häälkäskluse muutmiseks liikuge soovitud profiilile ja valige Profiilid > Valikud > Muuda käsklust.

#### Häälkäskluste seaded

Valige **Seaded** > **Süntesaator** > **Väljas**, et tunnussõnu ja käsklusi seadme jaoks valitud keeles esitav süntesaator välja lülitada. Hääletuvastuse õppimise eemaldamiseks, kui näiteks seadme põhikasutaja on vahetunud, valige **Taasta kohandused**.

# 🔳 Häälabi

Valige Menüü > Vahendid > Häälabi.

Häälabi loeb ette ekraanil kuvatava teksti, võimaldades seadme põhifunktsioonide kasutamist ilma ekraani vaatamiseta. Valige järgmiste valikute seast.

- Kontaktid Hear the entries in your contacts list. Do not use this option if you have more than 500 contacts.
- Viimased kõned Hear information on your missed and received calls, dialed numbers, and frequent calls.
- Kõnepost Retrieve and listen to your voice messages.
- Valija Dial a telephone number.
- Kell Hear the current time and date.

To hear more options, select Valikud.

# Salvesti

#### Valige Menüü > Meedia > Salvesti.

Rakendusega Salvesti saate salvestada kuni 60-sekundilise häälmeeldetuletuse, salvestada helisalvestisi helilõiguna ja salvestatud helilõike esitada. Salvesti toetab AMR-vormingut.

Rakenduse Salvesti aktiveerimiseks vajutage hääleklahvi. Kui olete PTT-sse sisse loginud, töötab hääleklahv PTT-klahvina ega aktiveeri rakendust Salvesti.

Häälmeeldetuletuse salvestamiseks valige **Valikud** > **Salvesta uus heliklipp**. Salvestamise peatamiseks valige **Peata**, selle jätkamiseks valige **Salvesta**. Kui olete salvestamise lõpetanud, valige **Stopp**. Helilõik salvestatakse automaatselt.

Helisalvestise maksimaalne pikkus on 60 sekundit, kuid see sõltub ka seadme mälus või mälukaardil olevast vabast ruumist.

#### Helisalvestise esitamine

Äsjasalvestatud helisalvestise kuulamiseks valige esitamisikoon. (**>**). Esituse tühistamiseks valige Stopp. Edenemisriba näitab taasesituse aega, positsiooni ja helisalvestise pikkust.

Helisalvestise ajutiseks peatamiseks valige Peata. Taasesitus jätkub, kui vajutate Esita.

Helisalvestised, mis seadmele saadetakse või mida ise salvestate, on ajutised failid. Failid, mida soovite säilitada, tuleb salvestada.

#### Tekst kõneks

#### Sõn.lugeja

Rakendus Sõn.lugeja loeb teile saabunud tekstsõnumi valjusti ette.

Valige Menüü > Kontor > Sõn.lugeja.

Valige tekstsõnum, mida soovite lugeda, ja siis **Esita**. Rakenduse **Sõn.lugeja** võite aktiveerida ka helistamisklahvi lühiajalise vajutusega tekstsõnumi saabudes.

Menüü Saabunud järgmise sõnumi ettelugemiseks liikuge paremale. Eelmise sõnumi lugemiseks liikuge vasakule.

Lugemise peatamiseks vajutage lühiajaliselt helistamisklahvi. Lugemise jätkamiseks vajutage uuesti lühidalt helistamisklahvi.

Lugemise lõpetamiseks vajutage lõpetamisklahvi.

#### Kõne

Sünteesitud kõne seadete muutmiseks valige Menüü > Vahendid > Kõne.

Valige üks järgmistest valikutest.

- Keel Valige keel.
- Hääl Valige hääl. Hääl on keelepõhine.
- Häälseaded Valige hääleatribuudid.

#### Hääleatribuudid

Sünteesitud kõne hääleatribuutide muutmiseks valige Menüü > Vahendid > Kõne > Häälseaded. Valige üks järgmistest valikutest.

- Kiirus valige kõnekiirus.
- Helitugevus valige helitugevus.

### Häälehaldus

Valitud keele häälte haldamiseks valige Menüü > Vahendid > Kõne.

Liikuge häälele ja valige järgmiste valikute seast.

- Esita hääl valitud hääle kuulamine.
- Heliandmed hääle teabe vaatamine.
- Kustuta valitud hääle kustutamine.

# 4. Kontaktid

#### Valige Menüü > Kontaktid.

Kogu kontaktiteabe haldamine, näiteks telefoninumbrid ja aadressid. Kontaktile isikliku helina, tunnussõna või pisipildi lisamine. Kontaktiteabe saatmine ühilduvatesse seadmetesse või kontaktiteabe visiitkaartidena ühilduvatest seadmetest vastuvõtmine ja teabe lisamine oma kontaktiloendisse.

Kontakti lisamiseks valige Valikud > Uus kontaktkirje. Sisestage kontakti andmed ja vajutage Valmis.

Kontaktikaardil oleva teabe muutmiseks liikuge kontaktile ja valige Valikud > Muuda. Valige üks järgmistest valikutest.

- Lisa pisipilt pisipildi lisamine, mis kuvatakse siis, kui kontakt teile helistab. Pilt peab olema eelnevalt seadmesse või mälukaardile salvestatud.
- Eemalda pisipilt pildi eemaldamine kontaktikaardilt.
- Lisa andmeid kontaktikaardile teabeväljade (nt Ametinimetus) lisamine.
- Kustuta andmed kontaktikaardilt lisatud üksikasjade kustutamine.
- Muuda märgend kontaktikaardi väljade nimede muutmine.

# ■ Kontaktigruppide haldamine

Võite luua kontaktigruppe, et saaksite saata tekstsõnumeid või e-kirju korraga mitmele adressaadile.

- 1. Liikuge paremale ja valige Valikud > Uus grupp.
- 2. Sisestage grupi nimi või kasutage vaikenime ja valige **OK**.
- 3. Avage grupp ja valige Valikud > Lisa liikmeid.
- 4. Liikuge igale kontaktile, mida soovite gruppi lisada ja vajutage selle märkimiseks juhtnuppu.
- 5. Kõigi märgitud kontaktide gruppi lisamiseks valige OK.

Kui valite kontaktigrupi vaates menüü Valikud, on saadaval järgmised võimalused.

- Raadiosaatjavalikud PTT-kõne tegemine üksikisikule või grupile või helistamisnõude saatmine.
- Ava kontaktigrupi avamine ja grupi liikmete vaatamine.
- Uus sõnum sõnumi saatmine.
- Uus grupp uue kontaktigrupi loomine.
- Kustuta kontaktigrupi kustutamine.
- Muuda nime kontaktigrupi nime muutmine.
- Helin helina valimine kontaktigrupile.
- Kontaktide info kontaktigrupi teabe vaatamine.
- Seaded kontaktigrupi liikmete nime kuvamise seadete määramine.

Kontakti eemaldamiseks kontaktigrupist avage kontaktigrupp. Liikuge kontaktile, mida soovite eemaldada, ja valige Valikud > Eemalda grupist > Jah.

Näpunäide: Kontrollimiseks, millisesse gruppi kontakt kuulub, valige Menüü > Kontaktid. Liikuge kontaktile ja valige Valikud > Kuuluvus gruppi.

Kontaktigrupis oleva kontakti vaatamiseks või muutmiseks avage kontaktigrupp. Leidke kontakt, mida soovite vaadata või muuta, ja valige Valikud. Valige üks järgmistest valikutest.

- Ava kontakti avamine ja kontakti teabe kuvamine.
- Helista kontaktile helistamine.
- Uus sõnum tekst- või multimeediumsõnumi loomine ja saatmine kontaktile.
- **Eemalda grupist** kontakti eemaldamine kontaktigrupist.
- Kuuluvus gruppi kõigi gruppide vaatamine, kuhu kontakt kuulub.

# ■ Vaiketeabe haldamine

Määrake kontaktile vaikenumber või -aadress, et saaksite sellele lihtsasti helistada või sõnumi saata, isegi juhul, kui kontaktil on mitu numbrit või aadressi.

Kontakti vaiketeabe muutmiseks avage kontakt ja valige Valikud > Põhinumbrid. Valige number või aadress, mille soovite seada vaikevalikuks, ja valige OK.

Vaikenumber või -aadress kriipsutatakse kontaktikaardil alla.

# Kontaktide kopeerimine SIM-kaardilt seadme mällu ja vastupidi

SIM-kaardi teenuste ja nende kasutamise kohta küsige teavet SIM-kaardi väljastajalt. SIM-kaarte väljastavad teenusepakkujad, võrguoperaatorid ja muud tarnijad.

#### Kontaktid

Kontaktide SIM-kaardilt seadme mällu kopeerimiseks valige SIM-kaardi kausta avamiseks Valikud > SIM-kontaktid > SIMkirjed. Märkige kõik kontaktid, mida soovite kopeerida, või valige kõigi kontaktide kopeerimiseks Vali kõik. Valige Valikud > Kop. Kontaktidesse.

Kontaktide kopeerimiseks seadme mälust SIM-kaardile valige Valikud > Kopeeri SIM-le. Märkige kõik kontaktid, mida soovite kopeerida, või valige kõigi kontaktide kopeerimiseks Vali kõik. Valige Valikud > Kopeeri SIM-le.

SIM-kaardile salvestatud nimede ja numbrite vaatamiseks valige Valikud > SIM-kontaktid > SIM-kirjed. SIM-kaardi kaustas saate lisada, muuta või kopeerida numbreid loendisse Kontaktid ning helistada.

#### ■ Helinate valimine kontaktidele

Valige kontaktile või kontaktigrupile helin. Kui helistamisel saadetakse ka helistaja number ja teie seade tunneb numbri ära, kasutatakse kontakti kõnest teatamisel valitud helinat.

Kontaktile või kontaktigrupile helina valimiseks avage kontakt või kontaktigrupp ja valige Valikud > Helin. Avaneb helinate loend. Valige soovitud helin ja seejärel valige OK.

Valitud helina eemaldamiseks valige helinate loendist Helin vaikimisi.

# ■ Visiitkaardid

Valige Menüü > Kontaktid.

Kontaktikaarte saate saata, vastu võtta, vaadata ja salvestada vCard- või Nokia Compact Business Cardi vormingus visiitkaartidena.

Visiitkaarte saate saata SMS-i, MMS-i, e-posti või Bluetooth-ühenduse kaudu ühilduvatesse seadmetesse.

Visiitkaardi saatmiseks valige kontaktisikute loendist kontaktikaart ja valige **Valikud** > **Saada**. Valige **Lühisõnumi abil**, **Multimeedia abil**, **E-posti abil**, **Bluetooth'i abil** või **Infrapuna abil**. Sisestage telefoninumber või aadress või lisage adressaat kontaktisikute loendist. Valige **Valikud** > **Saada**. Kui valisite edastuskanaliks SMS-i, edastatakse kontaktikaardid ilma piltideta.

Vastuvõetud visiitkaardi vaatamiseks valige kuvatud teatel Ava või avage sõnum menüü Sõnumid sisendkaustast.

Visiitkaardi salvestamiseks valige Valikud > Salvesta visiitkaart, kui seadmel kuvatakse saabuv sõnum.

Saadud visiitkaardi salvestamiseks valige Valikud > Salvesta visiitkaart.

Saadud visiitkaardi kustutamiseks valige Valikud > Kustuta.

#### 5. **Kalender**

#### Valige Menüü > Kalender.

Menüüsse Kalender saab salvestada kohtumisi ja muid meeldetuletusi. Soovi korral võite lisada kalendrikirjetele meeldetuletussignaali.

Seadme kalendrit saab programmi Nokia PC Suite abil sünkroonida ühilduva arvuti kalendriga. Sünkroonimise kohta leiate teavet PC Suite'i juhendist.

# Kalendrikirjete koostamine

Saate luua nelja tüüpi kalendrikirjeid.

- Kirjed Koosolek on seotud kindla kuupäeva ja kellaajaga.
- Kirjed Memo on seotud kindla päevaga, kuid on kellaajaliselt määratlemata. Nädalaülevaates memo kirjeid ei kuvata.
- Kirjed Tähtpäev tuletavad meelde sünnipäevi ja muid tähtpäevi. Need on seotud kindla päevaga, kuid on kellaajaliselt määratlemata. Tähtpäeva meeldetuletus kordub igal aastal.
- Kirjed Ülesanne meenutavad, et ülesandel on tähtaeg, kuid on kellaajaliselt määratlemata.

Kalendrikirje koostamiseks liikuge kuupäevale ja valige Valikud > Uus kanne. Valige kirje tüüp. Kohtumise, memo, tähtpäevaja ülesandekirje seaded on erinevad.

Valige järgmiste valikute seast.

- Teema või Sündmus sisestage kirje kirjeldus.
- Asukoht sisestage vajalik teave asukoha kohta.
- Algusaeg sisestage algusaeg.
- Lõpuaeg sisestage lõpuaeg.
- Alguskuupäev või Kuupäev sisestage sündmuse algus- või toimumiskuupäev.
- Lõppkuupäev Sisestage lõpukuupäev.
- Alarm kohtumis- või tähtpäevakirietele meeldetuletussignaali lisamine. Signaal kuvatakse menüüs Päeva kaupa.
- Kordus täpsustage, kas kirje on korduv, ja määrake kordamisaeg. Määrake kordumistüüp, sagedus ja võimalik lõpukuupäev.
- Sünkroniseerimine kui valite Isiklik, näete seda vaid teie, kuid mitte teised, kel on sidusjuurdepääs selle kalendri vaatamiseks. Kui valite Avalik, näevad kalendrikirjet kõik, kellel on sidusjuurdepääs teie võrgukalendrile. Kui valite Puudub, ei kopeerita kalendri sünkroonimisel seda kirjet arvutisse.

201

Näpunäide: Kontrollige, et rakenduses Kell on valitud õige linn, kuna salvestatud kalendrikirjeid mõjutab linna valiku muutus, kui linn asub teises ajavööndis.

Olemasoleva kirje avamiseks ja muutmiseks liikuge kirjele ja vajutage Valikud > Ava. Muutke kirje väljadel olevaid andmeid.

Năpunäide: Kui muudate või kustutate korduva kirje, valige, kuidas soovite muutust rakendada. Kui valite Kõik 3 kalendrikanded on kustutatud, kustutatakse kõik korduvad kirjed. Kui valite Kustuta kanne, siis kustutatakse ainult käesolev kirje.

# ■ Ülesanded

Võite salvestada ülesande või ülesannete nimekirja, määrata nende ülesannete tähtaja ja ülesannete loendit hallata. Ülesandele saab määrata täitmistähtaja ja seada helisignaali.

Ülesannete loendi avamiseks valige Valikud > Ülesanded.

Ülesande lisamiseks valige Valikud > Uus kanne > Ülesanne. Sisestage väljale Teema ülesande kirjeldus. Võite määrata ülesande tähtaja, seada helisignaali ja valida prioriteedi. Prioriteeditaseme ikoonid on (!) Kõrge ja (-) Madal. Keskmine prioriteeditasemel puudub ikoon.

Ülesande lõpetatuks märkimiseks leidke loendist vastav ülesanne ja valige Valikud > Märgi tehtud.

Ülesande taastamiseks leidke loendist vastav ülesanne ja valige Valikud > Märgi tegemata.

# Kalendriseaded

Valige Valikud > Seaded, et muuta seadeid Kalendri signaal, Esitus vaikimisi, Nädal algab ja Nädala esitusviis.

# Kalendrivaated

Erinevate kalendrivaadete vahetamiseks vajutage suvalises ülevaates Valikud. Valige loendist vaate tüüp.

#### Kalender

Näpunäide: Rakenduse Kalender suvalises vaates vaatamise ajal saate kiiresti valida mõne muu vaate, vajutades klahvi \*.

Praeguse kuupäeva vaatamiseks kuu ülevaates vajutage #.

Kalendri vaikevaate määramiseks valige Valikud > Seaded > Esitus vaikimisi > Kuu kaupa , Nädala kaupa, Päeva kaupa või Ülesannete ülevaade.

Kindla kuupäeva vaatamiseks kalendris valige Valikud > Mine kuupäevale. Sisestage kuupäev ja valige OK.

Näpunäide: Kiiresti liikumiseks lähimale salvestatud kirjega kuupäevale vajutage #.

Vaates Kuu esitus saate vaadata kogu kuud korraga. Igas reas on ühe nädala päevad. Kuvatakse praegune kuu ja aktiivne päev on tänane või viimane vaadatud kuupäev. Aktiivset kuupäeva ümbritseb värviline raam. Kirjetega kuupäevad on tähistatud väikese kolmnurgaga kirje alumises paremas nurgas. Kuupäevade ja päeva kirjete akna vahetamiseks liikuge nendele.

Näpunäide: Rakenduse Kalender suvalises vaates vaatamise ajal saate kiiresti valida mõne muu vaate, vajutades klahvi \*.

Vaates Nädala kaupa kuvatakse valitud nädala sündmusi seitsme kastikesena, iga päeva jaoks üks. Tänast päeva tähistab värviline kastike. Memo ja tähtpäevad märgitakse enne 8:00.

Nädala alguspäeva määramiseks valige Valikud > Seaded > Nädal algab.

Vaade **Päeva kaupa** kuvab valitud päeva sissekandeid. Kirjed on grupeeritud vastavalt sündmuse algusajale. Eelmise või järgmise päeva vaatamiseks liikuge vasakule või paremale.

Vaates Ülesannete ülevaade kuvatakse valitud päeva ülesanded.

# ■ Kalendrikirjete saatmine

Kalendrikirje saatmiseks ühilduvasse seadmesse liikuge kirjele ja valige Valikud > Saada > Lühisõnumi abil, Multimeedia abil, E-posti abil, Bluetooth'i abil või Infrapuna abil.

#### Vastuvõetud kalendrikirje lisamine kalendrisse

Kalendrikirje võidakse saata manusena.

Vastuvõetud kalendrikirje lisamiseks kalendrisse avage sõnumis olev kirje ja valige Valikud > Salv. kalendrisse. Kirje lisatakse teie vaikekalendrisse.

# 6. Sõnumid

#### Valige Menüü > Sõnumid.

Võimalik, et enne sõnumite saatmist ja vastuvõtmist peate tegema järgmised toimingud.

- Sisestage seadmesse kehtiv SIM-kaart ja veenduge, et asute võrgu teeninduspiirkonnas.
- Veenduge, et võrk toetab sõnumite saatmise funktsioone, mida soovite kasutada, ning et need on teie SIM-kaardil aktiveeritud.
- Määrake seadme Interneti-pöörduspunkti (IAP) seaded. Vt "Pöörduspunktid", lk 69.
- Häälestage seadmes meilikonto seaded. <u>Vt "E-posti konto seaded", lk 40.</u>
- Häälestage seadmes SMSi seaded. <u>Vt "Tekstsõnumi seaded", lk 35.</u>
- Häälestage seadmes MMSi seaded. Vt "Multimeediumsõnumi seaded", lk 38.

Seade võib SIM-kaardi väljastaja ära tunda ja mõned seaded automaatselt häälestada. Kui see ei toimu, võib olla vaja seadeid käsitsi määrata või pöörduda seadete määramiseks teenusepakkuja, võrguoperaatori või Interneti-teenusepakkuja poole.

Rakenduses Sõnumid kuvatakse loendina iga tüüpi sõnumite kaustad, milles uusim sõnum kuvatakse esimesena.

Valige üks alltoodud võimalustest.

- Uus sõnum uue tekst-, multimeediumsõnumi- või e-kirja koostamine ja saatmine
- Saabunud saadud sõnumite (välja arvatud e-kirjad ja kärjeteated) vaatamine.
- Minu kaustad sõnumite ja mallide salvestamiseks oma kaustade loomine.
- Postkast saadud e-kirjade lugemine ja neile vastamine
- Mustandid saatmata sõnumite salvestamine.
- Saadetud saadetud sõnumite salvestamine.
- Saatmiseks saatmise ootel olevate sõnumite vaatamine.
- Raportid saadetud sõnumite kohaletoimetamisteabe vaatamine.

# Sõnumite korraldamine

Sõnumite korraldamiseks uue kausta loomiseks valige Minu kaustad > Valikud > Uus kaust. Sisestage kausta nimi ja valige OK.

Kausta nime muutmiseks valige see ja vajutage Valikud > Muuda kausta nime. Sisestage uue kausta nimi ja valige OK. Muuta saate ainult teie enda loodud kaustade nimesid.

Sõnumi teise kausta teisaldamiseks avage sõnum, valige Valikud > Pane kausta, soovitud kaust ja vajutage OK.

Sõnumite sortimiseks kindlas järjestuses valige Valikud > Sortimisviis. Sõnumeid saate järjestada kriteeriumide Kuupäev, Saatja, Teema või Sõnumi tüüp alusel.

Sõnumi atribuutide vaatamiseks valige sõnum ja valige Valikud > Sõnumi andmed.

# Vastuvõetud

#### Valige Menüü > Sõnumid > Saabunud.

Sõnumi vaatamiseks liikuge sellele ja vajutage juhtnuppu.

Saabunud või saadetud sõnumi edasisaatmiseks avage sõnum ja valige Valikud > Saada edasi. Võimalik, et mõningaid sõnumeid ei saa edasi saata.

Saadud sõnumile vastamiseks avage sõnum ja vajutage Valikud > Vasta.

# Minu kaustad

Oma kaustades olevate sõnumite vaatamiseks või sõnumimallide kasutamiseks valige Minu kaustad.

Sõnumi vaatamiseks liikuge sellele ja vajutage juhtnuppu.

Sõnumimallide vaatamiseks, muutmiseks või saatmiseks valige Mallid ja vajutage juhtnuppu.

Valige Valikud ja seejärel üks järgmistest valikutest.

- Kirjuta sõnum sõnumi kirjutamine ja saatmine.
- Sortimisviis sõnumite korraldamine saatja, tüübi või muude kriteeriumide alusel.
- Pane kausta sõnumi salvestamine teise kausta. Leidke soovitud kaust ja valige OK.
- Uus kaust uute kaustade loomine.

#### Sõnumid

Saadaolevad võimalused võivad erineda.

Sõnumi või kausta kustutamiseks liikuge sellele ja vajutage kustutusklahvi.

# Sõnumite koostamine

Loodud, kuid veel saatmata sõnumid salvestatakse kausta Mustandid.

Sõnumi vaatamiseks või muutmiseks liikuge sellele ja vajutage juhtnuppu.

Sõnumi saatmiseks valige Valikud > Saada.

Sõnumi kustutamiseks liikuge sellele ja vajutage tühjendusklahvi.

Näpunäide: Mitme sõnumi kustutamiseks liikuge igale sõnumile ja vajutage selle märkimiseks samal ajal muutmisklahvi ja juhtnuppu. Nende sõnumite kõrvale kuvatakse märge. Kui olete soovitud sõnumid märkinud, vajutage kustutusklahvi.

# Saadetud sõnumid

Viimased 20 saadetud sõnumit salvestatakse automaatselt kausta Saadetud. Salvestatavate sõnumite arvu muutmiseks valige Sõnumid ja seejärel valige Valikud > Seaded > Muu.

Valige Valikud ja seejärel üks järgmistest valikutest.

- Kirjuta sõnum sõnumi kirjutamine ja saatmine.
- Sõnumi info. sõnumi teabe vaatamine.
- Sortimisviis sõnumite korraldamine saatja, tüübi või muude kriteeriumide alusel.
- Pane kausta sõnumi salvestamine teise kausta. Leidke soovitud kaust ja valige OK.
- **Uus kaust** uute kaustade loomine.

**Näpunäide:** Mitme sõnumi teisaldamiseks liikuge igale sõnumile ja vajutage selle märkimiseks samal ajal muutmisklahvi ja juhtnuppu. Kui olete soovitud sõnumid märkinud, valige **Valikud** > **Pane kausta**.

Saadaolevad võimalused võivad erineda.

Sõnumi kustutamiseks liikuge sellele ja vajutage tühjendusklahvi.

# ■ Saatmiseks

\*

Valige Menüü > Sõnumid > Saatmiseks.

Sõnumi saatmiseks kaustast Saatmiseks valige sõnum ja seejärel valige Valikud > Saada.

Sõnumi kaustast Saatmiseks saatmise tühistamiseks valige sõnum ja seejärel valige Valikud > Katkesta saatmine.

# Edastusraportid

Tekst- ja multimeediumsõnumite kohta pärast nende saatmist teabe säilitamiseks valige **Raportid**. Edastusraportite saatmise või vastuvõtmise seadeid saate määrata tekst- ja multimeediumsõnumite seadetes. Valige **Valikud** > **Seaded** > Lühisõnum või **Multimeediasõnum** > **Saateraport**.

Näpunäide: Sõnumi saajale helistamiseks liikuge edastusraportile ja vajutage helistamisklahvi.

# Sõnumiseaded

Valige Valikud > Seaded.

Erinevate sõnumitüüpide seadete määramiseks või muutmiseks valige Lühisõnum, Multimeediasõnum, E-post, Teenuseteade, Kärjeteated või Muu.

<u>Vt "Tekstsõnumi seaded", lk 35.</u>

<u>Vt "Multimeediumsõnumi seaded", lk 38.</u>

<u>Vt "E-posti konto seaded", lk 40.</u>

#### Muud seaded

Valige Menüü > Sõnumid > Valikud > Seaded > Muu.

Valige järgmiste valikute seast.

- Salv. saadet. sõnum valige, kas soovite salvestada saadetud sõnumid kaustas Saadetud.
- Sõnumite talletusarv sisestage salvestada soovitavate sõnumite arv. Kui määratud arv saab täis, kustutatakse kõige vanem sõnum.

#### Sõnumid

- Kasutatav mälu valige, kuhu soovite oma saadud sõnumid salvestada. Mälukaardile saate sõnumeid salvestada vaid siis, kui mälukaart on paigaldatud.
- Kaustavaade määrake, kuidas soovite sisendkausta sõnumeid näha.

Muutmiseks saadaolevad seaded võivad erineda.

# Tekstsõnumi keskuse seaded

Valige Valikud > Seaded > Lühisõnum > Sõnumikeskused.

Sõnumikeskuste muutmiseks valige sõnumikeskus ja Valikud > Muuda.

Uue sõnumikeskuse lisamiseks valige Valikud > Uus sõnumikeskus.

Sõnumikeskuste kustutamiseks liikuge sõnumikeskusele ja vajutage kustutusklahvi.

# Tekstsõnumid

Seade toetab tekstsõnumite saatmist, mille tärkide arv sõnumis ei ole piiratud. Pikemad sõnumid saadetakse kahe või enama sõnumina. Teenuspakkuja võib teile arve esitada, mille alusel tuleb tasuda iga sõnumi eest. Rõhumärkidega tähed või muud mõnele keelele, nt hiina keelele iseloomulikud märgid, võtavad rohkem ruumi ning ühes sõnumis saadetavate märkide arv on väiksem.

#### Tekstisõnumite kirjutamine ja saatmine

Valige Menüü > Sõnumid > Uus sõnum > Lühisõnum.

- 1. Vajutage väljal Saaja juhtnuppu loendist Kontaktid adressaadi valimiseks või sisestage saajate telefoninumbrid käsitsi. Kui adressaate on mitu, eraldage numbrid semikooloniga. Semikooloni sisestamiseks vajutage klahvi \*.
- 2. Sisestage sõnumi tekst. Malli kasutamiseks valige Valikud > Sisesta > Mall.
- 3. Sõnumi saatmiseks valige Valikud > Saada.

#### Tesktsõnumi saatmisvalikud

Tekstsõnumi saatmisseadete määramiseks valige Valikud > Saatmise valikud.

Määrake järgmised andmed.

- Kasutatav keskus sõnumi edastamiseks kasutatava sõnumikeskuse valimine.
- Märgikodeering automaatse märgiteisenduse kasutamiseks, kui see on saadaval, valige Osaline tugi.
- Saateraport kui soovite, et võrk saadaks teile sõnumi edastusraporti, valige Jah (võrguteenus).
- Sõnumi kehtivus valige, kui kaua üritab sõnumikeskus teie sõnumit adressaadile edastada (võrguteenus). Kui sõnumi kehtivusaja jooksul ei õnnestu seda edastada, kustutatakse sõnum sõnumikeskusest.
- Sõnumi vorming sõnumi teisendamine teise vormingusse, näiteks Tekst, Faks, Piipar või E-kiri. Selle seade muutmiseks peate olema kindel, et sõnumikeskus saab teie sõnumi valitud kujule teisendada. Võtke ühendust võrguoperaatoriga.
- Vastuse edast. sama valige, et vastussõnum edastataks sama sõnumikeskuse kaudu (võrguteenus).

#### Vastuse saatmine saabunud tekstsõnumile

Tekstsõnumile vastamiseks avage see sõnum kaustast **Saabunud**. Valige **Valikud** > **Vastussõnum**. Sisestage sõnumi tekst ja valige **Valikud** > **Saada**.

Et helistada tekstsõnumi saatjale, avage see sõnum kaustast Saabunud ja valige Valikud > Helista.

# SIM-kaardi tekstsõnumid

Tekstsõnumeid võib salvestada SIM-kaardile. Et SIM-kaardi sõnumeid vaadata, tuleb need seadme mällu kopeerida. Pärast sõnumite kopeerimist, võite neid vastavas kaustas vaadata või SIM-kaardilt kustutada.

Valige Valikud > SIM-kaardi sõnumid.

- 1. Valige Valikud > Vali/Tühista valik > Vali; kõigi sõnumite märkimiseks Vali kõik.
- 2. Valige Valikud > Kopeeri.
- 3. Valige kaust ja kopeerimise alustamiseks **OK**.

SIM-kaardi sõnumite vaatamiseks avage kaust, kuhu te need kopeerisite, ja avage vajalik sõnum.

Sõnumi kustutamiseks SIM-kaardilt valige see sõnum ja vajutage kustutusklahvi.

#### Tekstsõnumi seaded

Valige Valikud > Seaded > Lühisõnum.

Määratlege järgmised andmed.

#### Sõnumid

- Sõnumikeskused seadme sõnumikeskuste vaatamine.
- Kasutatav keskus sõnumi edastamiseks kasutatava sõnumikeskuse valimine.
- Märgikodeering automaatse märgiteisenduse kasutamiseks, kui see on saadaval, valige Osaline tugi.
- Saateraport kui soovite, et võrk saadaks teile sõnumi edastusraporti, valige Jah (võrguteenus).
- Sõnumi kehtivus valige, kui kaua üritab sõnumikeskus teie sõnumit adressaadile edastada (võrguteenus). Kui sõnumi kehtivusaja jooksul ei õnnestu seda edastada, kustutatakse sõnum sõnumikeskusest.
- Sõnumi vorming sõnumi teisendamine teise vormingusse, näiteks Tekst, Faks, Piipar või E-kiri. Selle seade muutmiseks peate olema kindel, et sõnumikeskus saab teie sõnumi valitud kujule teisendada. Võtke ühendust võrguoperaatoriga.
- Eelistatud ühendus valige tektsõnumite saatmiseks kasutatav ühendusviis.
- Vastuse edast. sama valige, et vastussõnum edastataks sama sõnumikeskuse kaudu (võrguteenus).

#### Piltsõnumid

Märkus: Piltsõnumite funktsioon on kasutatav ainult võrguoperaatori või teenusepakkuja toetuse korral. Piltsõnumeid saavad võtta vastu ja kuvada vaid piltsõnumifunktsiooniga seadmed.

#### Valige Menüü > Sõnumid.

Piltsõnumi vaatamiseks avage sõnum kaustast Saabunud.

Valige Valikud ja seejärel üks järgmistest valikutest.

- Sõnumi andmed sõnumi teabe vaatamine.
- Pane kausta sõnumi salvestamine teise kausta.
- Lisa Kontaktidele sõnumi saatja lisamine kontaktiloendisse.
- Leia sõnumis sisalduvate telefoninumbrite ja aadresside otsimine.

#### Piltsõnumi edasisaatmine

 $Autori\tilde{o} igustega\,kaitstud\,piltide,\,helinate\,ja\,muu\,sisu\,kopeerimine,\,muutmine,\,edastamine\,ja\,edasisaatmine\,v\tilde{o}ib\,olla\,takistatud.$ 

- 1. Avage piltsõnum kaustas Saabunud ja valige Valikud > Saada edasi.
- 2. Sisestage väljale Saaja saaja number või vajutage juhtnuppu saaja lisamiseks loendist Kontaktid. Kui adressaate on mitu, eraldage numbrid semikooloniga. Semikooloni sisestamiseks vajutage klahvi \*.
- 3. Sisestage sõnumi tekst. Teksti maksimaalne pikkus on 120 tähemärki. Malli kasutamiseks valige Valikud > Sisesta > Mall.
- 4. Sõnumi saatmiseks vajutage helistamisklahvi.
- Näpunäide: Pildi sõnumist kustutamiseks valige Valikud > Eemalda pilt.

# Multimeediumsõnumid

Multimeediumsõnum (MMS) võib sisaldada teksti ja erinevaid objekte, nagu pilte ja heli- või videolõike.

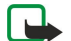

**Märkus:** Multimeediumsõnumeid saavad vastu võtta ja kuvada vaid ühilduvate funktsioonidega seadmed. Sõnumi välimus võib erineda olenevalt vastuvõtvast seadmest.

Enne multimeediumsõnumite saatmist või vastuvõtmist tuleb häälestada multimeediumsõnumite seaded. Seade võib SIMkaardi väljastaja ära tunda ja multimeediumsõnumite seaded automaatselt häälestada. Kui see pole nii, pöörduge oma teenusepakkuja poole. <u>Vt "Multimeediumsõnumi seaded", lk 38.</u>

#### Multimeediumsõnumite koostamine ja saatmine

Multimeediasõnumifunktsioon on reeglina algselt sisse lülitatud.

Valige Uus sõnum > Multimeediasõnum.

Autoriõigustega kaitstud piltide, helinate ja muu sisu kopeerimine, muutmine, edastamine ja edasisaatmine võib olla takistatud.

- 1. Vajutage väljal Saaja juhtnuppu loendist Kontaktid adressaadi valimiseks või sisestage saajate telefoninumbrid või meiliaadressid käsitsi.
- 2. Sisestage väljale Teema sõnumi teema. Nähtavate väljade muutmiseks valige Valikud > Aadressiväljad.
- Sisestage sõnumi tekst ja valige meediaobjektide lisamiseks Valikud > Lisa objekt. Võite lisada objekte, nagu Foto, Heliklipp või Videoklipp.

Mobiilsidevõrk võib piirata MMS-sõnumi suurust. Kui sõnumisse sisestatud pilt ületab selle piiri, võib seade pilti vähendada, et seda oleks võimalik saata MMS-sõnumis.

- Igal sõnumi slaidil võib olla ainult üks video- või heliklipp. Slaidide lisamiseks sõnumisse valige Valikud > Lisa uus > Slaid. Sõnumis olevate slaidide järjestuse muutmiseks valige Valikud > Teisalda.
- 5. Multimeediumsõnumi vaatamiseks enne saatmist valige Valikud > Eelvaatlus.
- 6. Multimeediumsõnumi saatmiseks vajutage juhtnuppu.
Näpunäide: Multimeediumsõnumeid saab koostada ka otse rakendusest, näiteks rakendustest Kontaktid ja Galerii.

Multimeediumsõnumist objekti kustutamiseks valige Valikud > Eemalda.

### Multimeediumsõnumite saatmisvalikud

Valige Valikud > Saatevõimalused ja kasutage alltoodud valikuid.

- Saateraport valige Jah, kui soovite saada teadet sõnumi jõudmisest adressaadini. Võimalik, et saateraportit ei saadeta, kui multimeediumsõnum saadeti e-postiaadressile.
- Sõnumi kehtivus valige, kui kaua üritab sõnumikeskus sõnumit edastada. Kui selle aja jooksul ei olnud võimalik adressaati kätte saada, kustutatakse sõnum sõnumikeskusest. Võrk peab seda funktsiooni toetama. Maksimaalne aeg on maksimaalne võrgu poolt lubatud aeg.

### Esitluste loomine

Valige Uus sõnum > Multimeediasõnum.

- 1. Vajutage väljal Saaja juhtnuppu loendist Kontaktid adressaadi valimiseks või sisestage saajate telefoninumbrid või epostiaadressid käsitsi.
- 2. Valige Valikud > Koosta esitlus ja valige esitluse mall.

Näpunäide: Mall võib määrata, milliseid meediumiobjekte saate esitlusse kaasata, kuhu nad paigutatakse ja milliseid efekte piltide ja slaidide vahetamisel kasutatakse.

- 3. Liikuge tekstialale ja sisestage tekst.
- 4. Esitlusse piltide, heli, video või märkmete lisamiseks liikuge vastavale objektialale ja valige Valikud > Lisa.
  - Näpunäide: Objektialade vahel liikumiseks vajutage juhtnuppu üles või alla.
- 5. Slaidide lisamiseks valige Lisa > Uus slaid.
- 6. Valige Valikud ja seejärel üks järgmistest valikutest.
- Eelvaatlus vaatamine, kuidas multimeediumesitlus avamisel välja näeb. Multimeediumesitlusi saab vaadata vaid ühilduvates seadmetes, mis toetavad esitluste kuvamist. Erinevates seadmetes võivad esitlused erinevad välja näha.
- Tausta seaded esitluse taustavärvi ja erinevate slaidide taustpildi valimine.
- Efektid piltide või slaidide vahetamisel kuvatavate efektide valimine.

Multimeediumesitlusi ei saa luua, kui valik MMSi koostamisrežiim on Piiratud. Valiku MMSi koostamisrežiim muutmiseks valige Sõnumid > Valikud > Seaded > Multimeediasõnum.

Saadaolevad võimalused võivad erineda.

Multimeediumesitluse saatmiseks vajutage helistamisklahvi.

Näpunäide: Sõnumi enne saatmist kausta Mustandid salvestamiseks valige Valmis.

#### Multimeediumsõnumite vastuvõtmine ja neile vastamine

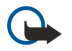

**NB!** Multimeediasõnumite manused võivad sisaldada viirusi või kahjustada mõnel muul moel teie seadet või arvutit. Kui te ei pea kirja või sõnumi saatjat usaldusväärseks, ärge avage ühtki lisatud manust.

Enne multimeediumsõnumite saatmist või vastuvõtmist tuleb häälestada multimeediumsõnumite seaded. Seade võib SIMkaardi väljastaja ära tunda ja multimeediumsõnumite seaded automaatselt häälestada. Kui see pole nii, pöörduge oma teenusepakkuja poole. <u>Vt "Multimeediumsõnumi seaded", lk 38.</u>

Kui multimeediumsõnum sisaldab objekti, mille esitamist seade ei toeta, ei saa te sõnumit avada.

- 1. Multimeediumsõnumile vastamiseks avage sõnum kaustast Saabunud ja valige Valikud > Vastus.
- Valige Valikud > Saatjale saatjale multimeediumsõnumiga vastamiseks või Valikud > Tekstsõnumi abil tekstsõnumiga vastamiseks.

Näpunäide: Vastusele adressaatide lisamiseks valige Valikud > Lisa adressaat sõnumi saajate valimiseks kontaktiloendist või sisestage adressaatide telefoninumbrid või e-postiaadressid käsitsi väljale Saaja.

3. Sisestage sõnumi tekst ja vajutage selle saatmiseks juhtnuppu.

#### Esitluste vaatamine

Avage kaust Saabunud, leidke esitlust sisaldav multimeediumsõnum ja vajutage juhtnuppu. Liikuge esitlusele ja vajutage juhtnuppu.

Esitluse ajutiseks peatamiseks vajutage ühte ekraani all olevatest valikuklahvidest.

Esitluse peatamise või esitamise lõpu järel valige Valikud ja üks järgmistest valikutest.

• Ava link — veebilingi avamine ja veebilehe sirvimine.

Copyright © 2006 Nokia. All Rights Reserved.

- Kerimine sisse ekraani jaoks liiga suure teksti või liiga suurte piltide kerimine.
- Jätka esitluse esitamise jätkamine.
- Esita esitluse algusest uuesti esitamine.
- Leia esitluses sisalduvate telefoninumbrite või veebiaadresside otsimine. Numbreid ja aadresse võite kasutada näiteks helistamiseks, sõnumite saatmiseks või järjehoidjate loomiseks.

Saadaolevad võimalused võivad erineda.

### Meediumiobjektide vaatamine

Avage kaust Saabunud, liikuge saadud multimeediumsõnumile ja vajutage juhtnuppu. Valige Valikud > Objektid.

Meediumiobjekti esitamiseks või vaatamiseks liikuge sellele ja vajutage juhtnuppu.

Meediumiobjektid ja sõnumite manused võivad sisaldada viirusi või muud kahjulikku tarkvara. Kui te ei pea kirja või sõnumi saatjat usaldusväärseks, ärge avage objekte ega manuseid.

Meediumiobjekti vastavasse rakendusse salvestamiseks liikuge objektile ja valige Valikud > Salvesta.

Meediumiobjekti ühilduvasse seadmesse saatmiseks liikuge sellele ja valige Valikud > Saada.

Näpunäide: Kui saate multimeediumsõnumi, mis sisaldab meediumiobjekte, mida seade avada ei suuda, võite need objektid mõnda muusse seadmesse (nt arvutisse) saata.

### Multimeediumsõnumi manuste vaatamine ja salvestamine

Multimeediumsõnumi täieliku esitlusena vaatamiseks avage sõnum ja valige Valikud > Näita esitlust.

Näpunäide: Kui olete valinud multimeediumsõnumis oleva multimeediumobjekti, saate seda vaadata või esitada, valides Vaata fotot, Kuula heliklippi või Vaata videoklippi.

Manuse nime ja suuruse vaatamiseks avage sõnum ja valige Valikud > Objektid.

Multimeediumsõnumi objekti salvestamiseks valige Valikud > Objektid, seejärel valige objekt ja Valikud > Salvesta.

#### Multimeediumsõnumi seaded

Valige Valikud > Seaded > Multimeediasõnum.

Määrake järgmised seaded.

- Foto suurus multimeediumsõnumites olevate piltide mõõtmete muutmiseks valige Väike või Suur. MMS-sõnumi pildi algse suuruse säilitamiseks valige Algupärane.
- MMSi koostamisrežiim valige Piiratud, et seade takistaks teid lisamast multimeediumsõnumitesse sisu, mida võrk või vastuvõttev seade ei pruugi toetada. Sellise sisu lisamise kohta hoiatuste saamiseks valige Hoiatustega. Piiramata manusetüüpidega multimeediumsõnumi loomiseks valige Vaba. Kui valite Piiratud, siis ei saa luua multimeediumesitlusi.
- **Eelistatud pöördusp.** valige MMS-sõnumikeskusega ühenduse loomiseks vaikimisi kasutatav pöörduspunkt. Vaikimisi kasutatavat pöörduspunkti ei saa võib-olla vahetada, kui teenusepakkuja on selle eelnevalt määranud.
- Multim. vastuvõtt valige Alati automaatne multimeediumsõnumite alati automaatselt vastu võtmiseks, Koduvõrgus autom. teadete saamiseks uute sõnumikeskusest allalaaditavate multimeediumsõnumite kohta (nt kui reisite ja ei kasuta koduvõrku), Käsitsi alati sõnumite sõnumikeskusest käsitsi allalaadimiseks või Vastuvõttu ei ole multimeediumsõnumite vastuvõtu keelamiseks.
- Anonüümsed lubatud valige, kas seade võtab vastu sõnumi, mille saatja on tundmatu.
- Reklaami vastuvõtt valige, kas seade võtab vastu reklaamteateid.
- Saateraport valige Jah, et saadetud sõnumi olekut kuvataks logis (võrguteenus). Võimalik, et saateraportit ei saadeta, kui multimeediumsõnum saadeti e-postiaadressile.
- Keeldu raportist valige Jah vastuvõetud multimeediumsõnumite kohta teie seadmest saateraportite saatmise keelamiseks.
- **Sõnumi kehtivus** Valige, kui kaua sõnumikeskus sõnumit edastada üritab (võrguteenus). Kui selle aja jooksul ei olnud võimalik adressaati kätte saada, kustutatakse sõnum sõnumikeskusest. **Maksimaalne aeg** on maksimaalne võrgu poolt lubatud aeg.

# E-kirjad

E-kirjade saatmiseks ja vastuvõtmiseks peab teil olema serveri postkast. Seda teenust pakuvad Interneti-teenusepakkujad, kuid võib pakkuda ka asutus, kus te töötate. Seade vastab Interneti-standarditele SMTP, IMAP4 (1. väljaanne) ja POP3 ning erinevatele e-posti tõukelahendustele. Muud e-posti teenusepakkujad võivad pakkuda selles kasutusjuhendis kirjeldatust erinevate seadete või funktsioonidega teenuseid. Lisateabe saamiseks pöörduge oma e-posti teenusepakkuja poole.

Enne e-kirjade saatmist, vastuvõtmist, allalaadimist, kirjale vastuse saatmist või selle edastamist peate tegema järgmist.

- Konfigureerige Interneti-pöörduspunkt (IAP). <u>Vt "Pöörduspunktid", lk 69.</u>
- Häälestage e-posti konto ja määrake õiged e-kirja seaded. Vt "E-posti konto seaded", lk 40.

Järgige serveri postkasti ja Interneti-teenuse pakkuja juhiseid. Seadete saamiseks võtke ühendust Interneti-teenuse pakkuja või võrguoperaatoriga.

### Meilikonto häälestamine

Kui valite rakenduse **Postkast**, kuid pole veel e-posti kontot häälestanud, palub telefon seda teha. E-posti konto häälestamise alustamiseks postkasti juhendi abil valige **Jah**.

- 1. E-kirja seadete sisestamise alustamiseks valige Alusta.
- 2. Valige loendist Postkasti tüüp IMAP4 või POP3 ja valige Edasi.

Näpunäide: POP3 is on postkastiprotokolli versioon, mida kasutatakse Interneti teel e-kirjade säilitamiseks ja allalaadimiseks. IMAP4 on Interneti sõnumisaatmisprotokolli versioon, mille abil pääsete e-kirjadele juurde ja saate neid hallata siis, kui kirjad on veel e-postiserveris. Seejärel saate valida, millised kirjad soovite oma seadmesse laadida.

- 3. Sisestage väljale Minu e-posti aadress oma e-postiaadress. Märgi @ või muude erimärkide sisestamiseks vajutage \*. Punkti sisestamiseks vajutage klahvi 1. Valige Edasi.
- 4. Sisestage väljale Sisset. posti server teie posti vastuvõtva serveri hostinimi ja valige Edasi.
- 5. Sisestage väljale Väljuva posti server teie posti saatva serveri hostinimi ja valige Edasi. Võrguoperaatorist sõltuvalt peate võib-olla kasutama e-posti teenusepakkuja saatmisserveri asemel võrguoperaatori serverit.
- 6. Valige loendist **Pöörduspunkt** pöörduspunkt, mida seade e-kirjade allalaadimisel kasutab. Kui valite **Alati küsi**, küsitakse teilt igal e-kirjade allalaadimise korral, millist Interneti-pöörduspunkti kasutada, kuid kui valite pöörduspunkti, loob seade ühenduse automaatselt. Valige **Edasi**.
- 7. Sisestage uue postkasti nimi ja valige Lõpeta.

Kui loote uue postkasti, näete menüü Sõnumid põhivaates valiku Postkast asemel uue postkasti nime. Postkaste võib olla kuni kuus.

### Vaikepostkasti valimine

Kui olete seadistanud mitu postkasti, saate valida neist ühe oma vaikepostkastiks. Vaikepostkasti määramiseks valige Valikud > Seaded > E-post > Kasutatav postkast ja seejärel postkast.

Kui olete seadistanud mitu postkasti, peate valima postkasti, mida soovite uue e-kirja koostamisel alati kasutada.

# Postkastiga ühenduse loomine

Seade ei võta automaatselt vastu teile adresseeritud e-posti; see toimub kaugpostkasti kaudu. E-posti lugemiseks peate esmalt looma ühenduse kaugpostkastiga ning seejärel valima e-kirjad, mida soovite seadmesse laadida. E-kirjade saatmiseks ja vastuvõtmiseks peate end e-postiteenuse kasutajaks registreerima. Seadmes postkasti häälestamiseks valige **Sõnumid** > Valikud > Seaded > E-post > Valikud > Uus postkast. Õigete seadete saamiseks pöörduge teenusepakkuja poole.

Saabunud e-kirjade seadmesse laadimiseks ja nende vaatamiseks vallasrežiimis valige **Sõnumid** ja oma postkast. Kui telefon kuvab küsimuse **Võtan ühenduse postkastiga**?, valige **Jah**.

Kaustas olevate e-kirjade vaatamiseks liikuge sellele ja vajutage juhtnuppu. Leidke e-kiri ja vajutage juhtnuppu.

Meilisõnumite seadmesse laadimiseks valige Valikud > E-posti ülekanne > Uued uute, lugemata ja allalaadimata sõnumite laadimiseks, Valitud ainult valitud sõnumite serverist allalaadimiseks või Kõik kõigi varem allalaadimata sõnumite laadimiseks.

Serveri postkastiga ühenduse katkestamiseks valige Valikud > Katkesta ühendus.

# E-kirjade vaatamine vallasrežiimis

Vallasrežiimis töötamine tähendab, et seade pole ühendatud serveri postkastiga. E-kirjade haldamine vallasrežiimis võimaldab vähendada sideühenduste maksumust ning töötada ka sellistes tingimustest, kus sideühenduse loomine on keelatud. Postkasti kaustades vallasrežiimis tehtud muudatused rakenduvad alles järgmisel ühendusel andmete sünkroonimise käigus. Näiteks kustutades vallasrežiimis seadmest e-kirja, kustutatakse see serverist järgmisel ühendusel serveri postkastiga.

- 1. Valige Sõnumid > Valikud > Seaded > E-post. Valige e-posti konto ja vajutage juhtnuppu. Tervete kirjade seadmesse allalaadimiseks koos manustega valige Allalaadimisseaded > Laaditav osa kirjast > Kirjad & manused.
- Avage oma postkast ja valige Valikud > E-posti ülekanne. Valige Uued lugemata ja allalaadimata kirjade allalaadimiseks, Valitud ainult valitud kirjade serveri postkastist allalaadimiseks või Kõik kõigi varem alla laadimata kirjade allalaadimiseks. Seade loob e-posti allalaadimiseks võrguühenduse ja ühenduse serveriga.
- 3. E-posti allalaadimise järel valige vallasrežiimi naasmiseks Valikud > Katkesta ühendus.

4. E-kirja vaatamiseks liikuge sellele ja vajutage juhtnuppu.

Mõnede valikute puhul peate looma ühenduse serveri postkastiga.

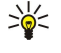

Näpunäide: Serveri postkastist täiendavate kaustade tellimiseks valige E-posti seaded > Allalaadimisseaded > Kaustade tellimine. Kõigi tellitud kaustade sisu uuendatakse alati, kui loote ühenduse serveri postkastiga.

### E-kirja lugemine ja sellele vastamine

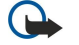

**NB!** E-kiri võib sisaldada viirusi või kahjustada mõnel muul moel teie seadet või arvutit. Kui te ei pea kirja või sõnumi saatjat usaldusväärseks, ärge avage ühtki lisatud manust.

E-kirja lugemiseks liikuge sellele ja vajutage juhtnuppu.

Manuse avamiseks valige Valikud > Manused. Liikuge manusele ja vajutage juhtnuppu.

Ainult e-kirjasaatjale vastuse saatmiseks avage e-kiri ja valige Valikud > Vasta > Saatjale.

Kõigile e-kirjasaajatele vastuse saatmiseks avage e-kiri ja valige Valikud > Vasta > Kõigile.

Saadetavast e-kirjast manuse kustutamiseks valige manus ja seejärel valige Valikud > Manused > Eemalda.

Näpunäide: Kui vastate kirjale, millel on manusfailid, siis manuseid vastusesse ei kaasata. Kui te aga kirja edasi saadate, siis manused kaasatakse.

E-kirja prioriteedi määramiseks valige Valikud > Saatevõimalused > Prioriteet ja seejärel üks saadaolevatest valikutest.

E-kirja saatjale helistamiseks avage e-kiri ja valige Valikud > Helista.

E-kirja saatjale tekst- või multimeediumsõnumiga vastamiseks avage e-kiri ja valige Valikud > Uus sõnum.

E-kirja edasisaatmiseks avage e-kiri ja valige Valikud > Edasta.

# Sõnumite kustutamine

Seadmes mälu vabastamiseks kustutage regulaarselt sõnumeid kaustadest Saabunud ja Saadetud ning seadmesse allalaaditud e-kirju.

Sõnumi kustutamiseks liikuge sellele ja vajutage kustutusklahvi.

Võite valida, kas soovite kustutada seadmes olevaid e-kirju ja jätta algse kirja serverisse või kustutada nii seadmes kui ka serveris olevad e-kirjad.

E-kirjade kustutamiseks ainult seadmest valige Valikud > Kustuta > Ainult telefonist.

E-kirjade kustutamiseks nii seadmest kui ka serverist avage e-kiri ja valige Valikud > Kustuta > Tel-st ja serverist.

# E-kirjade kaustad

Kui olete loonud oma IMAP4-postkastides alamkaustu, saate neid oma seadmega vaadata ja hallata. Tellida saate ainult IMAP4-postkastides olevaid kaustu. Serveris olevate kaustade tellimisel saate neid kaustu oma seadmes vaadata.

Oma IMAP4-postkastis olevate kaustade vaatamiseks looge ühendus ja valige Valikud > E-posti seaded > Allalaadimisseaded > Kaustade tellimine.

Kaugkausta vaatamiseks valige see ja valige Valikud > Telli. Iga kord, kui olete sidusrežiimis, uuendatakse tellitud kaustad. Kui kaustad on mahukad, võib selleks kuluda palju aega.

Kaustade loendi uuendamiseks valige kaust ja seejärel Valikud > Uuenda kaust. loend.

# E-kirjade kirjutamine ja saatmine

E-kirjade kirjutamiseks valige Valikud > Lisa adressaat saajate e-postiaadresside valimiseks kontaktiloendist või sisestage epostiaadressid väljale Saaja. Aadresside eraldamiseks kasutage semikoolonit. Liikuge alla ja sisestage väljale Koopia kirja koopia saajate aadressid või väljale Pimek. pimekoopia saajate aadressid. Sisestage väljale Teema e-kirja teema. Sisestage e-kiri tekstiväljale ja valige Valikud > Saada.

Faili lisamiseks e-kirjale valige Valikud > Lisa. Valige manus, mille soovite lisada. Manustada saab pilte, heliklippe, märkmeid või faile, näiteks office'i faile.

E-kirja saatmise aja määramiseks valige Valikud > Saatevõimalused > Saada sõnum. Valige Kohe või Järgm. ühendusel, kui olete vallasrežiimis.

E-kirjad salvestatakse enne saatmist kausta Saatmiseks. Kui kirja kohe ära ei saadetud, saate kausta Saatmiseks avada ja saatmise katkestada või seda jätkata ning soovi korral kirja vaadata.

# E-posti konto seaded

Valige Menüü > Sõnumid > Valikud > Seaded > E-post.

Muutmiseks saadaolevad seaded võivad erineda. Mõned seaded võivad olla teenusepakkuja poolt eelnevalt määratud. Kui proovite muuta postkasti seadeid, kuid pole e-posti kontot kasutamiseks häälestanud, avatakse postkasti juhend, mis aitab teil oma e-posti kontot häälestada.

### Vastuvõetud meilisõnumite seaded

Valige Saabuvad e-kirjad ja seejärel üks järgmistest valikutest.

- Kasutajanimi sisestage e-postiteenuse kasutajanimi.
- Parool sisestage e-postiteenuse parool.
- Sisset. posti server sisestage teie posti vastuvõtva serveri IP-aadress või hostinimi.
- Pöörduspunkt valige Interneti-pöörduspunkt, mida seade e-kirjade vastuvõtuks kasutab.
- Vaikepostkast sisestage postkasti nimi.
- Postkasti tüüp valige serveri postkasti teenusepakkuja poolt postkastis kasutada soovitatud protokoll. Valikud on POP3 ja IMAP4. Seda seadet saab valida vaid üks kord ning kui olete selle seade salvestanud või postkasti seadetest väljunud, ei saa te seda enam muuta. Kui kasutate protokolli POP3, ei uuendata e-kirju sidusrežiimis automaatselt. Uute e-kirjade vaatamiseks tuleb ühendus katkestada ning siis postkastiga uuesti ühendus luua.
- Turvalisus (pordid) valige turvaseade, mida kasutatakse ühenduse turvalisuse suurendamiseks.
- Port määrake ühenduse port.
- APOP turvaline login (ainult POP3 puhul) kasutage seda valikut POP3-protokolliga postkastiga ühenduse loomisel paroolide e-postiserverisse saatmise krüptimiseks.

#### Saadetud e-kirjade seaded

Valige Väljuvad e-kirjad ja seejärel üks järgmistest valikutest.

- Minu e-posti aadress sisestage teenusepakkujalt saadud e-postiaadress. Sellel aadressil saabuvad ka teie kirjade vastused.
- Kasutajanimi sisestage e-postiteenuse kasutajanimi.
- **Parool** sisestage e-postiteenuse parool.
- Väljuva posti server sisestage teie e-posti saatva e-postiserveri IP-aadress või hostinimi. Mõnel juhul saate kasutada üksnes oma võrguoperaatori e-postiserverit. Täiendavat teavet saate teenusepakkujalt.
- Pöörduspunkt valige Interneti-pöörduspunkt, mida seade e-kirjade saatmiseks kasutab.
- Turvalisus (pordid) valige turvaline ühendus, kui soovite tagada meiliserveriga loodud ühenduse turvalisust.
- **Port** määrake ühenduse port.

### Kasutaja seaded

Valige Kasutajaseaded ja seejärel üks järgmistest valikutest.

- Minu nimi sisestage nimi, mis kuvatakse e-kirja saatmisel enne teie e-postiaadressi.
- Vastuse aadress valige, kas soovite vastuseid teisele aadressile suunata. Valige Sisse lülitatud ja sisestage aadress, millele soovite vastuseid suunata. Võite sisestada vaid ühe aadressi, millele vastused suunatakse.
- E-kirjade kustutuskoht valige, kas soovite kustutada e-kirju ainult seadmest või nii seadmest kui ka serverist. Valige Alati küsi, kui soovite e-kirja kustutamisel alati määrata, kust e-kiri kustutatakse.
- Kirjade saatmine Valige see valik e-kirja võimalikult kiireks saatmiseks, kirja saatmiseks järgmisel e-kirjade allalaadimisel või kirja salvestamiseks kausta Saatmiseks, kust saate selle hiljem ära saata.
- Saada endale koopia valige, kas soovite salvestada e-kirja koopia e-postiserverisse ja Väljuvad e-kirjad seadetes oleval väljal Minu e-posti aadress määratud aadressile.
- Koos allkirjaga Valige, kas soovite lisada e-kirjadele allkirja.
- Uued e-kirja teated Valige, kas soovite saada uute e-kirjade postkasti saabumisel teate ja helisignaali.
- Vaikekodeering Valige eelistatav märkide kodeering.

#### Allalaadimisseaded

Valige Allalaadimisseaded ja seejärel üks järgmistest valikutest.

- Laaditav osa kirjast (ainult POP3 postkastide puhul) valige, kas serverist laaditakse alla ainult e-kirjade päised, näiteks kirja saatja, teema ja kuupäev, või ka e-kirja sisu või siis e-kirjad koos manustega.
- Laad. kirjade arv valige serverist teie kaustadesse laaditavate e-kirjade arv.
- **IMAP4 kausta tee** (ainult IMAP4 postkastide puhul) määrake tellitavate kaustade tee.
- Kaustade tellimine (ainult IMAP4 postkastide puhul) tellige ka muid serveri postkasti kaustu ja laadige nendest kaustadest sisu.

#### Automaatse allalaadimise seaded

Valige Autom. ülekanne ja seejärel üks järgmistest valikutest.

- Päise ülekanne valige, kas soovite saada teateid, kui serveri postkasti saabuvad uued e-kirjad. Valige Alati ühenduses uute e-kirjade serverist alati automaatselt allalaadimiseks või Koduvõrgus uute e-kirjade serverist allalaadimiseks vaid siis, kui olete koduvõrgus, mitte näiteks reisil.
- Ühenduspäevad valige päevad, millal e-kirju seadmesse alla laaditakse.
- Ühendustunnid valige tunnid, mille kestel e-kirju alla laaditakse.

• Ühendusintervall — valige uute e-kirjade allalaadimisintervall.

# Kiirsõnumid

#### Valige Menüü > Side > Vestlus.

Kiirsõnumiteenus (IM) (võrguteenus) võimaldab kiirsõnumite vahendusel teiste inimestega suhelda ning osaleda erinevates teemafoorumites (vestlusgruppides). Vestlusservereid haldavad erinevad teenusepakkujad; kui olete kiirsõnumiteenuse registreerinud, saate serverisse sisse logida. Erinevate teenusepakkujate võimalused on erinevad.

Kui teie võrguoperaator kiirsõnumiteenust ei toeta, võib see menüü seadme menüüsüsteemis puududa. Kiirsõnumiteenuse tellimise ja teenuste hindade kohta saate teavet teenusepakkujalt. Kiirsõnumite seadete saamise kohta saate täiendavat teavet võrguoperaatorilt, teenusepakkujalt või edasimüüjalt.

Võrguoperaator või kiirsõnumite teenusepakkuja võib saata seaded teie telefonile erilises tekstsõnumis. Salvestage need seaded. Seaded võib ka käsitsi sisestada.

# Ühenduse loomine serveriga

Et kiirsõnumite vahendusel teiste inimestega suhelda ning vaadata ja muuta oma vestluskontakte, tuleb vestlusserverisse sisse logida. Avage Vestlus ja valige Valikud > Logi sisse. Sisestage oma tunnus ja parool ja vajutage sisselogimiseks juhtnuppu. Kasutajanime, parooli ja muud sisselogimiseks vajalikud seaded saate teenusepakkujalt teenuse registreerimisel.

Näpunäide: Et seade ühenduks vestlusserveriga automaatselt kohe pärast rakenduse avamist, valige Valikud > Seaded > Serveri seaded > Vestlusse logimisviis > Rakend. avamisel.

# Kasutajate ja vestlusgruppide otsimine

Kasutajate ja kasutajatunnuste otsimiseks valige **Vestl. kont-d** > **Valikud** > **Uus vestluskontakt** > **Otsi**. Otsida saab järgmiste parameetrite järgi: **Kasutaja nimi, Kasutajatunnus, Telefoninumber** ja **E-posti aadress**.

Vestlusgruppide ja grupitunnuste otsimiseks valige Vestlusgrupid > Valikud > Otsi. Otsida saab järgmiste parameetrite järgi: Grupi nimi, Teema ja Liikmed (kasutajatunnus).

Liikuge leitud kasutaja või grupi juurde, valige Valikud ja seejärel järgmiste valikute seast.

- Uus otsing järgmine otsing.
- Veel tulemusi teiste kasutajate ja gruppide vaatamine, kui neid leiti.
- Eelmised tulemused eelmisel otsingul leitud kasutajate ja gruppide vaatamine.
- Ava vestlus vestluse alustamine kasutajaga, kui see on võrgus.
- Lisa vestluskontakt kasutaja salvestamine mõnda vestluskontaktide loendisse.
- Saada kutse kasutaja kutsumine vestlusgruppi.
- Blokeerimisvalikud selle kasutaja saadetud sõnumite blokeerimine või blokeeringu lõpetamine.
- Ühine vestlusgrupiga ühinemine.
- Salvesta grupi salvestamine.

#### Vestlemine ühe isikuga

Pooleliolevaid vestlusseansse näidatakse aknas Vestlused. Kiirsõnumite rakendusest väljumisel suletakse kõik vestlused automaatselt.

Vestluse vaatamiseks leidke vestleja ja vajutage juhtnuppu.

Vestluse jätkamiseks sisestage sõnum ja vajutage juhtnuppu.

Vestluste loendisse pöördumiseks ilma vestlust sulgemata valige Tagasi. Vestluse sulgemiseks valige Valikud > Lõpeta vestlus.

Uue vestluse alustamiseks valige Valikud > Uus vestlus. Mõne teise isikuga võite uut vestlusseanssi alustada ka käimasolevast vestlusest. Siiski, ühe ja sama isikuga ei saa teil olla korraga kaht aktiivset vestlusseanssi.

Pildi sisestamiseks kiirsõnumisse valige Valikud > Saada pilt ja valige pilt, mida soovite saata.

Vestluspartneri salvestamiseks vestluskontaktidesse valige Valikud > Lisa vestluskontakt.

Vestluse salvestamiseks vestluse aknas olles valige Valikud > Salvesta vestlus. Vestlus salvestatakse tekstfailina, mida on võimalik avada ja vaadata rakenduses Märkmik.

Automaatvastuse saatmiseks saabunud sõnumitele valige Valikud > Autom. vastus sisse. Sõnumite vastuvõttu see ei mõjuta.

#### Vestlusgrupid

Teie salvestatud vestlusgruppe ning gruppe, millega olete hetkel liitunud, näidatakse aknas Vestlusgrupid.

Menüü **Vestlusgrupid** on saadaval vaid siis, kui kiirsõnumite rakendus on avatud, serverisse on sisse logitud ning server toetab vestlusgruppe.

Vestlusgrupi koostamiseks valige Valikud > Uus vestlusgrupp.

Vestlusgrupiga liitumiseks või grupivestluse jätkamiseks leidke vajalik grupp ja vajutage juhtnuppu. Sisestage sõnum ja vajutage selle saatmiseks helistamisklahvi.

Et ühineda sellise vestlusgrupiga, mida loendis pole, kuid mille grupitunnus on teile teada, valige Valikud > Liitu uue grupiga.

Vestlusgrupist lahkumiseks valige Valikud > Lahku vestl.gr-st.

Võite valida ka Valikud ja siis järgmiste valikute seast.

- Grupp valige Salvesta, et salvestada see grupp oma vestlusgruppide loendisse, Vaata osalejaid, et vaadata grupiliikmeid või Seaded, et muuta grupi seadeid. Seda valikut saab kasutada üksnes juhul, kui teil on grupi muutmise õigused.
- Logi sisse ühenduse loomine kiirsõnumiserveriga, kui seda ei loodud rakenduse käivitamisel automaatselt.
- Logi välja ühenduse katkestamine serveriga.
- Seaded kiirsõnumirakenduse või serveri seadete muutmine.

Vestlusgrupi eemaldamiseks vajutage kustutusklahvi.

### Grupivestlused

Et vestlusega ühineda, valige grupp.

Valige Valikud ja seejärel üks järgmistest valikutest.

- Lisa emotikon emotikoni lisamine sõnumisse.
- Saada erasõnum erasõnumi saatmine ühele või mitmele grupiliikmele (mitte kõigile).
- Vasta sõnumi saatmine avatud sõnumi saatjale.
- Saada edasi avatud sõnumi edasisaatmine teisele vestlusgrupile või -kontaktile.
- Saada kutse isiku kutsumine gruppi.
- Lahku vestl.grupist kiirsõnumite saatmise lõpetamine selles grupis.
- Grupp valige Salvesta, et salvestada see grupp oma vestlusgruppide loendisse, Vaata osalejaid, et vaadata grupiliikmeid või Seaded, et muuta grupi seadeid. Seda valikut saab kasutada üksnes juhul, kui teil on grupi muutmise õigused.
- Salvesta vestlus grupivestluse koopia salvestamine.

Sõnumi saatmiseks sisestage sõnum vajutage helistamisklahvi.

### Vestlusgrupi seaded

### Valige Vestlusgrupid > Valikud > Grupp > Seaded.

Vestlusgrupi seadeid saab muuta vaid siis, kui teil on selleks õigus.

Valige järgmiste seadete hulgast.

- Grupi nimi: vestlusgrupi nime sisestamine.
- Grupi kasutajatunnus grupitunnus koostatakse automaatselt ning seda ei saa muuta.
- **Grupi teema** grupivestluse teema sisestamine.
- Tervitustekst vestlusgrupiga ühinejatele kuvatava tervitusteksti sisestamine.
- Grupi suurus kasutajate maksimumarvu määramine.
- Otsing lubatud valige, kas teised kasutajad leiavad otsingu käigus selle grupi või mitte.
- Õiguste muutmine teistele grupiliikmetele grupi muutmisõiguste andmiseks valige Valitud > Valikud > Lisa õigustega.
   Õigustega liikmed võivad muuta grupi seadeid ning kutsuda teisi grupiga liituma või neid grupist eemaldada.
- Grupi liikmed et muuta grupp kinniseks ja võimaldada selle kasutamine üksnes valitud kontaktidele, valige Ainult valitud > Valikud > Lisa liige.
- Keelatute loend et keelata teatud isikul grupiga ühinemine, valige Valikud > Lisa keelatutele.
- Isikl. sõnum. lubatud et keelata grupiliikmetel omavaheline erasõnumite saatmine, valige Ei.

#### Grupi muutmisõigused

Muutmisõiguste andmiseks grupiliikmetele või nende võtmiseks leidke grupp ja valige Valikud > Grupp > Seaded > Õiguste muutmine > Valitud.

Näpunäide: Õigustega liikmed võivad muuta grupi seadeid ning kutsuda teisi grupiga liituma või neid grupist eemaldada.

Et anda grupiliikmetele õigus seda gruppi muuta, valige Valikud > Lisa õigustega ja seejärel järgmiste valikute seast.

- Vestluskontaktidest lisage üks vestluskontakt või mitu.
- Sisesta kasuttun. sisestage isiku kasutajatunnus.

Muutmisõiguste võtmiseks grupiliikmelt valige Valikud > Kustuta.

#### Kasutajate blokeerimine

Leidke vestlusgrupp ja valige Valikud > Grupp > Seaded > Keelatute loend.

Et keelata kasutajatele grupiga liitumine, valige Valikud > Lisa keelatutele ja üks järgmistest valikutest.

- Vestluskontaktidest blokeerige üks vestluskontakt või mitu.
- Sisesta kasuttun. sisestage isiku kasutajatunnus.

Et lubada blokeeritud kasutajal taas grupiga liituda, valige Valikud > Kustuta.

### Vestluskontaktid

Kui kiirsõnumiteenusesse on sisse logitud, laaditakse teie kontaktide loend automaatselt alla. Kui kontaktide loend pole saadaval, oodake paar minutit ja üritage see ise alla laadida.

Näpunäide: Kontaktisiku nime kõrval näidatakse selle isiku võrguolekut.

Kontaktkaardi koostamiseks valige **Valikud** > **Uus vestluskontakt**. Sisestage isiku kasutajatunnus ja hüüdnimi ning valige **Valmis**. Kasutajatunnus võib koosneda kuni 50 märgist ning teenusepakkuja võib nõuda, et see oleks esitatud kujul kasutajanimi@domeen.com. Hüüdnimi on vabalt valitav.

Mõne teise kontaktloendi vaatamiseks valige Valikud > Vaheta loend.

Liikuge kontaktile, valige Valikud ja seejärel üks järgmistest valikutest.

- Ava vestlus vestluse alustamine või jätkamine selle kontaktisikuga.
- Kontaktandmed kontaktikaardi vaatamine.
- Muutmisvalikud kontaktikaardi redigeerimine või kustutamine või teate saamine kontaktisiku võrguoleku muutumise kohta.
- Kuulub gruppidesse nende vestlusgruppide vaatamine, millega isik on liitunud.
- Uus kontaktloend konkreetsete vestluskontaktide baasil kontaktloendi koostamine.
- **Uuenda kasutajate olek** vestluskontaktide võrguoleku teabe uuendamine.
- Blokeerimisvalikud selle kontakti saadetud sõnumite blokeerimine või blokeeringu lõpetamine.
- Logi sisse ühenduse loomine kiirsõnumiserveriga, kui seda ei loodud rakenduse käivitamisel automaatselt.
- Logi välja ühenduse katkestamine serveriga.
- Seaded kiirsõnumirakenduse või serveri seadete muutmine.

Saadaolevad võimalused võivad erineda.

Kontaktkirje kustutamiseks vajutage kustutusklahvi.

#### Blokeeritud kontaktid

# Valige Vestl. kont-d > Valikud > Blokeerimisvalikud > Vt. blok. nimekirja.

Blokeeritud kasutaja leidmiseks sisestage selle isiku nime esitähed. Leitud nimed kuvatakse ekraanile.

Blokeeritud isiku sõnumite vastuvõtmiseks valige Valikud > Tühista.

Teiste isikute sõnumite blokeerimiseks valige Valikud > Blok. uued kontaktid. Valige isik kontaktloendist või sisestage kasutajatunnus.

# Kutsete vaatamine

Valige Vestlused. Leidke kutse ja vajutage juhtnuppu.

Valige Valikud ja seejärel üks järgmistest valikutest.

- Ühine Liitumine vestlusgrupiga.
- Keeldu kutse tagasilükkamine ja saatjale sõnumi saatmine.
- Kustuta kutse kustutamine.
- Blokeerimisvalikud kutsete vastuvõtmise keelamine sellelt isikult.

# Salvestatud sõnumid

Salvestatud vestluse vaatamiseks valige Salv. vestlused, leidke vestlus ja vajutage juhtnuppu.

Samuti võite liikuda salvestatud vestlusele, valida Valikud ja kasutada järgmisi valikuid.

- Saada Vestlusseansi saatmine teisele seadmele.
- Logi sisse ühenduse loomine kiirsõnumiserveriga, kui seda ei loodud rakenduse käivitamisel automaatselt. Ühenduse katkestamiseks valige Logi välja.
- Seaded kiirsõnumirakenduse või serveri seadete muutmine.

Vestluse kustutamiseks vajutage kustutusklahvi.

# Seaded

# Valige Valikud > Seaded > Vestluse seaded.

Valige järgmiste seadete hulgast.

- Kasuta tavanime et muuta nime, mille all teid vestlusgruppides näidatakse, valige Jah.
- Sõnumid lubatud valige, kas soovite sõnumeid saada kõigilt teenuse kasutajatelt, ainult teie vestluskontaktidelt või ei soovi üldse sõnumeid saada.
- Kutsed lubatud valige, kas soovite grupikutseid saada kõigilt teenuse kasutajatelt, ainult teie vestluskontaktidelt või ei soovi üldse kutseid saada.
- Sõnumi sirvimiskiirus uute sõnumite kuvamiskiiruse muutmiseks vajutage juhtnuppu vasakule või paremale.
- Järjesta kontaktid valige, kas vestluskontakte näidatakse alfabeetilises järjekorras või nende võrguoleku järgi.
- Kättesaadav. uuend. vestluskontaktide võrguoleku teabe automaatseks uuendamiseks valige Automaatne.
- Autonoom. kontaktid valige, kas vallasrežiimis olevad kontaktid kuvatakse loendis või mitte.

Muutmiseks saadaolevad seaded võivad erineda. Täiendavat teavet saate teenusepakkujalt.

#### Vestlusserveri seaded

#### Valige Valikud > Seaded > Serveri seaded.

Liikuge järgmiste valikute juurde ja vajutage serveriseadete konfigureerimiseks juhtnuppu.

- Serverid uue serveri lisamine, olemasoleva muutmine või kustutamine.
- Vaikeserver et valida server, kuhu teid automaatselt sisse logitakse, leidke vajalik server ja vajutage juhtnuppu.
- Vestlusse logimisviis et seade looks vaikeserveriga automaatselt sideühenduse, valige Automaatne. Automaatse ühenduse loomiseks koduvõrgus valige Koduvõrgus aut.. Et serveriühendus loodaks kiirsõnumite rakenduse käivitamisel automaatselt, valige Rakend. avamisel. Et suvalisel ajal käsitsi serveriga ühendus luua, valige Käsitsi.

# Erisõnumid

Seade võtab vastu mitut tüüpi andmeid sisaldavaid sõnumeid.

- Võrgu logo logo salvestamiseks valige Valikud > Salvesta.
- Helina toon helina salvestamiseks vajutage Valikud > Salvesta.
- Konfig.sõnum telefon võib võtta vastu võrguoperaatori, teenusepakkuja või asutuse infoosakonna saadetud
- konfiguratsioonisõnumis olevaid seadeid. Seadete aktsepteerimiseks avage sõnum ja valige Valikud > Salvesta kõik.
- Tuli e-kiri teade annab teada, mitu uut e-kirja on serveri postkastis. Pikem teateversioon võib sisaldada üksikasjalikumat teavet.

#### Juhtkäskude saatmine

Võite saata oma teenusepakkujale teenusetellimussõnumi ja taotleda kindlate võrguteenuste aktiveerimist.

Teenusepakkujale teenusetellimuse saatmiseks valige Valikud > Teenuse juhtimine. Sisestage teenusetellimus tekstsõnumina ja valige Valikud > Saada.

# 7. Meesk.töö

Meeskondade loomine, muutmine ja kustutamine ning sõnumite saatmine, veebilehtede vaatamine ja helistamine. Valige Menüü > Kontor > Meesk.töö.

Uue meeskonna loomiseks valige Valikud > Meeskonnatöö > Koosta.

Meeskonna muutmiseks leidke vajalik meeskond ja valige Valikud > Meeskonnatöö > Muuda.

Meeskonna kustutamiseks leidke meeskond ja valige Valikud > Meeskonnatöö > Kustuta.

Toimingute valimiseks valige kõigepealt vasakust aknast meeskond, liikuge toiminguaknasse paremal ja valige järgmiste toimingute seast.

- Helista meeskonnale helistamine. Seade helistab ükshaaval meeskonna liikmetele, paneb ühendatud kõned ootele ja liidab need lõpuks konverentskõneks (võrguteenus). Maksimaalne osavõtjate arv sõltub võrgust.
- Koosta sõnum lühisõnumi, multimeediumsõnumi või e-kirja saatmine valitud meeskonnale.
- Helista konv.teenusele valitud meeskonnaga konverentskõne algatamine (võrguteenus).
- Raadiosaatja suhtlemine valitud meeskonnaga raadiosaatja vahendusel (võrguteenus).
- Meeskonna veebilehed valitud meeskonna veebilehtede järjehoidjate avamine.

Lisafunktsioonide vaatamiseks valige Valikud > Tegevused

# Meesk.töö seaded

Rakenduse Meesk.töö seadete muutmiseks valige Valikud > Seaded.

Valige üks järgmistest valikutest.

- Tegevuseriba üksused valige toiminguaknas kuvatavad toimingud ning nende järjekord.
- Oma visiitkaart valige enda kontaktkaart või välistage enda kontaktkaardi kasutamine meeskonnasuhtluses.
- Kuva kontakti pilt valige, kas meeskonnaliikmete pilte näidatakse või mitte.
- Lisandmooduli seaded määrake pluginate seaded. Seda seadet saab kasutada vaid siis, kui teil on seadistatavaid pluginaid.

# 8. Office'i rakendused

# Valige Menüü > Kontor.

Mõni office'i rakendus ei pruugi igas keeles saadaval olla. Suure faili avamine ei pruugi õnnestuda või võib palju aega võtta.

# Märkmik

### Valige Menüü > Kontor > Märkmik.

Märkmeid saate luua ja saata teistesse ühilduvatesse seadmetesse ning salvestada vastuvõetud tekstifaile (txt-vormingus) kausta Märkmik.

Uue märkme kirjutamiseks valige Valikud > Uus märge, sisestage tekst ja valige Valmis.

Rakenduse Märkmik põhivaates on järgmised valikud.

- Ava valitud märkme avamine.
- Saada valitud märkme saatmiseks valige üks saatmisviisidest.
- **Uus märge** uue märkme loomine.
- Kustuta valitud märkme kustutamine.
- Vali/Tühista valik ühe või mitme märkme valimine ja kõigile sama reegli rakendamine.
- Sünkroonimine valige Alusta sünkroonimise algatamiseks või Seaded märkme sünkroonimisseadete määramiseks.

Märkme vaatamisel valige Valikud > Leia märkmest telefoninumbri, Interneti-telefoni aadressi, e-postiaadressi või veebiaadressi otsimiseks.

# Arvuti

Märkus: Kuna kalkulaatori täpsus pole kuigi suur, on see mõeldud lihtsamate arvutuste jaoks.

### Valige Menüü > Kontor > Arvuti.

Sisestage tehte esimene arv. Leidke funktsioonikaardilt vajalik funktsioon, näiteks liitmine või jagamine. Sisestage tehte teine arv ja valige =. Koma sisestamiseks vajutage #.

Kalkulaator teeb arvutused tehete sisestamise järjekorras. Tulemus jääb sisestusväljale ning sellega võib hakata järgmist tehet tegema.

Tehte vastuse salvestamiseks valige Valikud > Mälu > Salvesta. Eelmine mälus olnud arv asendatakse.

Vastuse mälust väljatoomiseks ja tehtes kasutamiseks valige Valikud > Mälu > Otsi.

Viimatisalvestatud vastuse vaatamiseks valige Valikud > Viimane vastus.

Kalkulaatorist väljumine või seadme väljalülitamine ei nulli kalkulaatori mälu. Salvestatud arvu saab mälust välja tuua, kui järgmine kord kalkulaator avada.

# Teisendaja

#### Valige Menüü > Kontor > Teisendaja.

Teisendaja täpsus on piiratud, seetõttu võib esineda ümardusvigu.

# Mõõtühikute teisendamine

- Liikuge väljale Tüüp ja valige mõõtühikute loendi avamiseks Valikud > Teisenduse tüüp. Liikuge vajalikule ühikule ja valige OK.
- 2. Liikuge esimesele väljale Ühik ja valige Valikud > Vali ühik. Leidke ühik, mida soovite teisendada, ja valige OK. Liikuge järgmisele väljale Ühik ja leidke ühik, milleks soovite teisendada.
- Liikuge esimesele väljale Kogus ja sisestage teisendatav väärtus. Teisendatud väärtus kuvatakse teisel väljal Kogus. Koma sisestamiseks vajutage #, pluss- ja miinusmärgi sisestamiseks \* (temperatuuriühiku puhul) ja eksponendi kasutamiseks E.

# Põhivaluuta ja vahetuskurss

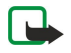

Märkus: Põhivaluutat vahetades peate sisestama uued vahetuskursid, kuna varem sisestatud vahetuskursid kustutatakse.

Enne valuuta teisendamist tuleb valida põhivaluuta ja sisestada vahetuskurss. Põhivaluuta vahetuskurss on alati 1. Põhivaluuta järgi arvutatakse teiste valuutade kurss.

1. Valuuta vahetuskursi määramiseks liikuge väljale Tüüp ja valige Valikud > Valuutakursid.

#### Office'i rakendused

- 2. Avaneb valuutade loend; esimesel kohal kuvatakse valitud põhivaluutat. Liikuge valuutale ja sisestage ühe ühiku vahetuskurss.
- 3. Põhivaluuta muutmiseks leidke vajalik valuuta ja valige Valikud > Pane põhivaluutaks.
- 4. Muudatuste salvestamiseks valige Valmis > Jah.

Kui vajalikud vahetuskursid on sisestatud, võite valuutateisendust kasutama hakata.

# Failihaldur

Rakenduse **Failihaldur** abil saate hallata failide ja kaustade sisu ja atribuute. Te saate faile ja kaustu avada, luua, teisaldada, kopeerida, ümber nimetada ja otsida. Mõne faili saatmine võib koopiakaitse tõttu olla takistatud.

### Failide haldamine

Failide haldamiseks liikuge kaustale või failile ja valige Valikud.

Valige üks järgmistest.

- Ava faili avamine. Liikuge soovitud faili juurde ja valige OK.
- Saada valitud failide saatmine. Liikuge soovitud failide juurde ja valige OK.
- Kustuta valitud failide kustutamine. Liikuge soovitud failide juurde ja valige Tühjenda.
- Teisalda kausta kausta või faili muusse kausta teisaldamiseks liikuge soovitud failile või kaustale ja valige OK. Vaikekaustu (näiteks heliklipid galeriis) ei saa teisaldada ega kustutada.
- Kopeeri kausta faili või kausta koopia salvestamine teise kausta. Liikuge soovitud faili või kausta juurde ja valige OK.
- Uus kaust kausta loomine.
- Vali/Tühista valik alammenüü avamine.
- Muuda nime faili või kausta nime muutmine. Liikuge soovitud faili või kausta juurde, sisestage uus nimi ja valige OK.
- Leia kindlate failide või kaustade otsimine. Valige mälu tüüp, millest otsitakse ja sisestage tekst, mida soovite leida.
- Infrapunavastuvõtt faili vastuvõtt infrapunaühenduse kaudu.
- Vaata andmeid failide kohta teabe vaatamine.
- Mälukasutus seadme mälus või mälukaardil kasutatud mälu vaatamine.

# Failide otsimine

- 1. Failide otsimiseks valige Valikud > Leia.
- 2. Valige otsingus kasutatav mälu.
- 3. Sisestage otsingutekst ja vajutage juhtnuppu. Kuvatakse failid ja kaustad, mille nimed sisaldavad otsitud teksti.
- 4. Järgmise otsingu alustamiseks valige Leia.

# Quickoffice

Rakenduse **Quickoffice** kasutamiseks valige **Menüü** > **Kontor** > **Quickoffice**. Avaneb seadme mällu või mälukaardile salvestatud doc-, xsl-, ppt- ja txt-vormingus failide loend.

Faili avamiseks vastavas rakenduses vajutage juhtnuppu.

Failide sortimiseks valige Valikud > Sordi.

Rakenduse Quickword, Quicksheet või Quickpoint avamiseks leidke vastav sakk ja vajutage juhtnuppu.

Mõningad failivormingud ja funktsioonid ei oma toetust.

# Quickword

Rakenduses Quickword saate vaadata Microsoft Wordis koostatud dokumente oma seadme ekraanil. Quickword toetab värvilist, rasvast ja allajoonitud teksti.

**Quickword** toetab rakendustes Microsoft Word 97, 2000 ja XP doc-vormingus salvestatud dokumentide vaatamist. Mõningaid nimetatud failivormingute versioone ja funktsioone ei toetata.

Dokumendis liikumiseks kasutage juhtnuppu.

Teksti otsimiseks dokumendist valige Valikud > Otsing.

Võite valida ka Valikud ja siis järgmiste valikute seast.

- Mine liikumine dokumendi algusesse, lõppu või kindlasse dokumendi punkti.
- Suumi suurendamine ja vähendamine.
- Käivita autom.kerimine dokumendi automaatsirvimise käivitamine. Sirvimise peatamiseks valige Valikud > Lõpeta autom.kerimine.

#### Office'i rakendused

# Quicksheet

Rakenduses Quicksheet saab seadme ekraanil vaadata Microsoft Excelis koostatud faile.

**Quicksheet** toetab rakendustes Microsoft Excel 97, 2000, 2003 ja XP xls-vormingus salvestatud arvutustabelite vaatamist. Mõningaid nimetatud failivormingute versioone ja funktsioone ei toetata.

Tabelis liikumiseks kasutage juhtnuppu.

Tabelite vahetamiseks valige Valikud > Arvutustabel.

Tabelist teksti, väärtuse või valemi otsimiseks valige Valikud > Otsi.

Tabeli esitusviisi muutmiseks valige Valikud ja seejärel järgmiste valikute seast.

- Panoraamimine avatud tabelis liikumine plokkide kaupa. Plokk koosneb ekraanil kuvatud veergudest ja ridadest. Veergude ja ridade kuvamiseks leidke vajalik plokk ja valige OK.
- Muuda suurust veergude ja ridade mõõtmete valimine.
- Suumi suurendamine ja vähendamine
- Kinnista paanid Valitud rea või veeru või nii rea kui veeru nähtaval hoidmine tabelis liikumisel.

### Quickpoint

Rakenduses Quickpoint saab seadme ekraanil vaadata Microsoft PowerPointis koostatud esitlusi.

**Quickpoint** toetab rakendustes Microsoft PowerPoint 97, 2000 ja XP ppt-vormingus salvestatud dokumentide vaatamist. Mõningaid nimetatud failivormingute versioone ja funktsioone ei toetata.

Slaidi-, liigendus- või märkmekuva valimiseks leidke vastav sakk ja vajutage juhtnuppu.

Eelmise või järgmise slaidi valimiseks vajutage juhtnuppu alla- või ülespoole.

Esitluse vaatamiseks täisekraanil valige Valikud > Täiskuva.

Esitluse elementide vaatamiseks laiendatud kuvas valige Valikud > Laienda kirje.

# PDF-lugeja

# Valige Menüü > Kontor.

PDF-lugeja abil saab seadme ekraanilt lugeda PDF-dokumente, otsida dokumendist teksti, muuta seadeid, näiteks suumitaset, ning saata PDF-faile e-postiga.

# Zip manager

### Valige Menüü > Kontor.

Rakendus Zip manager võimaldab uute arhiivikaustade loomist tihendatud ZIP-failide talletamiseks; ühe või mitme tihendatud faili või kataloogi lisamist arhiivikausta; kaitstud arhiivikausta parooli määramist, eemaldamist või muutmist; ning mitmesuguste seadete määramist (näiteks tihendusmäära valimine, ajutise faili asukoha määramine, failinime kodeerimine, vaikeketta ja käivituskuva valimine).

Arhiivifaile saab talletada seadme mälus ja mälukaardil.

# Kell

#### Valige Menüü > Kell.

Äratuse seadmiseks valige Valikud > Äratuse aeg. Sisestage äratuse kellaaeg ja valige OK.

Kui äratus on aktiivne, kuvatakse 🔀.

Äratuse väljalülitamiseks valige Stopp; äratuse viie minuti võrra edasilükkamiseks valige Hiljem. Kui äratuse kellaajal on seade välja lülitatud, lülitub seade automaatselt sisse ja annab äratussignaali. Kui valite Stopp, küsib seade, kas soovite seadme kõnedeks sisse lülitada. Seadme väljalülitamiseks valige Ei, helistamiseks ja kõnede vastuvõtmiseks Jah. Kui mobiiltelefoni kasutamine võib tekitada häireid või on ohtlik, ärge valige Jah.

Äratuse kellaaja muutmiseks valige Valikud > Uus äratuse aeg.

Äratuse tühistamiseks valige Valikud > Tühista äratus.

# Kella seaded

Kellaseadete muutmiseks valige Valikud > Seaded.

Kellaaja või kuupäeva muutmiseks valige Kellaaeg või Kuupäev.

Ooterežiimis kuvatava kella kuju muutmiseks valige Kella esitusviis > Analoog või Digitaalne.

#### Office'i rakendused

Et võimaldada mobiilsidevõrgul kellaaja, kuupäeva ja ajavööndi automaatset korrigeerimist (võrguteenus), valige **Kella autom.** uuendus > Automaatne uuendus.

Äratuse helisignaali muutmiseks valige Äratuse helisignaal.

### Kellaaeg maailmas

Valige Menüü > Kell ja liikuge paremale. Maailmakella aknas saab vaadata eri linnade kellaaegu.

Linna lisamiseks maailmakella aknasse valige Valikud > Lisa linn.

Et muuta linn, mille järgi teie seadmes kuupäev ja kellaaeg seatakse, valige Valikud > Asukohalinn. Valitud linna näidatakse kella põhivaates ning seadme kellaaega korrigeeritakse vastavalt. Kontrollige, kas kellaaeg on õige ning vastab kohalikule ajavööndile.

Linna eemaldamiseks loendist leidke linn ja vajutage kustutusklahvi.

# 9. Ühenduvus

Autoriõigustega kaitstud piltide, muusika (k.a helinad) ja muu sisu kopeerimine, muutmine, edastamine ja edasisaatmine võib olla takistatud.

Teie seadmel on mitu võimalust Interneti- või sisevõrguühenduse loomiseks või muu seadme või arvutiga ühenduse loomiseks. Teie seade toetab kaabelühendust USB (Universal Serial Bus) Nokia PC Suite'ga. Seadmega saab teha raadiosaatjakõnesid (PTT), suhelda kiirsõnumite vahendusel ja kasutada modemipõhiseid ühendusi.

# ■ Interneti-pöörduspunktid

Pöörduspunkt on punkt, mille kaudu teie seade Interneti-ühenduse loob. E-posti ja multimeediumiteenuste kasutamiseks või veebilehtede sirvimiseks Interneti-ühenduse loomiseks peate esmalt määrama nende teenuste Interneti-pöörduspunktid. Mõnikord tuleb häälestada mitu pöörduspunkti. See sõltub sellest, milliseid veebilehti te soovite külastada. Näiteks võib veebi sirvimiseks olla vaja üht ja asutuse sisevõrgu jaoks teist pöörduspunkti. Interneti-ühenduse loomiseks GPRSi vahendusel on seadmes eelhäälestatud vaikimisi valitava Interneti-pöörduspunkti seaded.

Kui lülitate seadme esimest korda sisse, võivad pöörduspunktid olla SIM-kaardil oleva teabe alusel automaatselt häälestatud. Teenusepakkuja võib teile pöörduspunkti seaded ka sõnumiga saata. See võib vähendada seadete hulka, mille peate ise määrama.

Saadaolevad võimalused võivad erineda. Mõned või kõik pöörduspunktid võivad olla teenusepakkuja poolt teie seadme jaoks eelnevalt määratud. Võimalik, et te ei saa pöörduspunkte lisada, muuta ega kustutada.

Pöörduspunktide ja nende seadete kohta lisateabe saamiseks pöörduge oma teenusepakkuja ja e-postiteenusepakkuja poole. Vt "Ühenduse seaded", lk 69.

# Andmekõnedele Interneti-pöörduspunkti määramine

- 1. Valige Menüü > Vahendid > Seaded > Ühendus > Pöörduspunkt.
- 2. Valige Valikud > Uus pöörduspunkt. Uue pöörduspunkti loomiseks olemasoleva pöörduspunkti alusel valige Kasuta olemasolevaid. Tühjast pöörduspunktist alustamiseks valige Kasuta vaikeseadeid.
- 3. Määrake järgmised seaded.
  - Ühenduse nimi andke ühendusele nimi.
  - Andmekandja valige Andmekõne või Kiire andmeside (ainult GSM).
  - Sissehelistamise nr. sisestage pöörduspunkti modemi telefoninumber. Rahvusvaheliste numbrite ette lisage +.
  - Kasutajanimi kui teenusepakkuja seda nõuab, sisestage kasutajanimi. Kasutajanimi on sageli tõstutundlik, saate selle oma teenusepakkujalt.
  - Küsi parooli valige Jah, et peaksite serverisse logides alati parooli sisestama või Ei parooli seadme mällu salvestamiseks ja sisselogimise automaatseks seadmiseks.
  - Parool kui teenusepakkuja seda nõuab, sisestage parool. Parool on sageli tõstutundlik, selle määrab teenusepakkuja.
  - Autentimine valige Turvaline parooli alati krüptitult saatmiseks või Tavaline parooli võimaluse korral krüptitult saatmiseks.
  - Koduleht sisestage veebilehe aadress, mida soovite seda pöörduspunkti kasutades kodulehena vaadata.
  - Andmekõne tüüp valige Analoog või ISDN.
  - Maksimaalne kiirus määrake andmeedastuse piirkiirus. Kui valite Automaatne, määrab andmeedastuskiiruse võrk ja võrguliiklus võib seda mõjutada. Mõned teenusepakkujad nõuavad suurema andmeedastuskiiruse puhul kõrgemat tasu.
- 4. Põhiseadete määramise järel valige lisaseadete määramiseks Valikud > Lisaseaded või seadete salvestamiseks ja menüüst väljumiseks Tagasi.

# Andmekõnede Interneti-pöörduspunkti lisaseaded

Andmekõne või Kiire andmeside (ainult GSM) põhilise Interneti-pöörduspunkti seadistamise järel valige Valikud > Lisaseaded ja määrake järgmised lisaseaded.

- IPv4 seaded sisestage seadme IP- ja nimeserveri aadressid IPv4 protokolli jaoks.
- **IPv6 seaded** sisestage seadme IP- ja nimeserveri aadressid IPv6 protokolli jaoks.
- Proksi serveri aadr. sisestage proksiserveri aadress.
- Proksi pordi number Sisestage proksiserveri pordi number. Proksiserverid on veebiserveri ja kasutajate vahel olevad puhverserverid, mida mõned teenusepakkujad kasutavad. Need serverid võivad pakkuda lisaturvalisust ja kiirendada juurdepääsu võrguteenustele.
- Tagasihelistamisega kui Interneti-ühenduse loomiseks tagasihelistamisteenust, valige Jah.
- Tagasihel. server valige vastavalt teenusepakkuja juhistele Kasut. serveri nr. või Kasuta muud nr..
- Tagasihelistamise nr. sisestage seadme andmekõnenumber, mida tagasihelistamisserver kasutab.
- PPP kompressiooniga kui PPP-server seda võimaldab, valige andmesidekiiruse suurendamiseks Jah.

- Kasuta logiskripti valige Jah, kui teie Interneti-teenuse pakkuja nõuab logiskripti kasutamist või kui soovite sisselogimist automaatseks muuta. Logiskript on juhiste jada, mida süsteem sisselogimisprotsessi ajal kasutab.
- Logiskript sisestage logiskript. See seade on saadaval vaid siis, kui olete valinud Kasuta logiskripti > Jah.
- Modemi lähtestamine kui teenusepakkuja seda nõuab, sisestage ühenduse loomise käsujada.

### Pakettandmeside (GPRSi) Interneti-pöörduspunkti määramine

- 1. Valige Menüü > Vahendid > Seaded > Ühendus > Pöörduspunkt.
- Valige Valikud > Uus pöörduspunkt. Uue pöörduspunkti loomiseks olemasoleva pöörduspunkti alusel valige Kasuta olemasolevaid. Tühjast pöörduspunktist alustamiseks valige Kasuta vaikeseadeid.
- 3. Määrake järgmised seaded.
  - Ühenduse nimi andke ühendusele nimi.
  - Andmekandja valige Pakettside.
  - Pöörduspunkti nimi sisestage pöörduspunkti nimi. Tavaliselt saate nime teenusepakkujalt või võrguoperaatorilt.
  - Kasutajanimi kui teenusepakkuja seda nõuab, sisestage kasutajanimi. Kasutajanimi on sageli tõstutundlik, saate selle oma teenusepakkujalt.
  - Küsi parooli valige Jah, et peaksite serverisse logides alati parooli sisestama või El parooli seadme mällu salvestamiseks ja sisselogimise automaatseks seadmiseks.
  - Parool kui teenusepakkuja seda nõuab, sisestage parool. Parool on sageli tõstutundlik, selle määrab teenusepakkuja.
  - Autentimine valige Turvaline parooli alati krüptitult saatmiseks või Tavaline parooli võimaluse korral krüptitult saatmiseks.
  - Koduleht sisestage veebilehe aadress, mida soovite seda pöörduspunkti kasutades kodulehena vaadata.
- Seadete määramise järel valige lisaseadete määramiseks Valikud > Lisaseaded või seadete salvestamiseks ja menüüst väljumiseks Tagasi.

# Pakettandmeside (GPRSi) Interneti-pöörduspunkti lisaseaded

Pakettandmeside (GPRSi) põhilise Interneti-pöörduspunkti seadistamise järel valige Valikud > Lisaseaded ja määrake järgmised lisaseaded.

- Võrgutüüp valige Interneti-protokolli tüübiks IPv4 või IPv6. Interneti-protokoll määrab, kuidas andmeid seadmesse ja sealt välja edastatakse.
- Telefoni IP-aadress sisestage seadme IP-aadress. Valige Automaatne, et seadme IP-aadressi võrgu kaudu määrata. See seade on saadaval vaid siis, kui valite Võrgutüüp > IPv4.
- DNS-aadress kui teenusepakkuja seda nõuab, sisestage Esmane DNS-aadress ja Teisene DNS-aadress IP-aadressid. Muul juhul saate nimeserverite aadressid automaatselt.
- Proksi serveri aadr. sisestage proksiserveri aadress. Proksiserverid on veebiserveri ja kasutajate vahel olevad puhverserverid, mida mõned teenusepakkujad kasutavad. Need serverid võivad pakkuda lisaturvalisust ja kiirendada juurdepääsu võrguteenustele.

# Kaabelühendus

Enne kaabelühenduse kasutamist tuleb arvutisse installida USB-andmekaabli draiver. Rakendust Andmeedastus saate kasutada ka ilma USB-andmekaabli draivereid installimata.

Valige Menüü > Side > Datakaabel.

USB-andmekaabli abil saate ühendada oma seadme ühilduva arvutiga. Ühendage USB-andmekaabel seadme põhjal olevasse pessa. Tavaliselt andmekaabli abil seadmega ühendatava seadme tüübi muutmiseks vajutage juhtnuppu.

Valige järgmiste valikute seast.

- Küsi ühendumisel valige, kas soovite, et igal andmekaabli ühendamisel teie seadmesse küsitakse seadme tüüpi.
- PC Suite seade ühendatakse andmekaabli abil PC Suite'iga või kasutatakse seadet modemina.
- Andmeedastus andmekaabliühenduse abil arvutis olevatele andmetele (nt muusika või piltide) juurdepääsemine ja nende ülekandmine. Režiimi Andmeedastus kasutamiseks veenduge, et te pole valinud Nokia PC Suite'i menüüs Manage connections settings ühenduse tüübiks USB. Sisestage oma seadmesse mälukaart, ühendage seade USB-andmekaabli abil ühilduva arvutiga ja valige Andmeedastus, kui seade küsib, millist režiimi kasutatakse. Selles režiimis toimib teie seade eemaldatava kõvakettana, näete seda eemaldatava kõvakettana ka oma arvutis. Selle valiku valimisel lülitub seade profiilile Autonoomne. mälukaardi kahjustamise vältimiseks katkestage ühendus arvutist (näiteks Windowsi viisardi Unplug or Eject Hardware abil). Ühenduse lõpetamise järel lülitub seade uuesti enne andmeedastusrežiimi lülitumist kasutatud profiilile.

Valiku salvestamiseks valige Tagasi.

# Bluetooth

Käesolev seade vastab Bluetoothi spetsifikatsioonile 2.0 ja toetab järgmisi profiile: võrgu sissehelistamisprofiil, objektitõukeprofiil, failiedastusprofiil, vabakäeprofiil, peakomplektiprofiil, pildindusprofiil ja SIM-pääsu profiil (Dial-up

Networking Profile, Object Push Profile, File Transfer Profile, Handsfree Profile, Headset Profile, Basic Imaging Profile, SIM Access Profile). Teiste Bluetooth-tehnoloogiat toetavate seadmete koostalitlusvõime tagamiseks kasutage lisaseadmeid, mille kasutamine käesoleva mudeliga on Nokia poolt heaks kiidetud. Seadmete ühilduvuse kohta saate teavet vastava seadme tootjalt.

Bluetooth-tehnoloogia võimaldab traadita ühendust teineteisest kuni 10 meetri (33 jala) kaugusel olevate elektroonikaseadmete vahel. Bluetooth-ühendust võib kasutada piltide, videote, teksti, visiitkaartide ja kalendrikirjete saatmiseks või traadita ühenduse loomiseks teiste Bluetooth-seadmetega, näiteks arvutiga.

Kuna Bluetooth-seadmed loovad sideühenduse raadiolainete abil, ei pea need seadmed asuma teineteise nägemisulatuses. Tingimuseks on, et seadmed ei asuks teineteisest kaugemal kui 10 meetrit; sideühendust võivad häirida ka takistused, näiteks seadmete vahele jääv sein või teiste elektroonikaseadmete häired.

# Bluetoothi esmakordne kasutamine

Teatud piirkondades võib Bluetooth-tehnoloogia kasutamine olla piiratud. Pöörduge kohalike ametkondade või oma teenusepakkuja poole.

Bluetooth-tehnoloogial põhinevate funktsioonide kasutamine või nende töötamine taustal, kasutades samal ajal seadme teisi funktsioone, suurendab energiatarvet ning lühendab aku kasutusaega.

Valige Menüü > Side > Bluetooth.

- 1. Kui Bluetooth esimest korda aktiveerida, palutakse teil oma seadmele nimi anda. Andke oma seadmele ainuomane nimi, et seda oleks lihtne teistest lähipiirkonda jäävatest Bluetooth-seadmetest eristada.
- 2. Valige **Bluetooth** > **Sisse lülitatud**.
- 3. Valige Minu telefoni leitavus > Kõigile leitav.

Teistes Bluetooth-seadmetes näidatakse nüüd teie seadet koos nimega, mille sisestasite.

# Seaded

Määrake järgmised seaded.

- Bluetooth et teise ühilduva Bluetooth-seadmega oleks võimalik ühendus luua, valige Sisse lülitatud.
- Minu telefoni leitavus valige Kõigile leitav, et teised Bluetooth-seadmed näeksid teie seadet, kui valisite Bluetooth > Sisse lülitatud. Kui soovite, et teised seadmed teie seadet ei näeks, valige Varjatud. Vaatamata sellele, et valisite Varjatud, võivad seotud seadmed teie seadet näha.
- Minu telefoni nimi sisestage oma seadmele nimi. Seda nime näidatakse teistes seadmetes Bluetooth-seadmete otsingul. Nime maksimumpikkus on 30 sümbolit.
- Kaug-SIM-režiim et lubada mõnel lisasaseadmel, näiteks autovarustuse tarvikul ühenduda võrku teie seadme SIM-kaardi vahendusel, valige Sisse lülitatud. <u>Vt "SIM-kaardi pääsuprofiil", lk 54.</u>

Kui Bluetooth lülitati välja seoses režiimi Autonoomne sisselülitamisega, tuleb Bluetooth käsitsi sisse lülitada.

# Turvanõuanded

Bluetooth-ühendust kasutades valige **Bluetooth** > **Välja lülitatud** või **Minu telefoni leitavus** > **Varjatud**. Ärge siduge oma seadet tundmatu seadmega.

# Andmete saatmine

Seadmel võib olla mitu üheaegselt aktiivset Bluetooth-ühendust. Kui olete näiteks ühendunud peakomplektiga, võite samal ajal teise seadmesse faile saata.

- 1. Avage rakendus, kuhu on objekt, mida soovite saata, salvestatud.
- 2. Valige objekt ja siis Valikud > Saada > Bluetooth'i abil. Seade otsib teisi tööpiirkonnas olevaid Bluetooth-seadmeid ning kuvab need ekraanile.
  - Näpunäide: Kui olete Bluetoothiga ka enne andmeid saatnud, kuvatakse eelmise otsingu tulemus. Kui soovite veel seadmeid otsida, valige Otsi veel.
- 3. Valige seade, millega soovite ühenduse luua, ning vajutage ühenduse loomiseks juhtnuppu. Kui teine seade nõuab andmeedastuseks seadmete sidumist, palutakse sisestada pääsukood.
- 4. Kui ühendus on loodud, kuvatakse teadeSaadan andmeid.

Kaust Saadetud, mis asub menüüs Sõnumid, ei talleta Bluetooth-ühendusega saadetud sõnumeid.

Kui olete Bluetoothiga ka enne andmeid saatnud, kuvatakse eelmise otsingu tulemus. Kui soovite veel seadmeid otsida, valige **Otsi veel**.

Kui soovite oma seadmega kasutada mõnd Bluetoothi helitarvikut, näiteks Bluetooth-vabakäevarustust või peakomplekti, tuleb need seadmed omavahel siduda. Pääsukoodi ja edasised juhised leiate lisaseadme kasutusjuhendist. Ühenduse loomiseks

helitarvikuga vajutage tarviku toitenuppu, et seade sisse lülitada. Mõni helitarvik ühendub teie seadmega automaatselt. Muul juhul avage<mark>Seotud seadmed</mark>, leidke tarvik ja valige **Valikud** > **Ühenda**.

# Bluetooth-ühenduse tähised

Bluetooth on aktiivne.

(\*) Kui tähis vilgub, üritab teie seade teise seadmega ühendust luua. Kui tähis pidevalt põleb, on Bluetooth-ühendus aktiivne.

# Seadmete sidumine

Valige Menüü > Side > Bluetooth ja liikuge paremale, et avada leht Seotud seadmed .

Enne sidumist leppige teise seadme kasutajaga kokku ühine pääsukood (1-16 numbrit). Kasutajaliideseta seadmetel on fikseeritud pääsukood. Pääsukoodi on vaja ainult esmakordsel ühenduse loomisel. Pärast sidumist saab seadme usaldusväärseks määrata. <u>Vt "Usaldusväärsed seadmed", lk 54.</u> Sidumine ja usaldusväärsete seadmete määramine kiirendab ja hõlbustab ühenduse loomist, kuna seotud seadmete vahelist ühendust pole vaja iga kord eraldi kinnitada.

Kaug-SIM-kaardi kasutamise pääsukood peab olema 16-kohaline.

- 1. Valige Valikud > Uus seotud seade. Seade hakkab ostima piirkonnas olevaid teisi Bluetooth-seadmeid.
  - Näpunäide: Kui olete Bluetoothiga ka enne andmeid saatnud, kuvatakse eelmise otsingu tulemus. Kui soovite veel seadmeid otsida, valige Otsi veel.
- 2. Valige seade, mille soovite siduda, ja sisestage pääsukood. Teise seadmesse tuleb sisestada sama pääsukood.
- 3. Et seadmed omavahel automaatselt ühenduksid, valige Jah; et seadmed looksid ühenduse alati vaid teie kinnitusel, valige <u>Ei</u>. Pärast sidumist salvestatakse seade seotud seadmete loendisse.

Et anda seotud seadmele nimi, mida näidatakse ainult teie seadmes, leidke vastav seade ja valige Valikud > Anna nimetus.

Sidumise eemaldamiseks valige seade, mille seotuse soovite lõpetada, ja valige Valikud > Kustuta. Kõigi sidumiste lõpetamiseks valige Valikud > Kustuta kõik.

Näpunäide: Kui lõpetate sidumise seadmega, millega olete praegu ühenduses, lõpetatakse seotus ja ühendus katkeb.

### Usaldusväärsed seadmed

Usaldusväärne seade võib teie seadmega ühenduda automaatselt. Võite valida järgmiste valikute seast.

- Tunnustatuks ühenduse loomine teie ja teise seadme vahel võib toimuda ilma teie teadmata. Ühenduse loomiseks pole vaja teie nõusolekut. Kasutage seda seadet teile endale kuuluvate seadmete puhul (peakomplekt või arvuti) või selliste seadmete puhul, mille omanikke te täielikult usaldate.
- Mittetunnustatuks teiste seadmete ühenduse loomise päringud tuleb alati kinnitada.

# Andmete vastuvõtt

Andmete vastuvõtmiseks Bluetoothiga valige **Bluetooth** > **Sisse lülitatud** ja **Minu telefoni leitavus** > **Kõigile leitav**. Kui seade võtab vastu Bluetoothiga saadetud andmed, kostab helisignaal ning teilt küsitakse, kas võtate sõnumi vastu. Kui vastuvõtmine kinnitada, paigutatakse sõnum kausta **Saabunud**, mis asub menüüs **Sõnumid** 

Näpunäide: Seadmesse või mälukaardile talletatud failidele juurdepääsemiseks võite kasutada ühilduvat lisatarvikut, mis toetab teenust File Transfer Profile Client (näiteks sülearvuti).

# Bluetooth-ühenduse lõpetamine

Bluetooth-ühendus katkeb pärast andmete ülekandmist automaatselt. Vaid Nokia PC Suite ja mõni lisatarvik, näiteks peakomplekt, säilitab ühenduse ka siis, kui seda aktiivselt ei kasutata.

# SIM-kaardi pääsuprofiil

Kui mobiilsideseade on kaug-SIM-kaardi režiimis, saab helistamiseks ja kõnede vastuvõtmiseks kasutada ainult ühendatud ühilduvaid lisaseadmeid, näiteks autovarustust. Selles režiimis saab mobiilsideseadmest helistada ainult seadmesse programmeeritud hädaabinumbritel. Seadmest helistamiseks tuleb esmalt väljuda kaug-SIM-kaardi režiimist. Kui seade on lukus, sisestage lukukood ja lülitage esmalt lukustus välja.

SIM-kaardi pääsuprofiil võimaldab juurdepääsu seadme SIM-kaardile ühilduvalt autotelefonilt. Sel juhul pole teil vaja kasutada teist SIM-kaarti, et pääseda juurde SIM-kaardi andmetele ning ühenduda GSM-võrku.

SIM-kaardi pääsuprofiili kasutamiseks on vaja:

- ühilduvat autotelefoni, mis toetab Bluetooth-funktsiooni
- · seadmesse paigaldatud kehtivat SIM-kaarti

Autotelefonide ja nende ühilduvuse kohta leiate lisateavet aadressilt www.nokia.com ja oma autotelefoni kasutusjuhendist.

### SIM-kaardi pääsuprofiili haldamine

- 1. Valige Menüü > Side > Bluetooth seadmes Bluetooth-ühenduse aktiveerimiseks.
- 2. SIM-kaardi kaugjuurdepääsu lubamiseks liikuge valikule Kaug-SIM-režiim ja vajutage juhtnuppu.
- 3. Aktiveerige autotelefonis Bluetooth.
- 4. Käivitage autotelefonist ühilduvate seadmete otsing. Vastavad juhised leiate autotelefoni kasutusjuhendist.
- 5. Valige ühilduvate seadmete loendist oma seade.
- 6. Seadmete omavaheliseks sidumiseks sisestage oma seadmelt Bluetoothi pääsukood, mis kuvati autotelefoni ekraanile.
- 7. Andke autotelefonile autoriseerimiskinnitus. Valige Menüü > Side > Bluetooth ja liikuge lehele Seotud seadmed. Liikuge autotelefonile ja sisestage Bluetoothi pääsukood. Kui seade kuvab küsimuse, kas muuta ühendus automaatseks, valige Jah. Ühendus teie seadme ja autotelefoni vahel luuakse ilma kinnituse ja autoriseerimiseta. Kui valite Ei, tuleb seadme ühenduse loomise päringud alati kinnitada.

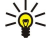

Näpunäide: Kui olete autotelefonist aktiivse kasutajaprofiiliga juba SIM-kaarti kasutanud, otsib autotelefon automaatselt SIM-kaardiga seadet. Kui see leiab teie seadme ja automaatne autoriseerimine on aktiveeritud, loob autotelefon automaatselt ühenduse GSM-võrguga kohe, kui te auto käivitate.

Kui SIM-kaardi kaugjuurdepääsu profiil on aktiveeritud, saate oma seadmes kasutada ainult rakendusi, mis ei vaja võrku ega SIM-kaarti.

SIM-kaardi kaugjuurdepääsu katkestamiseks valige Menüü > Side > Bluetooth > Kaug-SIM-režiim > Välja lülitatud.

# Infrapuna

Ärge suunake infrapunakiirt kellelegi silma ning veenduge, et see ei häiriks muid infrapunakiirega töötavaid seadmeid. Seade on 1. klassi lasertoode.

Infrapunaühendust saate kasutada kahe seadme ühendamiseks ja nende vahel andmete vahetamiseks. Infrapunaühendusega saate edastada ühilduvasse seadmesse andmeid, nagu visiitkaardid, kalendrimärkmed ja meediafailid.

### Andmete saatmine ja vastuvõtt

- 1. Kontrollige, et seadmete infrapunaliidesed asetseksid vastamisi. Seadmete asend on olulisem kui nurk või kaugus.
- 2. Valige Menüü > Side > Infrapuna ja vajutage oma seadme infrapunaliidese sisselülitamiseks juhtnuppu. Lülitage sisse teise seadme infrapunaliides.
- 3. Oodake mõned sekundid, kuni infrapunaühendus luuakse.
- 4. Saatmiseks leidke rakendusest või failihaldurist sobiv fail ja valige Valikud > Saada > Infrapuna abil.

Kui andmeedastus 1 minuti jooksul pärast infrapunaliidese aktiveerimist ei käivitu, siis ühendus katkestatakse ja see tuleb uuesti luua.

Kõik infrapunaühenduse kaudu saadud failid paigutatakse menüü Sõnumid kausta Saabunud.

Seadmete üksteisest eemale asetamisel ühendus katkeb, kuid infrapunakiir jääb teie seadmes aktiivseks seni, kuni see inaktiveeritakse.

# Andmesideühendused

#### Pakettandmeside

GPRS (üldine raadio-pakettkommunikatsiooni teenus) võimaldab mobiiltelefonide juurdepääsu andmesidevõrkudele (võrguteenus). GPRS kasutab pakettandmesidet, kus andmed edastatakse mobiilsidevõrgu vahendusel lühiajaliste voogudena. Andmete pakettidena saatmise eelis on see, et võrk on hõivatud üksnes andmete saatmise või vastuvõtmise ajal. Kuna GPRS kasutab võrku efektiivselt, on andmesideühenduse loomine kiirem ja andmesidekiirus suurem.

GPRS-teenus tuleb tellida. GPRS-teenuse olemasolu ja tellimise kohta saate teavet teenusepakkujalt.

Täiustatud GPRS (EGPRS) sarnaneb GPRS-iga, kuid võimaldab kiiremat ühendust. EGPRS-teenuse olemasolu ja andmesidekiiruste kohta saate teavet võrguoperaatorilt või teenusepakkujalt. Pange tähele, et kui andmekandjaks on valitud GPRS, kasutab seade GPRS-i asemel EGPRS-i, kui viimane on võrgus saadaval.

Häälkõne ajal ei saa GPRS-ühendust luua ning käimasolev GPRS-ühendus läheb ootele (välja arvatud juhul, kui võrk toetab kaherežiimilist edastust).

# Ühendushaldur

#### Valige Menüü > Side > Ühen.hald..

Andmesideühenduste oleku vaatamiseks või ühenduste lõpetamiseks valige Akt. ühendused.

# Aktiivsete ühenduste vaatamine ja lõpetamine

Märkus: Teenusepakkuja arvel näidatud kõneaegade maksumus sõltub võrgu omadustest, arvete ümardamisest jne.

Aktiivsete ühenduste vaates näete avatud andmesideühendusi.

Võrguühenduse andmete vaatamiseks valige loendist vajalik ühendus ja valige Valikud > Andmed. Kuvatava teabe tüüp sõltub ühenduse tüübist.

Võrguühenduse lõpetamiseks valige loendist ühendus ja valige Valikud > Katkesta.

Kõigi aktiivsete võrguühenduste üheaegseks lõpetamiseks valige Valikud > Katkesta kõik.

Võrgu üksikasjade vaatamiseks vajutage juhtnuppu.

# Modem

#### Valige Menüü > Side > Modem.

Koos arvutiga kasutamisel saate seadet veebiühenduse loomiseks modemina kasutada.

#### Seadme kasutamine modemina on võimalik alltoodud tingimustel.

- · Arvutis peab olema vastav andmesideprogramm.
- · Võrguoperaatorilt või Interneti-teenusepakkujalt peavad olema tellitud vastavad võrguteenused.
- Arvutisse peavad olema installitud õiged draiverid. Kaabelühenduse tarbeks peavad olema installitud draiverid, samuti on teil võib-olla vaja installida Bluetoothi või infrapunadraiverid või neid uuendada.

Seadme ühendamiseks arvutiga infrapunaühenduse abil vajutage juhtnuppu. Veenduge, et seadme ja arvuti infrapunapordid asuvad otse üksteisega kohakuti ja nende vahel pole takistusi.

Seadme Bluetooth-tehnoloogia abil arvutiga ühendamiseks algatage ühendus arvutist. Seadme Bluetoothi aktiveerimiseks valige Menüü > Side > Bluetooth ja seejärel Bluetooth > Sisse lülitatud.

Kui kasutate seadme ja arvuti ühendamiseks kaablit, algatage ühendus arvutist.

Pange tähele, et kui seade on modemina kasutusel, ei pruugi teised sideühendused toimida.

# Mobiilne VPN

#### Valige Menüü > Vahendid > Seaded > Ühendus > VPN.

Nokia mobiilne virtuaalse privaatvõrgu (VPN) klientrakendus loob turvalise ühenduse ühilduva sisevõrguga ja teenustega (näiteks e-post). Teie seade loob mobiilvõrgust Interneti kaudu ühenduse ettevõtte VPN-lüüsiga, mis toimib ettevõtte sisevõrgu esiuksena. VPN-klient kasutab IP Security (IPSec) tehnoloogiat. IPSec on avatud standardite raamistik turvalise andmeedastuse tagamiseks IP-võrkudes.

VPN-poliisid määravad VPN-kliendi poolt kasutatava meetodi ja üksteise autentimiseks kasutatava VPN-lüüsi ning krüptimismeetodid, mida andmete turvalisuse tagamiseks kasutatakse. VPN-poliisi saamiseks pöörduge oma ettevõtte poole.

VPNi kasutamiseks rakendusega peab rakendus olema seotud VPN-pöörduspunktiga. VPN-pöörduspunkt on Internetipöörduspunkti ja VPN-protokolli kombinatsioon.

#### VPNi haldus

Rakenduses VPNi haldamine võite hallata oma VPN-poliise, poliisiservereid, VPNi logisid ja võtme salve paroole. VPN-poliisid määravad, kuidas andmeid ebaturvalistes võrkudes edastamiseks krüptitakse. Võtme salve parool aitab privaatvõtmeid kaitsta.

Pöörduspunkt on punkt, mille abil teie seade loob andmekõne või pakettandmeside kaudu Interneti-ühenduse. E-posti ja multimeediumteenuste kasutamiseks või veebilehtede sirvimiseks peate esmalt määrama nende teenuste Internetipöörduspunktid. VPN-pöörduspunktid seovad VPN-poliisid Interneti-pöörduspunktidega krüptitud ühenduste loomiseks.

VPNi haldamiseks valige VPN haldus > Valikud > Ava ja kasutage järgmisi valikuid.

- **VPN poliis** VPN-poliiside installimine, vaatamine ja uuendamine.
- VPN poliisiserverid VPN-poliisiserveritega ühenduse loomise seadete muutmine, kust saate VPN-poliise installida ja uuendada.
- VPN logi installitud VPN-poliiside, uuenduste ja sünkroonimiste ning muude VPN-ühenduste logi vaatamine.

#### **VPN-poliiside haldamine**

VPN-poliiside haldamiseks valige VPN haldus > VPN poliis > Valikud ja kasutage järgmisi valikuid.

- Installi poliis poliisi installimine. Sisestage VPN-poliisiserveri kasutajatunnus ja parool. Kasutajanime ja paroolide saamiseks pöörduge oma süsteemiülema poole.
- Määra VPN pöörd.p. VPN-pöörduspunkti loomine, mis ühendab VPN-poliisi ja Interneti-pöörduspunkti.
- Uuenda poliisi valitud VPN-poliisi uuendamine.

• Kustuta poliis — valitud VPN-poliisi kustutamine. VPN-poliisi kustutamisel installitakse see uuesti järgmisel korral, kui sünkroonite oma seadme VPN-poliisiserveriga, välja arvatud juhul, kui see on ka serverist kustutatud. Kui VPN-poliis on serverist kustutatud, kustutatakse see sünkroonimise ajal ka teie seadmest.

VPN-poliisiserverite haldamiseks valige VPN poliisiserverid > Valikud > Ava ja kasutage järgmisi valikuid.

- **Uus server** VPN-poliisiserveri lisamine.
- Sünkrooni server valitud VPN-poliisi uuendamine või uue poliisi installimine.
- Kustuta server valitud VPN-poliisiserveri kustutamine.

VPN-poliisiserverite seadete haldamiseks valige Valikud > Ava > Uus server või Muuda serverit ja kasutage järgmisi valikuid.

- Poliisiserveri nimi sisestage serverile uus nimi (kuni 30 tähemärki).
- Poliisiserveri aadr. sisestage serveri aadress. Poliisiserveri aadressi ei saa muuta pärast seda, kui loote serveriga VPNpoliiside installimiseks või uuendamiseks ühenduse.
- Interneti pöördusp. valige VPN-poliisiserveriga ühenduse loomiseks kasutatav Interneti-pöörduspunkt.
- Võtme kaitseparool privaatvõtme salve parooli muutmine. Parool luuakse automaatselt siis, kui seda esmakordselt vaja läheb.

### VPNi logi vaatamine

### Valige VPN haldus > VPN logi > Ava.

VPNi logis talletatakse teie ühendusi VPN-serveriga VPN-poliiside installimiseks, uuendamiseks ja sünkroonimiseks ning teie VPN-ühendusi. Vigu, hoiatusi ja teabekirjeid tähistab kirjest vasakul olev ikoon. Logikirje üksikasjalikuks vaatamiseks valige see. Teatage üksikasjalikus vaates nähtavatest koodidest oma süsteemiülemale, kuna koodid aitavad välja selgitada VPNiga seotud võimalike probleemide põhjuseid. Kui logi suurus jõuab 20 KB-ni, kustutatakse vanimad logikirjed, et uuematele kirjetele ruumi teha.

Valige Valikud ja kasutage alltoodud valikuid.

- Värskenda logi logi uuendamine.
- Kustuta logi logikirjete kustutamine.

# Andmete sünkroonimine

### Menüü > Ühenduvus > Sünkron..

Kasutage rakendust Sünkron. kontaktide, kalendri või märkmete ühilduva arvuti rakendustega või Interneti-serveriga sünkroonimiseks. Sünkroonimisseaded salvestatakse sünkroonimisprofiili. Rakendus kasutab kaugsünkroonimiseks SyncML-tehnoloogiat. SyncML-ühilduvuse kohta saate teavet nende rakenduste tarnijalt, millega te soovite oma seadet sünkroonida.

Rakendused, mida saate sünkroonida, võivad erineda. Täiendavat teavet saate teenusepakkujalt.

Näpunäide: Teenusepakkuja võib saata sünkroonimisseaded sõnumi vahendusel.

# Sünkroonimisprofiili loomine

Profiili loomiseks valige Valikud > Uus sünkr.profiil ja seejärel üks järgmistest valikutest.

- Sünkr. profiili nimi profiili nime sisestamine.
- Rakendused profiiliga sünkroonitavate rakenduste valimine.

• Ühendusseaded — vajalike ühendusseadete määramine. Lisateabe saamiseks pöörduge oma teenusepakkuja poole.

Olemasoleva profiili muutmiseks valige Valikud > Muuda sünkr. prof.

# Sünkroonimisprofiilid

Valige rakenduse Sünkron. põhivaates Valikud ja seejärel valige üks järgmistest valikutest.

- Sünkroniseeri valitud profiilis olevate andmete sünkroonimine kaugandmebaasiga.
- Uus sünkr.profiil sünkroonimisprofiili loomine. Erinevate andmekandjate kasutamisel või erinevate sünkroonimiseks kasutatavate kaugandmebaaside puhul võite luua ühele rakendusele mitu sünkroonimisprofiili.
- Vaata logi viimase profiili alusel teostatud sünkroonimisega lisatud, uuendatud ja kustutatud kirjete vaatamine.
- Kustuta valitud profiili eemaldamine.

# Sünkroonimisühenduse seaded

Uuele profiilile ühendusseadete loomiseks valige Uus sünkr.profiil > Ühendusseaded ja seejärel valige üks järgmistest valikutest.

- Serveri versioon serveriga kasutatava SyncML-i versiooni valimine.
- Serveri tunnus serveri tunnuse sisestamine. See seade on saadaval vaid siis, kui olete valinud SyncML-i protokolli versiooni 1.2.
- Andmekandja valige sünkroonimise ajal kaugandmebaasiga ühendatav andmekandja.

- **Pöörduspunkt** valige pöörduspunkt, mida sünkroonimisühenduse loomiseks kasutatakse või looge uus pöörduspunkt. Võite ka määrata, et sünkroonimise alustamisel küsitakse iga kord, millist pöörduspunkti kasutada.
- Kaugserveri aadress sisestage seadme sünkroonimiseks kasutatava andmebaasi serveri veebiaadress.
- Port sisestage kaugandmebaasi serveri pordinumber.
- Kasutajanimi sisestage kasutajanimi, millega teie seade serveris identifitseeritakse.
- Parool sisestage parool, millega teie seade serveris identifitseeritakse.
- Sünkr.kutsed lubatud kaugandmebaasi serverist sünkroonimise alustamiseks valige Jah.
- Autoriseeritud kui soovite, et seade küsiks teilt enne serverist sünkroonimise alustamist kinnitust, valige Ei.
- Võrgu autentimine enne sünkroonimist seadme võrgus autentimiseks valige Jah. Sisestage oma võrgu kasutajanimi ja parool.

### Sünkroonimisseadete määramine rakenduse Kontaktid jaoks

Sünkroonimisseadete määramiseks rakenduse Kontaktid jaoks liikuge soovitud profiilile ja valige Valikud > Muuda sünkr. prof. > Rakendused > Kontaktid > Muuda ning seejärel üks järgmistest valikutest.

- Kaasa sünkroonimisse valige, kas soovite sünkroonida oma kontaktikataloogi selle sünkroonimisprofiili alusel.
- Serveri andmebaas sisestage kontaktiloendi sünkroonimiseks kasutatava andmebaasi tee.
- Kohalik andmebaas kui teie seadmes on mitu kontaktikataloogi, valige see, mida soovite selle sünkroonimisprofiili alusel sünkroonida.
- Sünkroonimistüüp valige sünkroonimise suund. Valige Tavaline andmete sünkroonimiseks seadmest andmebaasi ja vastupidi, Ainult telefoniga, kui soovite sünkroonida vaid andmebaasis olevaid andmeid telefoniga või Ainult serveriga, kui soovite sünkroonida vaid seadmes olevaid andmeid kaugandmebaasiga.

### Sünkroonimisseadete määramine rakenduse Kalender jaoks

Sünkroonimisseadete määramiseks rakenduse Kalender jaoks liikuge soovitud profiilile ja valige Valikud > Muuda sünkr. prof. > Rakendused > Kalender > Muuda ning seejärel üks järgmistest valikutest.

- Kaasa sünkroonimisse valige, kas soovite sünkroonida oma kalendrit selle sünkroonimisprofiili alusel.
- Serveri andmebaas sisestage kalendri sünkroonimiseks kasutatava andmebaasi tee.
- Kohalik andmebaas kui teie seadmes on mitu kalendrit, valige selle sünkroonimisprofiiliga sünkroonitav kalender
- Sünkroonimistüüp valige sünkroonimise suund. Valige Tavaline andmete sünkroonimiseks seadmest andmebaasi ja vastupidi, Ainult telefoniga, kui soovite sünkroonida vaid andmebaasis olevaid andmeid telefoniga või Ainult serveriga, kui soovite sünkroonida vaid seadmes olevaid andmeid kaugandmebaasiga.

#### Sünkroonimisseadete määramine rakenduse Märkmik jaoks

Sünkroonimisseadete määramiseks rakenduse Märkmik jaoks liikuge soovitud profiilile ja valige Valikud > Muuda sünkr. prof. > Rakendused > Märkmed > Muuda ning seejärel üks järgmistest valikutest:

- Kaasa sünkroonimisse Valige, kas soovite sünkroonida oma märkmeid selle sünkroonimisprofiili alusel.
- Serveri andmebaas Sisestage märkmete sünkroonimiseks kasutatava andmebaasi tee.
- Kohalik andmebaas Kui teie seadmes on mitu rakendust Märkmik, valige selle sünkroonimisprofiiliga sünkroonitav rakendus.
- Sünkroonimistüüp Valige sünkroonimise suund. Valige Tavaline andmete sünkroonimiseks seadmest andmebaasi ja vastupidi, Ainult telefoniga, kui soovite sünkroonida vaid andmebaasis olevaid andmeid telefoniga või Ainult serveriga, kui soovite sünkroonida vaid seadmes olevaid andmeid kaugandmebaasiga.

# 10. Veeb

Valige Menüü > Veeb (võrguteenus).

**Veeb** on üks kahest seadmes olevast brauserist. Rakenduse **Veeb** abil saate sirvida tavalisi veebisaite. Sellistel lehtedel kasutatakse märgistuskeelt XHTML (Extensible Hypertext Markup Language) või HTML (Hypertext Markup Language). Kui soovite sirvida WAP-veebisaite, valige **Menüü** > **Meedia** > **Teenused**. Mõlemad brauserid kasutavad samasid järjehoidjaid. Vastuvõetud sõnumites olevad lingid avatakse brauseris **Teenused**.

Teavet teenuste kasutatavuse, hindade ja tariifide kohta saate oma võrguoperaatorilt või teenusepakkujalt. Teenusepakkujad annavad teile ka juhiseid teenuste kasutamiseks.

# Pöörduspunktid

Veebi sirvimiseks peate konfigureerima Interneti-pöörduspunktide seaded. Kui kasutate andmekõnet või GPRS-ühendust, peab mobiilsidevõrk toetama andmekõnet või GPRSi ning andmesideteenus peab olema SIM-kaardil aktiveeritud. Teie seadmel võivad olla automaatselt SIM-kaardi alusel konfigureeritud Interneti-pöörduspunkti seaded. Kui seda ei toimu, võtke seadete saamiseks ühendust teenusepakkujaga.

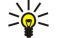

Näpunäide: Teenusepakkuja võib saata teile Interneti-pöörduspunkti seaded erilises tekstsõnumis või võite need saada võrguoperaatori või teenusepakkuja veebisaidilt.

Interneti-pöörduspunkti seaded võite sisestada ka käsitsi. <u>Vt "Interneti-pöörduspunktid", lk 51.</u>

# Veebi sirvimine

Kasutage sirvimiseks juhtnuppu. Juhtnuppu kuvatakse veebilehel noolena, selle abil saate lehtedel üles, alla, vasakule ja paremale kerida. Kui noolega lingile liikuda, muutub nool käeks. Lingi avamiseks vajutage juhtnuppu.

Veebi sirvimiseks valige järjehoidja ja vajutage juhtnuppu. Võite ka sisestada veebiaadressi ja vajutada juhtnuppu. Kasutage ainult selliseid teenuseid, mis on usaldusväärsed ja on viirusliku tarkvara eest kaitstud.

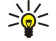

**Näpunäide:** Veebiaadressi sisestamise alustamisel kuvatakse sama algusega varemkülastatud veebilehtede aadressid. Veebilehe avamiseks liikuge aadressile ja vajutage juhtnuppu.

Lingi avamiseks liikuge sellele ja vajutage juhtnuppu. Veebilehe lingid on tavaliselt joonitud ja sinist värvi; lingid, mida olete juba vaadanud, on lillad. Lingina töötavaid pilte ümbritseb sinine raam.

Külastatud veebilehtede aadressid salvestatakse kausta Aut. järjehoidjad.

Klaviatuuri otseteed

- Menüü Järjehoidjad avamiseks vajutage 1.
- Teksti otsimiseks vajutage klahvi 2.
- Eelmisele lehele naasmiseks vajutage 3.
- Avatud brauseriakende vahetamiseks vajutage 5.
- Lehekülje ülevaate avamiseks vajutage 8.
- Mõnele muule veebilehele liikumiseks vajutage 9.

# Järjehoidjad

Mõnikord on seadmesse salvestatud järjehoidjaid, mis ei kuulu Nokia veebilehtede rühma. Neil veebilehtedel pole Nokia garantiid ega toetust. Selliste lehtede avamisel tuleb turvalisuse ja sisu osas rakendada samasuguseid meetmeid kui mis tahes Interneti-lehe avamisel.

Järjehoidjaga märgitud veebilehe vaatamiseks liikuge järjehoidjale ja vajutage juhtnuppu.

Muude veebilehtede sirvimiseks valige Valikud > Brauseritoimingud > Mine aadressile, sisestage lehe aadress ja valige Ava.

Järjehoidja kustutamiseks liikuge sellele ja vajutage kustutusklahvi.

Järjehoidja lisamiseks valige **Menüü > Veeb > Valikud > Järjehoid. haldur > Uus järjehoidja**. Liikuge väljale **Nimi** järjehoidjat kirjeldava nime sisestamiseks, **Aadress** veebiaadressi sisestamiseks, **Pöörduspunkt** veebilehega ühenduse loomiseks kasutatava pöörduspunkti muutmiseks ja **Kasutajanimi** või **Parool** kasutajanime ja parooli sisestamiseks (kui teenusepakkuja neid nõuab). Järjehoidja salvestamiseks valige **Tagasi**.

# ■ Ühenduse lõpetamine

Ühenduse katkestamiseks ja veebilehe vaatamiseks vallasrežiimis valige Valikud > Lisavalikud > Katkesta ühendus. Kui aga soovite ühenduse lõpetada ja brauseri sulgeda, valige Valikud > Välja.

#### Veeb

# Vahemälu tühjendamine

Vahemälu on puhvermälu ajutiste andmete salvestamiseks. Kui olete pääsenud juurde paroolkaitsega salajastele andmetele või üritanud seda teha, tühjendage pärast seda alati vahemälu. Vahemälus hoitakse viimatikasutatud teenuseid või andmeid.

Vahemälu tühjendamiseks valige Valikud > Lisavalikud > Kustuta vahemälu.

# Veebikanalid ja blogid

### Valige Menüü > Veeb > Veebikanalid.

Veebikanalid sisaldavad tavaliselt värskemate uudiste või muude teemade pealkirju või artikleid.

Näpunäide: Blog on lühend veebilogist, mis on pidevalt uuendatav veebipäevik. Sageli on autori isiksus blogis oluline tegur.

Blogi või veebikanali tellimiseks liikuge sellele ja vajutage juhtnuppu.

Blogi või veebikanali lisamiseks valige Valikud > Halda kanalit > Uus kanal ja sisestage teave.

Blogi või veebikanali muutmiseks valige Valikud > Halda kanalit > Muuda ja muutke teavet.

# Veeb seaded

# Valige Menüü > Veeb > Valikud > Seaded.

Määrake järgmised seaded.

- Pöörduspunkt veebiühenduse loomiseks liikuge pöörduspunktile ja vajutage juhtnuppu.
- Koduleht valige leht, mida soovite avalehena vaadata. Pöörduspunkti kodulehe kasutamiseks valige Vaikimisi, avalehe aadressi sisestamiseks valige Vabalt valitav, praegu avatud veebilehe kasutamiseks valige Vali avatud leht.
- Laadi pilte ja heli piltide laadimise keelamiseks, et veebilehti sirvimisel kiiremini laaditaks, valige 🗓
- Tähe suurus valige veebilehe tekstide tähesuurus.
- Algsed koodid valige oma keele jaoks sobiv märkide kodeering.
- Aut. järjehoidjad külastatavate veebilehtede automaatseks kausta Aut. järjehoidjad salvestamiseks valige Sisse lülitatud. Kausta varjamiseks valige Varja kaust.
- Ekraani suurus veebilehtede vaatamisel kogu kuvamisala kasutamiseks valige Täisekraan. Menüü Valikud avamiseks võite vajutada vasakut valikuklahvi ja kasutada täisekraanrežiimis sirvimisel saadaolevaid võimalusi.
- Pisivaade valige, kas soovite vaadatava lehekülje ülaosas näha väikest ülevaadet leheküljest.
- Ajaloo loend Valige, kas soovite sirvimisajaloos tagasi minnes näha külastatud veebilehtede pisipilte.
- Präänikud valige präänikute saatmise ja vastuvõtmise lubamiseks või keelamiseks. Präänikutes on võrguserveri poolt kogutav teave erinevate teie külastatud veebilehtede kohta. Kui käite veebipoodides, on präänikud vajalikud näiteks ostetavate objektide säilitamiseks seni, kuni jõuate ostmislehele. Siiski võidakse teavet kuritarvitada, näiteks võib teie seadmesse saabuda soovimatuid reklaame.
- Java-/ECMA-skript mõned veebilehed võivad lisada präänikutesse käskusid, mis mõjutavad lehe välimust või suhtlemist lehe ja selle vaatajate vahel. Selliste skriptide kasutamise keelamiseks (nt juhul, kui teil on raskusi allalaadimisel) valige Pärsitud.
- Turvahoiatused sirvimise ajal saadavate turvahoiatuste vaatamiseks või peitmiseks valige Näita või Peida.
- Keela hüpikaknad Valige, kas soovite oma hüpikaknaid lubada. mõned hüpikaknad võivad olla vajalikud (nt väiksemad aknad, milles saate veebipõhistes e-postisüsteemides e-kirju kirjutada), kuid neis võib olla ka soovimatut reklaami.

# Teenused

Valige Menüü > Meedia > Teenused (võrguteenus).

**Teenused** on üks kahest seadmes olevast brauserist. Rakenduse **Teenused** abil saate sirvida WAP-veebilehti, mis on kujundatud spetsiaalselt mobiilseadmete jaoks. Näiteks võib võrguoperaatoritel olla WAP-lehti mobiilseadmete jaoks. Tavaliste veebilehtede sirvimiseks kasutage menüüs **Menüü** > **Veeb** asuvat teist brauserit.

Teavet teenuste kasutatavuse, hindade ja tariifide kohta saate oma võrguoperaatorilt või teenusepakkujalt. Teenusepakkujad annavad teile ka juhiseid teenuste kasutamiseks.

Näpunäide: Ühenduse loomiseks vajutage ja hoidke ooterežiimis all klahvi **0**.

# 11. Kaamera

Mudeli number: E50-1 (RM-170).

Käesolev jaotis tutvustab seadme E50-1 kaamerat.

Pildistamisel ja videolõikude filmimisel ning fotode ja videote kasutamisel pidage kinni kõigist seadustest, austage kohalikke tavasid ning teiste isikute privaatsust ja seaduslikke õigusi.

Seadme sisseehitatud kaameraga saab pildistada ja salvestada videolõike. Kaamera objektiiv asub seadme tagaküljel ning ekraan töötab kaadriotsijana. Kaameraga tehtud fotod on jpeg-vormingus ning videolõigud 3gpp-vormingus.

# Pildistamine

1. Valige Menüü > Meedia > Kaamera.

Nokia E50 toetab kuni1280 x 960 pikslist pildihõive eraldusteravust. Käesoleva trükise piltide eraldusvõime võib näida teistsugune.

2. Kasutage kadreerimiseks seadme ekraani ning vajutage kuvatava pildistamiseks juhtnuppu. Foto salvestatakse vaikekausta või teie määratud kausta.

Näpunäide: Kaadri lähemale või kaugemale suumimiseks enne pildistamist liigutage juhtnuppu üles või alla.

3. Kui te ei soovi salvestatud fotot säilitada, valige Valikud > Kustuta. Kaadriotsijasse naasmiseks ja järgmise foto pildistamiseks valige Tagasi. Foto vaatamiseks menüüs Galerii valige Valikud > Ava Galerii.

Kui valgust on vähe, valige pärast Kaamera avamist ja enne pildistamist Valikud > Öörežiim.

Seadistamiseks valige Valikud > Reguleeri > Valge tasakaalustus või Värvitoon.

Järjestikkaadrite pildistamiseks valige Valikud > Sarivõte. Kaamera pildistab üksteise järel kuus kaadrit.

Ajastatud võtte tegemiseks valige **Valikud** > **Viitpäästik**, valige viivitusaeg ja vajutage **Aktiveeri**. Kaamera pildistab pärast viivitusaja lõppemist.

Näpunäide: Fotode vaatamiseks ja töötlemiseks valige Menüü > Meedia > Galerii > Pildid.

# Videolõigu salvestamine

Valige **Kaamera** ja liikuge paremale, et aktiveerida videosalvesti. Videolõigu salvestamise alustamiseks vajutage juhtnuppu. Ekraani ülaservas näidatakse olemasolevat salvestusaega. Salvestamise peatamiseks valige **Paus**; jätkamiseks valige **Jätka**. Salvestamise lõpetamiseks valige **Stopp**. Video salvestatakse vaikekausta või teie määratud kausta. Kui te ei soovi salvestatud videot säilitada, valige **Valikud** > **Kustuta**. Kaadriotsijasse naasmiseks ja järgmise video salvestamiseks valige **Tagasi**. Videolõigu vaatamiseks rakenduses **RealPlayer** valige **Valikud** > **Esita**.

# Pildi sisestamine sõnumisse

MMS-sõnumi koostamisel võite avada kaamera, pildistada ja sisestada uue pildi sõnumisse.

Pildi sisestamiseks MMS-sõnumisse valige Valikud > Lisa uus > Foto. Kujutis kuvatakse kaadriotsijas. Pildistamiseks vajutage juhtnuppu. Pildi sisestamiseks sõnumisse vajutage juhtnuppu.

# Video sisestamine sõnumisse

MMS-sõnumi koostamisel võite avada kaamera, filmida video ja lisada selle sõnumisse.

Video sisestamiseks MMS-sõnumisse valige Valikud > Lisa uus > Videoklipp. Salvestamise alustamiseks vajutage juhtnuppu. Video lisamiseks sõnumile valige Valikud > Vali.

# Seaded

Pildiseadete muutmiseks valige Menüü > Meedia > Kaamera > Valikud > Seaded > Foto ja määrake alltoodud seaded:

- Foto kvaliteet määrake pildi tihendusmäär salvestamisel. Valik Väga hea tagab väga hea kvaliteedi, kuid võtab palju mälu.
   Vaikimisi on kvaliteediseade Tavaline. Seade Rahuldav tarvitab kõige vähem mälu.
- Näita kaadrit valige, kas foto jääb pärast pildistamist ekraanile või mitte.
- Foto eraldusvõime valige fotode eraldusvõime pildistamisel.
- Vaikimisi valitav nimi valige, kas fotode salvestamisel kasutatakse nende nimetamiseks valikut: Kuupäev või Tekst.
   Kuupäev nimetab foto pildistamise aja järgi. Tekst annab fotole nimeks teie valitud sõna ja lisab järjekorranumbri.
- Kasutatav mälu valige fotode salvestusmälu: Telefoni mälu või Mälukaart.

Videoseadete muutmiseks valige Valikud > Seaded > Video ja kasutage alltoodud valikuid.

#### Kaamera

- Pikkus valige salvestatavate videolõikude pikkus. Videolõigu maksimumpikkus sõltub olemasolevast mälumahust.
- Video eraldusvõime valige video eraldusvõime. Vaikimisi valitakse alati väikseim eraldusvõime.
- Video vaikenimi valige, kas videote salvestamisel kasutatakse nende nimetamiseks valikut: Kuupäev või Tekst. Kuupäev nimetab video filmimisaja järgi. Tekst annab videole nimeks teie valitud sõna ja lisab järjekorranumbri.
- Kasutatav mälu valige videote salvestusmälu: Telefoni mälu või Mälukaart.

# 12. Meediumirakendused

Autoriõigustega kaitstud piltide, muusika (k.a helinad) ja muu sisu kopeerimine, muutmine, edastamine ja edasisaatmine võib olla takistatud.

Valige Menüü > Meedia.

Rakendus Meedia sisaldab erinevaid rakendusi, mida kasutatakse näiteks piltide salvestamiseks ja vaatamiseks, helindite salvestamiseks ja heliklippide esitamiseks.

# Galerii

Valige Menüü > Meedia > Galerii.

Menüüs **Galerii** asuvad mitmesugused meediumid, näiteks pildid, videod, muusikafailid ja helindid. Kõik vaadatud pildid ja videod ning vastuvõetud muusika- ja helifailid salvestatakse automaatselt menüüsse **Galerii**. Te saate kaustu sirvida, avada ja juurde teha ning kaustades olevaid objekte märkida, kopeerida ja teistesse kaustadesse teisaldada. Heliklipid avanevad Music Playeris ning videolõigud ja striiminglingid RealPlayeris.

Faili või kausta avamiseks vajutage juhtnuppu. Pildid avanevad pildivaaturis.

Uue kausta loomiseks valige Valikud > Korrasta > Uus kaust.

Faili kopeerimiseks või teisaldamiseks valige vajalik fail ja siis Valikud > Korrasta > Teisalda kausta, Uus kaust, Teisalda mälukaardile, Kopeeri mälukaardile, Kopeeri telef. mällu või Teisalda telef. mällu.

Faili allalaadimiseks brauseriga menüü Galerii vastavasse kausta valige Pildi laadimine, Video allalaad., Muusikalingid või Heli allalaad.. Brauser avaneb ning te võite valida mõne järjehoidja või sisestada vajaliku saidi aadressi.

Faili otsimiseks valige Valikud > Leia. Alustage otsisõna (näiteks otsitava faili nime või kuupäeva) sisestamist. Kuvatakse otsingul leitud failid.

### Pildid

Valige Menüü > Meedia > Galerii > Fotod.

Fotod koosneb kahest vaatest:

- Pildibrauseri vaates saate saata, korraldada, kustutada ja ümber nimetada seadmesse või mälukaardile salvestatud pilte. Võite seada pilte ekraani taustpiltideks.
- · Pildibrauseri vaates pildi valimisel avanevas pildibrauseris saate pilte vaadata ja saata.

Seade toetab järgmisi failivorminguid: JPEG, BMP, PNG ja GIF 87a/89a. Seade ei pruugi toetada failivormingute kõiki teisendeid.

Selleks et pilti vaatamiseks avada, valige see pilt pildibrauseris ja valige Valikud > Ava. Pilt avaneb pildivaaturis.

Eelmise või järgmise pildi vaatamiseks avamiseks liikuge pildivaaturis vasakule või paremale.

Ekraanile kuvatud pildi suurendamiseks valige **Valikud** > **Suurenda** või vajutage klahvi **5** või **7**. Ekraanile kuvatud pildi vähendamiseks valige **Vähenda** või vajutage klahvi **0**.

Pildi vaatamiseks täisekraani suuruselt valige Valikud > Täisekraan või vajutage kaks korda klahvi 7. Normaalvaatesse naasmiseks valige Valikud > Tavaekraan.

Pildi pööramiseks valige pilt ja vajutage Valikud > Pööra. Pildi pööramiseks 90 kraadi võrra päripäeva valige Paremale, pildi pööramiseks 90 kraadi võrra vastupäeva valige Vasakule.

#### Pildifailide haldamine

Autoriõigustega kaitstud piltide, muusika (k.a helinad) ja muu sisu kopeerimine, muutmine, edastamine ja edasisaatmine võib olla takistatud.

Pildi üksikasjade vaatamiseks valige pilt ja seejärel Valikud > Vaata andmeid. Kuvatakse faili maht ja vorming, faili viimase muutmise kellaaeg ja kuupäev ning pildi eraldusvõime pikslites.

Pildi saatmiseks valige pilt, valige Valikud > Saada ja seejärel määrake edastusviis.

Pildi nime muutmiseks valige pilt ja vajutage Valikud > Muuda nime. Sisestage uus nimi ja valige OK.

Pildi seadmiseks taustpildiks valige pilt ja valige Valikud > Pane taustapildiks.

Pildi lisamiseks kontaktikaardile valige pilt ja seejärel Valikud > Lisa kontaktkirjele. Avatakse kontaktiloend ja te saate pildi jaoks kontakti valida.

#### Piltide korraldamine

Piltide korraldamiseks uute kaustade loomiseks valige Valikud > Korrasta > Uus kaust. Sisestage kausta nimi ja vajutage OK.

#### Meediumirakendused

Pildi teise kausta teisaldamiseks valige pilt ja Valikud > Korrasta > Teisalda kausta. Liikuge kaustale, kuhu soovite pildi teisaldada ja valige Teisalda.

# RealPlayer

Autoriõigustega kaitstud piltide, muusika (k.a helinad) ja muu sisu kopeerimine, muutmine, edastamine ja edasisaatmine võib olla takistatud.

#### Valige Menüü > Meedia > RealPlayer.

**RealPlayer** saab esitada videolõike ja helifaile, mis on salvestatud seadme mällu või mälukaardile, mis on saadetud teie seadmele e-postiga või ühilduvalt arvutilt või striimitakse seadmesse Internetist.

Rakenduse **RealPlayer** toetatavate failivormingute hulgas on MPEG-4, MP4 (mitte voogesitus), 3GP, RV, RA, AAC, AMR ja Midi. **RealPlayer** ei pruugi toetada kõiki meediafailivormingute variatsioone.

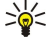

Näpunäide: Heli ja video voogedastus tähendab nende edastamist otse Internetist neid eelnevalt seadmesse allalaadimata.

#### Videolõikude ja voogesituslinkide esitamine

Rakendusega **RealPlayer** esitamiseks heli- ja videofailide valimiseks valige **Valikud** > **Ava** ja liikuge seadmes või mälukaardil olevale meediafailile.

Voogesitusmeedia esitamiseks valige meediafailile viitav veebilink ja valige **Esita** või looge veebiühendus, sirvige videolõigu või helifailini ja valige **Esita**. Rakendus **RealPlayer** tunneb ära kahte laadi linke: rtsp:// URL ja http:// URL, mis viitavad ram-failile. Enne voogesituse käivitumist peab seade looma ühenduse veebisaidiga ja sisu allalaadimist alustama. Kui võrguühenduse probleem põhjustab taasesituses vea, üritab **RealPlayer** automaatselt taasühenduda Interneti-pöörduspunktiga.

Seadmesse või mälukaardile salvestatud heli- ja videofailide esitamiseks valige fail ja seejärel Esita.

Taasesituse või voogesituse lõpetamiseks vajutage **Stopp**. Puhverdamine või ühendamine voogesitussaidiga lõpeb, lõigu taasesitus katkeb ning lõik keritakse algusse.

Video vaatamiseks täisekraani suuruses valige Valikud > Esita täisekraanil. Videoala muutub normaalsuuruseks või täisekraani suuruseks. Täisekraani puhul videoala suureneb, säilitades video proportsiooni.

Meediafaili salvestamiseks valige Valikud > Salvesta, liikuge seadme mälu või mälukaardi kausta ja valige Salvesta. Veebis oleva meediafaili lingi salvestamiseks valige Salvesta link.

Faili esitamise ajal edasi või tagasi kerimiseks liikuge juhtnupu abil üles või alla.

Näpunäide: Esitamise ajal kiireks edasikerimiseks liikuge juhtnupu abil üles ja hoidke nuppu all. Esitamise ajal kiireks tagasikerimiseks liikuge juhtnupu abil alla ja hoidke nuppu all.

Esitamise ajal helitugevuse suurendamiseks või vähendamiseks vajutage helitugevusklahve.

#### Helifailide ja videolõikude saatmine

Meediafaile saab saata teise seadmesse või manustada selle multimeediumsõnumile, dokumendile või slaidiesitlusele.

Meediafaili saatmiseks infrapuna- või Bluetooth-ühenduse kaudu valige fail ja Valikud > Saada. Valige faili teise seadmesse saatmise meetod.

Meediafaili saatmiseks sõnumiga looge multimeediumsõnum, valige sellele lisatav fail ja valige Lisa objekt > Videoklipp või Heliklipp.

Lisatud meediafaili eemaldamiseks valige Valikud > Eemalda > Jah.

#### Videolõikude vastuvõtt

Valige Menüü > Sõnumid. Avage videolõiku sisaldav sõnum. Liikuge videolõigule ja vajutage juhtnuppu.

Valige Paus või Stopp, valige Valikud ja seejärel üks järgmistest valikutest.

- Esita klipi esitamine algusest.
- Esita täisekraanil klipi esitamine täisekraanrežiimis. Rõhtpaigutuses klippe pööratakse 90 kraadi võrra. Normaalvaatesse naasmiseks vajutage suvalist klahvi.
- Jätka klipi esitamise jätkamine.
- Jätka täisekraanil klipi esitamise jätkamine täisekraanrežiimis.
- Lülita heli välja videolõikude või heliklippide heli vaigistamine. Heli uuesti sisselülitamiseks liikuge paremale.
- Salvesta link klipi veebilingi salvestamine.
- Klipi andmed klipi teabe (nt kestus ja suurus) vaatamine.
- Seaded video- või ühendusseadete muutmine.

Saadaolevad võimalused võivad erineda.

#### Meediumirakendused

### Meediafaili teabe vaatamine

Video- või heliklipi või veebilingi atribuutide vaatamiseks valige klipp ja valige Valikud > Klipi andmed. Teabe hulgas või olla bitimäär või voogedastusfaili Interneti-link.

Failikaitse sisselülitamiseks valige meediafail ja valige Valikud > Klipi andmed > Olek > Valikud > Muuda. Failikaitse takistab teistel faili muutmist.

### Seaded

Valige Menüü > Meedia > RealPlayer > Valikud > Seaded.

#### Videoseaded

Videolõikude esitamise lõpu järel automaatselt uuesti esitamiseks valige Video > Silmusesitus > Sisse lülitatud.

#### Ühenduse seaded

Valige Ühendus, leidke järgmised seaded ja vajutage nende muutmiseks juhtnuppu.

- **Proksi** valige, kas kasutada proksiserverit, ja sisestage proksiserveri IP-aadress ja pordinumber.
- Võrk Interneti-ühenduse loomiseks kasutatava pöörduspunkti muutmine ja ühendamisel kasutatavate portide vahemiku määramine.

#### **Proksi seaded**

Puhverserverid ehk proksid on vahelüli meediumiserveri ja kasutaja vahel. Mõni teenusepakkuja kasutab neid suurema turvalisuse tagamiseks ja meediafaile sisaldavatele veebilehtedele kiirema juurdepääsu andmiseks.

Õigete seadete saamiseks pöörduge teenusepakkuja poole.

Valige Ühendus > Proksi, leidke järgmised seaded ja vajutage nende muutmiseks juhtnuppu.

- Kasuta proksit proksiserveri kasutamiseks valige Jah.
- Proksi serveri aadr. sisestage proksiserveri IP-aadress. See seade on saadaval vaid siis, kui olete valinud proksiserveri kasutamise.
- **Proksi pordi number** sisestage proksiserveri pordinumber. See seade on saadaval vaid siis, kui olete valinud proksiserveri kasutamise.

#### Võrguseaded

Õigete seadete saamiseks pöörduge teenusepakkuja poole.

Valige Ühendus > Võrk, leidke järgmised seaded ja vajutage nende muutmiseks juhtnuppu.

- Vaikimisi pöördusp. Interneti-ühenduse loomiseks liikuge pöörduspunktile ja vajutage juhtnuppu.
- Ühenduse aeg määrake aeg, millal RealPlayer võrguühenduse katkestab, kui peatate veebilingi kaudu edastatava meediumklipi esitamise. Valige Vabalt valitav ja vajutage juhtnuppu. Sisestage kellaaeg ja valige OK.
- Madalaim UDP port sisestage portide vahemiku väiksem arv. Miinimumväärtus on 1024.
- Kõrgeim UDP port sisestage portide vahemiku suurem arv. Maksimumväärtus on 65535.

#### Täiendavad võrguseaded

Erinevate võrkude läbilaskevõime väärtuste muutmiseks valige Ühendus > Võrk > Valikud > Täiendseaded.

Mõne loendis oleva võrgu läbilaskevõime valimiseks liikuge selle seadeni ja vajutage juhtnuppu. Liikuge soovitud väärtuseni ja valige **OK**.

Läbilaskevõime ise sisestamiseks valige Vabalt valitav.

Õigete seadete saamiseks pöörduge teenusepakkuja poole.

Seadete salvestamiseks valige Tagasi.

# Muusikapleier

Hoiatus: Kui kasutate valjuhääldit, ärge hoidke seadet kõrva ääres, kuna sellest võib kosta väga tugev heli.

#### Valige Menüü > Meedia > Pleier.

Muusikapleieri abil saate esitada muusikafaile ja luua ning kuulata lugude loetelusid. Muusikapleier toetab mp3- või aaclaiendiga faile.

#### Muusika kuulamine

Hoiatus: Kuulake muusikat mõõduka helitugevusega. Pidev valju muusika kuulamine võib kahjustada kuulmist. Kui kasutate valjuhääldit, ärge hoidke seadet kõrva ääres, kuna sellest võib kosta väga vali heli.

Muusikapala valimiseks valige Valikud > Muusikakogu. Loetelus Kõik lood on kõik teie seadmes olevad muusikapalad. Sorditud muusikapalade vaatamiseks valige Albumid, Esitajad, Žanrid või Autorid. Kindla pala kuulamiseks otsige see välja ja valige

#### Meediumirakendused

Valikud > Esita. Muusikapala esitamise ajal saate esitamise ja peatamise valimiseks vajutada klahve ▶ ja 🚺. Muusikapala peatamiseks valige 📕.

Muusikafailide seadmesse lisamisel või eemaldamisel uuendage loetelu Muusikakogu. Valige Valikud > Uuenda muusikakogu. Pleier otsib seadme mälust muusikafaile ja uuendab loetelu Muusikakogu.

Eelmise või järgmise muusikapala valimiseks vajutage juhtnuppu üles või alla.

Muusikapalade korduvaks esitamiseks valige Valikud > Silmusesitus. Valige Kõik kõigi praeguses kaustas olevate muusikapalade kordamiseks, Üks valitud muusikapala kordamiseks või Välja lülitatud kordamise lõpetamiseks.

Muusika suvajärjestuses esitamiseks valige kaust ja valige Valikud > Juhuesitus.

Muusikapala teabe vaatamiseks leidke see ja valige Valikud > Vaata andmeid.

#### Helitugevuse reguleerimine

Muusika helitugevuse reguleerimiseks vajutage helitugevuse klahve. Heli vaigistamiseks vajutage alumist helitugevuse klahvi seni, kuni heli vaikib.

#### Lugude loetelud

Võite luua uue lugude loetelu ja lisada sinna muusikapalasid või valida salvestatud loetelu.

Uue lugude loetelu loomiseks valige Valikud > Muusikakogu > Lugude loendid > Valikud > Uus lugude loend. Sisestage uue loetelu nimi ja valige OK.

Muusikapala loetelusse lisamiseks avage lugude loetelu ja valige Valikud > Lisa lugusid.

#### **Ekvalaiser**

#### Valige Menüü > Meedia > Pleier > Valikud > Ekvalaiser.

Rakenduse **Ekvalaiser** abil saate oma muusikafailide heli kohandada. Võite kasutada vastavalt muusikastiilidele (nt klassika või rokk) eelnevalt määratud sagedusseadeid. Samuti võite luua kohandatud seadeid vastavalt oma kuulamiseelistustele.

Kui Ekvalaiser on avatud, ei saa te kasutada muid rakenduse Pleier funktsioone.

Rakendusega Ekvalaiser saate võimendada või vähendada muusika esitamisel kasutatavaid sagedusi ja muuta muusika kõla. Need on seadme jaoks eelnevalt määratud sagedusseaded, näiteks Klassikaline ja Rock.

Muusika esitamisel eelnevalt määratud sagedusseade kasutamiseks liikuge soovitud sagedusseadele ja valige Valikud > Aktiveeri.

#### Oma sagedusseade loomine

- 1. Oma sagedusseade loomiseks valige Valikud > Uus seadekomplekt.
- 2. Sisestage eelnevalt määratud sagedusseade nimi ja valige OK.
- 3. Sagedusribade vahel liikumiseks ja iga riba sageduse määramiseks liikuge juhtnupu abil üles või alla. Ribade vahel liikumiseks vajutage juhtnuppu vasakule või paremale.
- 4. Uue sagedusseade salvestamiseks valige **Tagasi**, ribade neutraalsele sagedusele seadmiseks ja uuesti alustamiseks valige **Valikud** > **Taasta vaikeseaded**.

Eelnevalt määratud sagedusseade muutmiseks valige Valikud > Uus seadekomplekt või Valikud > Muuda.

Eelnevalt määratud sageduse muutmiseks liikuge sagedusribadele ja vajutage juhtnuppu üles või alla nende väärtuse suurendamiseks või vähendamiseks. Sageduse muutmise tulemust kuulete muusika esitamisel kohe.

Sagedusribade seadmiseks nende algsele väärtusele valige Valikud > Taasta vaikeseaded.

Uute või muudetud seadete salvestamiseks valige Tagasi.

# ■ Flash-pleier

#### Valige Menüü > Meedia > Flash-pleier.

Rakenduses Flash-pleier saab vaadata, esitada ja töödelda mobiilseadmete jaoks valmistatud flash-faile.

Kausta avamiseks või flash-faili esitamiseks leidke vastav kaust või fail ja vajutage juhtnuppu.

Flash-faili saatmiseks ühilduvasse seadmesse liikuge sellele ja vajutage helistamisklahvi. Autorikaitsega flash-faili saatmine võib olla takistatud.

Et lülituda seadme mällu salvestatud flash-failidelt mälukaardi failidele ja vastupidi, vajutage juhtnuppu vasakule või paremale. Saadaolevad võimalused võivad erineda.

# Nokia Catalogs

Valige Menüü > Kataloogid. Kui olete lahtiütlemisega nõus, valige OK.

Nokia Catalogs (võrguteenus) on teie seadmes saadaolev mobiilsisu kauplus. Teenuse Nokia Catalogs abil saate seadme jaoks sisu (nt mänge, helinaid, taustpilte, teenuseid ja rakendusi) leida, eelnevalt vaadata, alla laadida ja uuendada. Saadaolev sisu sõltub teie võrguoperaatorist ja teenusepakkujast.

Rakendus Nokia Catalogs kasutab värskeimale kataloogisisule juurdepääsuks teie võrguteenuseid. Rakenduse Nokia Catalogs kaudu saadaolevate objektide kohta lisateabe saamiseks pöörduge oma võrguoperaatori või teenusepakkuja poole.

Rakendus Nokia Catalogs võtab järjepidevalt vastu uuendusi, tuues teieni uusima sisu, mida teie võrguoperaator või teenusepakkuja teie seadme jaoks pakub. Kataloogide käsitsi uuendamiseks valige Valikud > Värskenda loend.

# Kataloogi avamine

Valige Menüü > Kataloogid.

Kataloogikaustale liikudes kuvatakse ekraanil sisu kirjeldus.

Valige Valikud ja seejärel üks järgmistest valikutest.

- Ava valitud kataloogi avamine.
- Vaata üksikasju kataloogi üksikasjade vaatamine.
- Peida valitud kataloogi varjamine kataloogiloendis.
- Kuva kõik varjatud kataloogi tagasi kataloogiloendisse toomine.
- Värskenda loend uuendatud kataloogiloendi allalaadimine.
- Rakendus Valige Teave rakenduse teabe kuvamiseks või Lahtiütlemine kataloogipakkuja lahtiütluse vaatamiseks.
- Avaleht rakenduse Catalogs põhivaate avamine.

# Kausta avamine

#### Valige Menüü > Kataloogid.

Kataloogikaustas võib olla mitu alamkausta.

Valige Valikud ja seejärel üks järgmistest valikutest.

- Ava kausta sisu avamine, kui olete valitud objekti ostnud ja alla laadinud.
- Ava valitud alamkausta avamine.
- Vaata üksikasju kataloogi üksikasjade vaatamine.
- Eelvaade valitud objekti eelvaates vaatamine.
- Too valitud objekti allalaadimine, kui olete selle ostnud, kuid pole seda veel alla laadinud.
- Osta valitud objekti ostmine.
- Määra taustpildiks kui valitud objekt on taustpilt, valige see valik selle seadme taustpildiks seadmiseks.
- Määra helinaks kui valitud objekt on helin, valige see valik selle seadme helinaks seadmiseks.
- Määra teemaks kui valitud objekt on kujundus, valige see valik selle seadme kujunduseks seadmiseks.
- Võrguteave valitud objekti teavet sisaldava veebilehe avamine, kui see on saadaval.
- Ostu üksikasjad ostetud objekti üksikasjade vaatamine.
- Värskenda loend uuendatud kausta allalaadimine.
- Rakendus valige Teave rakenduse teabe kuvamiseks või Lahtiütlemine kataloogipakkuja lahtiütluse vaatamiseks.
- Avaleht rakenduse Catalogs põhivaate avamine.

# **Rakenduse Catalogs seaded**

#### Valige Menüü > Kataloogid.

Valige rakenduse Catalogs põhivaates Valikud ja seejärel valige järgmiste valikute hulgast.

- **Pöörduspunkt** valige rakendusega Catalogs vaikimisi kasutatav pöörduspunkt.
- Automaatne avamine valige, kas soovite allalaaditud rakenduse automaatselt avada.
- Eelvaate kinnitus valige, kas soovite, et enne objekti eelvaate allalaadimist kuvatakse hüpikaknas kinnitusteade.
- Ostu kinnitus valige, kas soovite, et enne objekti ostmist kuvatakse hüpikaknas kinnitusteade.

# 13. Seaded

### Valige Menüü > Vahendid > Seaded.

Teil on võimalik määrata ja muuta mitmesuguseid seadeid. Nende seadete muutmine mõjutab paljude rakenduste tööd.

Mõned seaded on seadmes eelseadistatud või on võrguoperaator või teenusepakkuja need teile konfiguratsioonisõnumiga saatnud. Võimalik, et te ei saa neid seadeid muuta.

Liikuge seadele, mida soovite muuta, ja vajutage järgmiste tegevuste sooritamiseks juhtnuppu:

- Seade ümberlülitamine (sisse või välja).
- · Seade valimine loendist.
- · Tekstiredaktori avamine väärtuse sisestamiseks.
- Liuguri avamine seade vähendamiseks või suurendamiseks, liikudes vastavalt vasakule või paremale.

# Telefoni seaded

Seadme keeleseadete, ooterežiimi seadete ja ekraaniseadete muutmiseks valige Telefon.

# Üldine seaded

Valige Üldine ja seejärel üks järgmistest valikutest.

- Telefoni keel valige loendist keel. Keele muutmine mõjutab seadme kõiki rakendusi. Pärast keele muutmist seade taaskäivitub.
- Sisestuskeel valige loendist keel. Kirjutuskeele muutmisel muutuvad teksti sisestamisel saadaolevaid märgid ning sõnastikupõhise sisestuse sõnastik.
- Sõnastik sõnastikupõhise sisestuse kasutamiseks valige Sisse lülitatud. Sõnastikupõhine režiim pole igas keeles kasutatav.
- Tervitustekst ja logo algupärase pildi kasutamiseks valige Vaikimisi, soovikohase tervitusteksti sisestamiseks valige Tekst ning pildi valimiseks galeriist valige Foto. Tervitusteksti või pilti näidatakse hetkeks telefoni sisselülitamisel.
- Telefoni algseaded seadme algseadete taastamine. Selleks tuleb sisestada seadme lukukood. Pärast seadete taastamist võib seadme sisselülitumine veidi kauem aega võtta. Dokumente, kontaktandmeid, kalendrikirjeid ja faile seadete taastamine ei mõjuta.

# Teate tuli

Seadme kaanel oleva märgutule võib seada vilkumisega märku andma saabunud sõnumist või vastamata telefonikõnest.

Märgutule seadete määramiseks valige Menüü > Vahendid > Seaded > Telefon > Üldine > Teate tuli.

Et valida märguande kestus, leidke **Vilguta** ja vajutage juhtnuppu. Et valida, kas teid teavitatakse uuest tekstsõnumist, multimeediumsõnumist, e-kirjast või vastamata kõnest, leidke **Teatud sündmused** ja vajutage juhtnuppu.

# Ooterežiimi seaded

Valige Ooterežiim ja seejärel üks järgmistest valikutest.

- Aktiivne ooterežiim et kasutada aktiivses ooterežiimis erinevate rakenduste otseteid, valige Sees.
- Vasak valiku klahv, Parem valiku klahv vasaku ja parema valikuklahvi ooterežiimi otseteede muutmine. Vajutage juhtnuppu, valige loendist funktsioon ja vajutage OK.
- Juhtnupp paremale, Juhtnupp vasakule, Juhtnupp alla, Juhtnupp üles, Valikuklahv eri suunas liikumisel avanevate otseteede muutmine. Need seaded pole saadaval, kui valitud on Aktiivne ooterežiim > Sees.

# Ekraani seaded

Valige Ekraan ja seejärel üks järgmistest valikutest.

- Heledus seadme ekraani valgustamine vastavalt valgustingimustele.
- Akusäästja ooteaeg Pimenduspildi ooteaja valimine. pimenduspildi kasutamine pikendab seadme kõne- ja ooteaega.
- Valgustuse ooteaeg viimase klahvivajutuse ja ekraani väljalülitumise vahele jääva aja valimine.

# Kõneseaded

Valige Kõne ja seejärel üks järgmistest valikutest.

- Saada minu number valige Jah oma telefoninumbri kuvamiseks isikule, kellele te helistate, või Lepingujärgne, et võrk määraks, kas teie telefoninumber saadetakse.
- Koputus valige Aktiveeri, et teile teatataks poolelioleva kõne ajal sissetulevast kõnest, või valige Vaata olekut, et kontrollida, kas see funktsioon on võrgus aktiivne.
- Keeldu kõnest SMS-iga valige Jah, et keeldutud kõne tegijale automaatselt tekstsõnumiga teada anda keeldumise põhjus.

#### Seaded

- Sõnumi tekst sisestage tekst, mis saadetakse siis, kui te ei saa sissetulevale kõnele vastata ja soovite automaatselt vastusena tekstsõnumi saata.
- Aut.kordusvalimine valige Sisse lülitatud, et valida number uuesti, kui see esimesel helistamiskatsel hõivatud oli. Telefon üritab kuni kümme korda uuesti helistada.
- Kõnejärgne info valige Sisse lülitatud lühidalt viimase kõne ligikaudse kestuse kuvamiseks.
- Kiirvalimine valige Sisse lülitatud seadmes kiirvalimise aktiveerimiseks. Kiirvalimisklahvidele (2-9) määratud telefoninumbri valimiseks vajutage klahvi ja hoidke seda all.
- <u>Vt "Kiirvalimine", lk 21.</u>
- Vasta suvaklahviga valige Sisse lülitatud sissetulevale kõnele vastamiseks suvalise klahviga (välja arvatud lõpetusklahv).
- Kasutatav liim valige Liin 1 või Liin 2 väljuvate kõnede ja tekstsõnumite telefoniliini muutmiseks (võrguteenus). See
- funktsioon kuvatakse vaid siis, kui SIM-kaart toetab mitme liini teenust ja kahe telefoniliini liitumislepinguid. • Vaheta liin — Valige Ära luba liinivaliku takistamiseks (võrguteenus). Seade muutmiseks tuleb sisestada PIN2-kood.

# ■ Ühenduse seaded

Valige Menüü > Vahendid > Seaded > Ühendus ja siis mõni järgmistest valikutest.

- **Pöörduspunkt** uute või olemasolevate pöörduspunktide seadistamine. Mõned või kõik pöörduspunktid võivad olla seadmes teenusepakkuja poolt eelnevalt määratud ja on võimalik, et te ei saa neid muuta, luua ega eemaldada.
- Pakettside määrake, millal kasutatakse pakettandmesideühendusi ja sisestage pöörduspunkt, kui kasutate oma seadet arvuti modemina.
- Interneti-telefoni seaded määrake Interneti-kõnede seaded.
- SIP seaded vaadake või looge seansialgatusprotokolli (SIP) profiile.
- Andmekone seadke ooteaeg, mille lõppemisel andmesideühendused automaatselt lõpetatakse.
- VPN VPN-poliiside installimine ja haldamine, VPN-poliisiserverite haldamine, VPN-logi vaatamine ja VPN-pöörduspunktide loomine ja haldamine.
- Konfiguratsioonid vaadake ja kustutage usaldusservereid, millelt teie seade võib konfiguratsiooniseadeid saada

Pakettandmeteenuse teabe saamiseks ning vastavate ühendus- ja konfigureerimisseadete tellimiseks pöörduge oma võrguoperaatori või teenusepakkuja poole.

Muutmiseks saadaolevad seaded võivad erineda.

### Pöörduspunktid

#### Valige Menüü > Vahendid > Seaded > Ühendus > Pöörduspunkt.

Pöörduspunkt on punkt, mille abil teie seade loob andmesideühenduse kaudu võrguühenduse. E-posti ja multimeediumteenuste kasutamiseks või veebilehtede sirvimiseks peate esmalt määrama nende teenuste pöörduspunktid.

Pöörduspunkti rühma kasutatakse pöörduspunktide rühmitamiseks ja eelisjärjekorda seadmiseks. Rakendus võib ühe pöörduspunkti asemel kasutada ühendusmeetodina rühma. Sel juhul kasutatakse ühenduse loomiseks ja e-kirja puhul ka rändluseks parimat rühmas saadaolevat pöörduspunkti.

Mõned või kõik pöörduspunktid võivad olla seadmes teenusepakkuja poolt eelnevalt määratud ja on võimalik, et te ei saa neid muuta, luua ega eemaldada.

Vt "Interneti-pöörduspunktid", lk 51.

#### Pakettandmeside

### Valige Menüü > Vahendid > Seaded > Ühendus > Pakettside.

Seade toetab pakettandmesidet, näiteks GSM-võrgu GPRS-ühendust. Kui kasutate oma seadet GSM-võrgus, võivad aktiivsed olla ja pöörduspunkte jagada mitu andmesideühendust korraga (näiteks häälkõnede ajal). <u>Vt "Ühendushaldur", lk 55.</u>

#### Pakettandmeside seaded

Pakettandmeside häälestus mõjutab kõiki pakettandmesidet kasutavaid pöörduspunkte.

Valige järgmiste valikute seast.

- Pakettside ühendus Valige Võimaluse korral telefoni seadistamiseks nii, et see registreeruks sobivas võrgus sisselülitamisel automaatselt pakettandmesidevõrku. Valige Vajadusel, kui soovite, et pakettandmesideühendus loodaks siis, kui mõni rakendus seda vajab.
- **Pöörduspunkt** Sisestage teenusepakkuja antud pöörduspunkti nimi, kui telefoni kasutatakse arvutiga ühendatult pakettandmesidemodemina.

Need seaded mõjutavad kõiki pakettandmesidet kasutavaid pöörduspunkte.

# Seansi algatamisprotokolli (SIP) seaded

Valige Menüü > Vahendid > Seaded > Ühendus > SIP seaded.

#### Seaded

SIP-protokolle kasutatakse teatud tüüpi mitme osalejaga sideseansside loomiseks, muutmiseks ja lõpetamiseks (võrguteenus). SIP-profiilides on nende seansside seaded. Sideseansi jaoks vaikimisi kasutatav SIP-profiil on alla kriipsutatud.

Uue SIP-profiili loomiseks valige Valikud > Lisa uus > Kasuta vaikeprofiili või Kasuta olemasolevat profiili.

SIP-profiili muutmiseks liikuge sellele ja vajutage juhtnuppu.

Vaikimisi sideseansside jaoks kasutatava SIP-profiili valimiseks liikuge profiilile ja valige Valikud > Vaikeprofiil.

SIP-profiili kustutamiseks liikuge sellele ja vajutage kustutusklahvi.

#### SIP-profiilide muutmine

Valige Menüü > Vahendid > Seaded > Ühendus > SIP seaded > Valikud > Lisa uus või Muuda.

Valige järgmiste valikute seast.

- **Profiili nimi** sisestage SIP-profiili nimi.
- Teenuse profiil valige IETF või Nokia 3GPP.
- Vaike-pöörduspunkt valige Interneti-ühenduse loomiseks kasutatav pöörduspunkt.
- Avalik kasutajanimi sisestage teenusepakkujalt saadud kasutajanimi.
- Kasuta kompressiooni valige, kas kasutatakse tihendust.
- Registreerimine registreerimisrežiimi valimine
- Kasuta turvet valige see valik, kui kasutatakse turvasuhtlust.
- Proksiserver sisestage selle SIP-profiili proksiserveri seaded.
- Registreerimisserver sisestage selle SIP-profiili registreerimisserveri seaded.

Muutmiseks saadaolevad seaded võivad erineda.

#### SIP-proksiserverite muutmine

Valige Menüü > Vahendid > Seaded > Ühendus > SIP seaded > Valikud > Lisa uus või Muuda > Proksiserver.

Proksiserverid on mõnede teenusepakkujate kasutatavad veebiserveri ja kasutajate vahel olevad puhverserverid. Need serverid võivad pakkuda lisaturvalisust ja kiirendada juurdepääsu võrguteenustele.

Valige järgmiste valikute seast.

- Proksiserveri aadress sisestage kasutatava proksiserveri hostinimi või IP-aadress.
- Valdkond sisestage proksiserveri domeen.
- Kasutajanimi ja Parool sisestage proksiserveri kasutajatunnus ja parool.
- Luba vabamarsruutim. valige, kas vabamarsruutimine on lubatud.
- Protokolli tüüp valige UDP või TCP.
- **Port** sisestage proksiserveri pordinumber.

#### **Registreerimisserverite muutmine**

Valige Menüü > Vahendid > Seaded > Ühendus > SIP seaded > Valikud > Lisa uus või Muuda > Registreerimisserver.

Valige järgmiste valikute seast.

- Registr.serveri aadress sisestage kasutatava registrar-serveri hostinimi või IP-aadress.
- Valdkond Sisestage registrar-serveri domeen.
- Kasutajanimi ja Parool sisestage registrar-serveri kasutajatunnus ja parool.
- Protokolli tüüp valige UDP või TCP.
- Port sisestage registrar-serveri pordi number.

#### Andmekõne seaded

Valige Menüü > Vahendid > Seaded > Ühendus > Andmekõne.

Ajalõpuperioodi määramiseks, mille järel andmekõned automaatselt lõppevad, kui andmeid pole edastatud, valige **Ühend.** hoidmise aeg ja vajutage juhtnuppu. Valige Määra ise aja ise sisestamiseks või Piiramatu, et ühendus jääks aktiivseks seni, kuni valite Valikud > Katkesta ühendus.

# VPN

# VPN-pöörduspunktid

VPN-pöörduspunktide haldamiseks valige VPN > VPN pöörduspunktid > Valikud ja kasutage järgmisi valikuid.

- Muuda valitud pöörduspunkti muutmine. Kui pöörduspunkt on kasutusel või selle seaded on kaitstud, ei saa te seda muuta.
- Uus pöörduspunkt uue VPN-pöörduspunkti loomine.
- Kustuta valitud pöörduspunkti kustutamine.

#### VPN-pöörduspunkti seaded

Õigete pöörduspunkti seadete saamiseks pöörduge teenusepakkuja poole.

VPN-pöörduspunkti seadete muutmiseks valige pöörduspunkt ja Valikud.

#### Seaded

Valige järgmiste valikute seast.

- Ühenduse nimi VPN-ühenduse nime sisestamine. Nime maksimumpikkus on 30 sümbolit.
- VPN poliis selle pöörduspunktiga kasutatava VPN-poliisi valimine.
- Interneti pöördusp. selle VPN-pöörduspunktiga kasutatava Interneti-pöörduspunkti valimine.
- Proksi serveri aadr. selle VPN-pöörduspunkti proksiserveri aadressi sisestamine.
- Proksi pordi number proksi pordinumbri sisestamine.

# Konfiguratsioonid

Usaldusserverite konfiguratsioonide vaatamiseks ja kustutamiseks valige Menüü > Vahendid > Seaded > Ühendus > Konfiguratsioonid.

Võrguoperaatorilt, teenusepakkujalt või asutuse infoosakonnast võite saada sõnumeid, mis sisaldavad usaldusserverite konfiguratsiooniseadeid. Need seaded salvestatakse automaatselt kausta Konfiguratsioonid. Usaldusserveritest võite saada konfiguratsiooniseadeid pöörduspunktide, multimeedium- või meiliteenuste kohta ja IM- või sünkroonimisseadeid.

Usaldusserveri konfiguratsiooni kustutamiseks liikuge serverile ja vajutage kustutusklahvi. Kustutatakse ka sellest serverist saadud muude rakenduste konfiguratsiooniseaded.

# Kuupäeva ja kellaaja seaded

# Valige Menüü > Vahendid > Seaded > Kuupäev ja kell.

Valige järgmiste valikute seast.

- Kellaaeg sisestage kellaaeg.
- Ajavöönd sisestage ajavöönd.
- Kuupäev sisestage kuupäev.
- Kuupäeva vorming muutke kuupäeva esitusviisi.
  Kuupäeva eraldaja valige kuupäeva, kuu ja aastaarvu eraldaja.
- Kellaaja vorming valige kellaaja 12-tunnine või 24-tunnine esitusviis.
- Kellaaja eraldaja valige tundide ja minutite eraldaja.
- Kella esitusviis valige Analoog või Digitaalne.
- Äratuse helisignaal valige äratuskella helisignaal.
- Kella autom. uuendus kellaaja, kuupäeva ja ajavööndi automaatne korrigeerimine (võrguteenus). Aktiveerimiseks valige Automaatne uuendus. See teenus pole kõigis võrkudes kasutatav.

# Turvaseaded

Vt "Turvaseadete määramine", lk 25.

# Võrguseaded

# Valige Menüü > Vahendid > Seaded > Võrk.

Määratlege järgmised andmed.

- Operaatori valimine valige Käsitsi saadaolevate võrkude valimiseks või Automaatne, et seade valiks võrgu automaatselt.
- Kärjetunnus valige Sisse lülitatud, et seade teavitaks teid, kui kasutate seda võrgus Micro Cellular Network (MCN).

# Lisatarvikute seaded

# Valige Menüü > Vahendid > Seaded > Lisatarvikud.

Hoiatus: Peakomplekti kasutamine võib summutada ümbritsevaid helisid. Kui see võib teid ohtu seada, ärge peakomplekti kasutage.

Enamiku lisatarvikute puhul võite määrata järgmised seaded.

- Vaikeprofiil lisaseadme ühendamisel automaatselt aktiveeruva profiili valimine.
- Autom. vastuvõtt kõnede automaatne vastuvõtt, kui lisatarvik on ühendatud. Valige Sisse lülitatud telefoni seadistamiseks sissetulnud kõnele viie sekundi jooksul automaatselt vastama. Kui helinatüübi seadeks on menüüs Profiilid valitud Üks piiks või Hääletu, pole automaatne vastuvõtmine aktiveeritud.
- Valgustus valige Sisse lülitatud seadme valgustuse sisselülitamiseks, kui seade on ühendatud lisaseadmega.

# Tekstitelefon seaded

Kui kasutate tekstitelefoni (TTY), peate selle enne seadete muutmist ja tekstitelefoni kasutamist seadmega ühendama. Valige järgmiste seadete hulgast.

- Vaikeprofiil valige tekstitelefoni (TTY, teletaip) ühendamisel automaatselt aktiveeritav profiil.
- Tekstitelefon valige Jah, kui soovite tekstitelefoni kasutama hakata.

# 14. Vahendid

Valige Menüü > Vahendid.

Kaustas Vahendid on rakendused, mida kasutatakse seadme ja muude rakenduste konfigureerimiseks.

Mälukaart-Vt "Mälukaart", lk 18.

Edastus-Vt "Andmete ülekanne seadmete vahel", lk 17.

**Profiilid**—Vt "Profiilid", lk 16.

Seaded-Vt "Seaded", lk 68.

# Positsioneering

Positsioneerimisteenuse abil saate vastu võtta teenusepakkuja saadetud teateid mitmesugustel teemadel, näiteks ilma- ja liiklusolude kohta teie seadme asukohas (võrguteenus).

Valige Menüü > Vahendid > Positsioneering.

Positsioneerimismeetodi valimiseks leidke vastav meetod ja valige Valikud > Lülita sisse. Selle kasutamise peatamiseks valige Valikud > Lülita välja. Valik Bluetooth võimaldab Bluetoothi abil teisi GPS-seadmeid ühendada ja neid positsioneerimisel kasutada.

# Navig.

See funktsioon ei toeta ühendkõnede asukohapäringuid. Teavet selle kohta, kas telefon toetab riiklikku asukohapõhist hädaabikõneteenust, küsige oma teenusepakkujalt.

GPSi positsioneerimisandmete täpsus pole absoluutne, seetõttu ärge toetuge asukoha kindlakstegemisel kunagi ainuüksi GPS-vastuvõtja andmetele.

Valige Menüü > Vahendid > Navig..

Navig. on GPS-rakendus, mille abil saate vaadata oma praegust asukohta, leida soovitud sihtkohta ja arvestada vahemaad. Rakenduse kasutamiseks peab seadmel olema Bluetooth-ühendusega GPS-lisaseade. Samuti peab menüüs Menüü > Vahendid > Positsioneering olema lubatud Bluetooth-ühendusega GPS kohamäärangu meetod.

Teejuhina kasutamiseks peab rakendus saama asukohateavet vähemalt kolmelt satelliidilt.

Valige järgmiste valikute seast.

- Navigaator sihtkohta jõudmiseks navigeerimisteabe vaatamine.
- Asukoht praeguse asukoha teabe vaatamine.
- Pikkus liiklemisteabe (nt teekonna pikkus ja kestus ning keskmine ja suurim kiirus) vaatamine.

# Navigatsioonikuva

Navigeerimisvaade juhatab teid sihtkohta. Põhipunktid on tähistatud ringil olevate tähtedega, sihtkoha suund on tähistatud tumedama värviga.

Valige järgmiste valikute seast.

- Määra sihtpunkt sihtkoha maamärgi või asukoha valimine või sihtkoha pikkus- ja laiuskraadide koordinaatide sisestamine.
- Lõpeta navigatsioon määratud sihtkoha kustutamine.
- Salvesta asukoht praeguse asukoha salvestamine teekonna kohapunkti või maamärgina.
- Satelliitside navigeerimiseks vajalikku asukohateavet pakkuvate satelliitide signaali tugevuse vaatamine.
- Salvestatud asukohad navigeerimise abistamiseks ajutiselt seadmesse salvestatud asukohtade vaatamine.

# Asukoha vaade

Teie praeguse asukoha kohta teabe (nt laius- ja pikkuskraadid ja kõrgus) kuvamine. Näete ka selle teabe täpsust. Valige järgmiste valikute seast.

- Salvesta asukoht praeguse asukoha salvestamine teekonna kohapunkti või maamärgina.
- Satelliitside navigeerimiseks vajalikku asukohateavet pakkuvate satelliitide signaali tugevuse vaatamine.
- Salvestatud asukohad navigeerimise abistamiseks ajutiselt seadmesse salvestatud asukohtade vaatamine.

# Teepikkuse vaade

Loendur arvestab läbitud vahemaad ja aega ning teie keskmist ja suurimat liikumiskiirust.

Valige järgmiste valikute seast.

- Alusta rakenduse Trip meter aktiveerimine.
- **Stopp** rakenduse Trip meter kasutamise lõpetamine. Selle poolt arvutatud väärtused jäävad ekraanile.

Copyright © 2006 Nokia. All Rights Reserved.
- Jätka rakenduse Trip meter kasutamise jätkamine.
- Nulli rakenduse Trip meter arvutatud väärtuste nullimine ja arvestuse uuesti alustamine.
- Tühjenda rakenduse Trip meter väärtuste kustutamine mõõdiku kasutamise lõpetamisel.
- Salvesta asukoht praeguse asukoha salvestamine teekonna kohapunkti või maamärgina.
- Satelliitside navigeerimiseks vajalikku asukohateavet pakkuvate satelliitide signaali tugevuse vaatamine.
- Salvestatud asukohad navigeerimise abistamiseks ajutiselt seadmesse salvestatud asukohtade vaatamine.

### Asukohapunktide haldamine

Valige Asukoht > Valikud > Salvestatud asukohad.

Asukohapunktid on navigeerimise abistamiseks ajutiselt seadmesse salvestatud kohad.

Kohapunkti salvestamiseks kuvasse Navigaator, Asukoht või Pikkus valige Valikud > Salvesta asukoht.

Ajutise kohapunkti salvestamiseks püsivama orientiirina valige Valikud > Salv. maamärgina.

Kohapunkti kustutamiseks liikuge sellele ja valige Valikud > Tühjenda.

### Navigaatori seaded

Valige Valikud > Seaded.

Kasutatava mõõteühikute süsteemi muutmiseks valige Mõõdustik > Meetersüsteem või Briti mõõdustik.

Kõrguse kalibreerimise sisestamiseks, et korrigeerida asukoha määramise satelliitidelt saadud kõrgusteavet, valige **Kõrguse** kalibr.

## Orientiirid

### Valige Menüü > Vahendid > Maamärgid.

Orientiirid on geograafiliste asukohtade koordinaadid, mida saate salvestada oma seadmesse hilisemaks kasutamiseks asukohapõhistes teenustes. Orientiire saate luua Bluetooth GPS-lisaseadme abil või võrgu kaudu (võrguteenus). <u>Vt</u> <u>"Navig.", lk 72.</u>

Maamärgi loomiseks valige Valikud > Uus maamärk. Valige Praegune asukoht praeguse asukoha pikkus- ja laiuskraadi koordinaatide teada saamiseks võrgupäringu tegemiseks või valige Sisesta käsitsi vajaliku asukohateabe (nimi, kategooria, aadress, laius- ja pikkuskraad ja kõrgus) sisestamiseks.

Maamärgi vaatamiseks või muutmiseks liikuge sellele ja vajutage juhtnuppu.

Maamärgi kustutamiseks liikuge sellele ja vajutage kustutusklahvi.

Valige iga maamärgi puhul Valikud ja valige üks järgmistest valikutest.

- Lisa kategooriasse sarnaste maamärkide grupeerimine. Valige kategooria ja vajutage juhtnuppu. Orientiiride kategooriate vaatamiseks liikuge vasakule või paremale.
- Saada maamärgi saatmine ühilduvasse seadmesse.
- Muuda kategooriaid maamärkide kategooriate lisamine, muutmine või kustutamine.
- Maamärgi ikoon maamärgi ikooni muutmine. Leidke soovitud ikoon ja vajutage juhtnuppu.

### Orientiiride kategooriad

Orientiiride kategooriaid saate vaadata kahes vaates: ühes on loend juba orientiire sisaldavatest kategooriatest ja teises on kõik teie seadmes olevad kategooriad.

Juba maamärke sisaldavate kategooriate vaatamiseks valige Menüü > Vahendid > Maamärgid ja liikuge paremale.

Kategoorias olevate orientiiride vaatamiseks valige kategooria ja vajutage juhtnuppu.

Orientiiri ühest kategooriast teise teisaldamiseks liikuge vasakule. Leidke maamärk ja vajutage Valikud > Lisa kategooriasse. Liikuge vanale kategooriale ja vajutage selle kõrvalt märke eemaldamiseks juhtnuppu. Liikuge kõigile kategooriatele, kuhu soovite maamärgi lisada ja vajutage juhtnuppu. Valige Nõus.

Valige iga maamärgi puhul Valikud ja valige üks järgmistest valikutest.

- Muuda maamärgi teabe muutmine (nt nimi, kategooria, aadress, laius- ja pikkuskraad ja kõrgus).
- Uus maamärk maamärgi loomine otse valitud kategooriasse. Valige Praegune asukoht praeguse asukoha pikkus- ja laiuskraadi koordinaatide teada saamiseks võrgupäringu tegemiseks või valige Sisesta käsitsi vajaliku asukohateabe (nimi, kategooria, aadress, laius- ja pikkuskraad ja kõrgus) sisestamiseks.
- Lisa kategooriasse sarnaste maamärkide grupeerimine. Valige kategooria ja vajutage juhtnuppu.
- Saada maamärgi saatmine ühilduvasse seadmesse.
- Muuda kategooriaid maamärkide kategooriate lisamine, muutmine või kustutamine.
- Maamärgi ikoon maamärgi ikooni muutmine. Leidke soovitud ikoon ja vajutage juhtnuppu.

Saadaolevad võimalused võivad erineda.

### Orientiiride kategooriate muutmine

Valige Valikud > Muuda kategooriaid.

Valige Valikud ning kasutage alltoodud valikuid.

- Uus maamärk maamärgi loomine otse valitud kategooriasse. Valige Praegune asukoht praeguse asukoha pikkus- ja laiuskraadi koordinaatide teada saamiseks võrgupäringu tegemiseks või valige Sisesta käsitsi vajaliku asukohateabe (nimi, kategooria, aadress, laius- ja pikkuskraad ja kõrgus) sisestamiseks.
- Maamärgi ikoon maamärgi ikooni muutmine. Leidke soovitud ikoon ja vajutage juhtnuppu.

Orientiirikategooria kustutamiseks liikuge sellele ja vajutage kustutusklahvi. Eelnevalt määratud kategooriaid ei saa kustutada.

### Orientiiride muutmine

Valige Valikud > Muuda või Uus maamärk > Sisesta käsitsi. Sisestage asukoht ja muu teave (nt nimi, kategooria, aadress, laiusja pikkuskraad ja kõrgus).

Valige iga maamärgi puhul Valikud ja valige üks järgmistest valikutest.

- Vali kategooriaid sarnaste maamärkide grupeerimine. Liikuge kategooriale ja vajutage orientiiri teabe muutmiseks (nt nimi, kategooria, aadress, laius- ja pikkuskraad ja kõrgus) juhtnuppu.
- Praegune asukoht teie praeguse asukoha maamärgi loomiseks geograafilise laius- ja pikkuskraadi päringu esitamine ja automaatne sisestamine.
- Maamärgi ikoon maamärgi ikooni muutmine. Leidke soovitud ikoon ja vajutage juhtnuppu.

• Saada — maamärgi saatmine ühilduvasse seadmesse.

Saadaolevad võimalused võivad erineda.

### Orientiiride vastuvõtt

Valige Menüü > Sõnumid. Avage sõnum, mis sisaldab teisest seadmest saadud orientiiri. Liikuge maamärgile ja vajutage juhtnuppu.

Maamärgi seadmesse salvestamiseks valige Valikud > Salvesta.

Maamärgi edastamiseks ühilduvasse seadmesse valige Valikud > Saada.

## Hääl.viisard

Hääl.viisard kasutab seadme konfigureerimiseks võrguoperaatorilt saadud teavet.

Võimalik, et peate nende teenuste kasutamiseks vajaliku andmesideühenduse või muude teenuste aktiveerimiseks pöörduma oma võrguoperaatori või teenusepakkuja poole.

Seadete muutmiseks valige Menüü > Vahendid > Hääl.viisard ja element, mida soovite muuta.

### E-post

1. E-posti seadete muutmiseks valige Menüü > Vahendid > Hääl.viisard > E-post. Hääl.viisard tuvastab saadaolevad võrguoperaatorid. Kui seade tuvastab mitu võrguoperaatorit, valige neist üks ja valige OK.

Kui võrguoperaatorit ei tuvastata, peate valima Riik/piirkond ja Operaator.

- 2. Valige loendist oma e-posti teenusepakkuja nimi.
- 3. Valige väljamineva posti server. Kui teil on kahtlusi, valige vaikeserver.

Kui Hääl.viisard palub teil sisestada oma **E-posti aadress** (sh domeeninimi), **Kasutajanimi** ja **Parool** üksikasjad, valige need järjest ja seejärel valige **Valikud** > **Muuda**. Sisestage üksikasjad ja valige **OK**.

- 1. Kui olete lõpetanud, valige Valikud > OK.
- 2. Valides **OK** kinnitate, et soovite seadistada postkasti määratud operaatorile.
- 3. Valige **OK**.

E-posti saatmiseks või vastuvõtmiseks peab teil olema aktiivne pakettandmeside konto. Lisateabe saamiseks pöörduge oma võrguoperaatori või teenusepakkuja poole.

### **Operaator**

Operaatori seadete (pöörduspunktid, veebibrauser, MMS ja voogesitus) muutmiseks valige **Menüü** > **Vahendid** > **Hääl.viisard** > **Operaator. Hääl.viisard** tuvastab saadaolevad võrguoperaatorid. Kui seade tuvastab mitu võrguoperaatorit, valige neist üks ja valige **OK**. Kui võrguoperaatorit ei tuvastata, peate valima **Riik/piirkond** ja **Operaator**.

Kui te ei saa rakendust Hääl.viisardkasutada, külastage Nokia telefoniseadete veebisaiti aadressil www.nokia.com.

 $\square$ 

# Rakendushaldur

### Valige Menüü > Vahendid > Rakenduse haldur.

Rakendushalduri avamisel kuvatakse kõik seadmesse installitud tarkvarapaketid koos järgmiste andmetega: paketi nimi, versiooninumber, tüüp ja suurus. Teil on võimalik vaadata installitud rakenduste üksikasjalikke andmeid, rakendusi seadmest eemaldada ning valida nende installiseadeid.

### Rakenduste ja tarkvara installimine

NB! Installige ja kasutage vaid selliseid rakendusi ja tarkvara, mis pärinevad viirusliku tarkvara eest kaitstud allikaist.

Seadmesse saab installida kahte tüüpi rakendusi ja tarkvara.

- Spetsiaalselt teie seadme jaoks välja töötatud või Symbiani operatsioonisüsteemiga ühilduvad rakendused ja tarkvara. Need installifailid on laiendiga sis.
- Symbiani operatsioonisüsteemiga ühilduvad J2ME<sup>™</sup> rakendused. Java rakenduste installifailide laiendid on jad või jar.

Installifaile saab seadmesse kanda ühilduvast arvutist, laadida alla veebist või võtta vastu MMS-sõnumiga, e-kirja manusega või Bluetoothiga. Kui kasutate faili ülekandmiseks Nokia PC Suite'i, salvestage fail seadme kausta **C:\nokia\installs**.

Installimise ajal kontrollib seade installitava programmipaketi terviklikkust. Seade väljastab kontrollimisteavet ning küsib, kas soovite installimist jätkata või sellest loobuda.

Kui installite rakendusi, mis nõuavad võrguühendust, võtke arvesse, et seadme energiatarve võib nende rakenduste kasutamisel suureneda.

### Tarkvara vaatamine ja eemaldamine

Te saate vaadata installitud rakenduste andmeid ning rakendusi seadmest eemaldada.

Installitud tarkvarapaketi andmete vaatamiseks valige vastav rakendus ja siis Valikud > Vaata infot.

Tarkvara desinstallimiseks avage Rakendushalduri põhivaade ja valige Valikud > Eemalda.

Tarkvara desinstallimisel tuleb kasutada tarkvarapaketi algupärast installifaili või tarkvarapaketi täielikku varukoopiat. Kui tarkvarapakett on desinstallitud, ei pruugi selles rakenduses koostatud failid enam avaneda. Kui desinstallitud tarkvarapakett on seotud mõne teise paketiga, võib ka see pakett töötamast lakata. Lisateavet leiate installitud tarkvarapaketi abimaterjalidest.

### Installilogi vaatamine

Installilogi vaatamiseks valige **Valikud** > **Vaata logi**. Loendis kuvatakse installitud või eemaldatud tarkvarapaketid ning nende installimise või desinstallimise kuupäeva. Kui seadme töös esineb pärast mingi tarkvarapaketi installimist tõrkeid, võite sellest loendist vaadata, milline rakendus neid probleeme põhjustab. Samuti võite selle loendi abil jälile jõuda tarkvarapakettidele, mis omavahel ei ühildu ning seetõttu seadme tööd häirivad.

### Seaded

Installiseadete muutmiseks valige Valikud > Seaded ja üks järgmistest valikutest.

- Kustuta pärast installimist kustutatakse tarkvarapaketi installifail seadmest. Kui tarkvarapakett veebibrauseriga alla laadida, on võimalik, et selle salvestamiseks on vähem mälu vaja. Kui soovite tarkvarapaketi installifaili võimaliku taasinstalli jaoks säilitada, ärge seda seadet valige või veenduge, et teil on olemas tarkvarapaketi installifaili koopia, mis on salvestatud ühilduvasse arvutisse või CD-ROMile.
- Vali keel: kui tarkvarapakett sisaldab erinevaid keeli, valige installitav keelevariant.
- Tüüp valige, milliseid rakendusi soovite installida. Valida saab üksnes neid rakendusi, millel on kehtiv sertifikaat. See seade kehtib vaid Symbiani operatsioonisüsteemi rakendustele (sis-laiendiga failid).

### Java-rakenduste turvaseadete määramine

Java-rakenduse turvaseadete määramiseks valige Valikud > Vali seaded.

Võite määrata, millistele funktsioonidele Java-rakendus juurde pääseb. Eri funktsioonides valitavad väärtused sõltuvad tarkvarapaketi turvadomeenist.

- Ligipääs võrku looge võrguga andmesideühendus.
- Sõnumid sõnumite saatmine.
- Rak. autom. käivit. rakenduse automaatne avamine.
- Ühenduvus lokaalse andmesideühenduse, näiteks Bluetooth-ühenduse loomine.
- Multimeedia pildistamine ning videote ja helindite salvestamine.
- Andmete lugemine kalendrikirjete, kontaktide või muude isiklike andmete vaatamine.
- Andmete muutmine andmete salvestamine aadressiraamatusse.

Võite valida, kuidas teil palutakse kinnitada Java-rakenduse juurdepääs seadme funktsioonidele. Valige üks alltoodud võimalustest.

- Alati küsi Java-rakendus küsib seadme funktsioonide kasutamiseks alati teie kinnitust.
- Küsi esim. korral Java-rakendus küsib teie kinnitust funktsiooni esmakordsel kasutamisel.
- Alati lubatud Java-rakendus kasutab seadme funktsioone ilma teie kinnituseta.
- Keelatud Java-rakendusel pole lubatud seadme funktsioone kasutada.

Turvaseaded aitavad kaitsta seadet kahjulike Java-rakenduste eest, mis võivad teie seadme funktsioone ilma teie loata kasutama hakata. Valige Alati lubatud üksnes sel juhul, kui olete rakenduse usaldusväärsuses täielikult veendunud.

### Sertifikaatide haldur

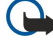

**NB!** Pidage meeles, et kuigi sertifikaatide olemasolu vähendab tunduvalt allalaadimise ja tarkvara installimisega seotud riske, tagab turvalisuse siiski vaid sertifikaatide korrektne kasutamine. Üksnes sertifikaadi olemasolu ei taga veel mingit turvalisust. Turvalisuse parandamiseks peab sertifikaatide haldur sisaldama korrektseid ja autentseid sertifikaate või volitussertifikaate. Sertifikaatidel on piiratud kasutusaeg. Kui sertifikaat loetakse kehtetuks või see ei ole veel kehtima hakanud, kuigi peaks olema kehtiv, kontrollige oma seadme kuupäeva- ja kellaajanäitu.

Enne seadete muutmist peate olema veendunud, et sertifikaadi omanik on usaldusväärne ning et sertifikaat kuulub nimetatud omanikule.

Digitaalseid sertifikaate kasutatakse tarkvara päritolu kontrollimiseks, kuid nad ei garanteeri andmete turvalisust. Sertifikaate on kolme tüüpi: serverisertifikaadid, volitussertifikaadid ja isiklikud sertifikaadid. Turvalise ühenduse ajal võib server teie seadmesse sertifikaadi saata. Vastuvõtul kontrollitakse seda teie seadmes oleva volitussertifikaadi kaudu. Kui server ei ole autentne või kui seadmes pole vastavat sertifikaati, kuvatakse ekraanile vastav teade.

Laadige sertifikaat veebisaidilt alla või võtke see e-kirja manusena või Bluetooth- või infrapunaühenduse kaudu saadud sõnumiga vastu. Sertifikaate peaks kasutama, kui loote sideühenduse Interneti-panga või serveritega, kus tuleb sisestada salajasi andmeid. Neid tuleks kasutada ka siis, kui soovite kindel olla, et allalaaditud ja installitud programmid pärinevad autentsetest allikatest ja on viirusevabad.

Näpunäide: Uue sertifikaadi lisamisel kontrollige selle autentsust.

### Isiklike sertifikaatide haldamine

Isiklikud sertifikaadid on need, mis on väljastatud isiklikult teile.

Seadmesse sertifikaatide lisamiseks leidke sertifikaadifail ja valige **Salvesta**. Valitud sertifikaadi eemaldamiseks valige **Valikud** > **Kustuta**.

Sertifikaadi autentsuse kontrollimiseks leidke sertifikaat ja valige **Vaata täpsustusi**. Sertifikaate saab identifitserida sõrmejälgede abil. Sertifikaadi sõrmejälgede võrdlemiseks võtke ühendust sertifikaadi valdaja tehnilise toe või klienditeenindusega. Kuuekohalised isikliku võtme salve paroolid sisaldavad isiklike sertifikaatide juurde kuuluvaid salajasi võtmeid.

### Volitussertifikaatide haldamine

Teatud teenuste puhul kasutatakse muude sertifikaatide kontrollimiseks volitussertifikaate.

Seadmesse sertifikaatide lisamiseks leidke sertifikaadifail ja valige **Salvesta**. Valitud sertifikaadi eemaldamiseks valige **Valikud** > **Kustuta**.

Sertifikaadi autentsuse kontrollimiseks leidke sertifikaat ja valige **Vaata täpsustusi**. Sertifikaate saab identifitseerida sõrmejälgede abil. Sertifikaadi sõrmejälgede võrdlemiseks võtke ühendust sertifikaadi valdaja tehnilise toe või klienditeenindusega. Kuuekohalised isikliku võtme salve paroolid sisaldavad isiklike sertifikaatide juurde kuuluvaid salajasi võtmeid.

Sertifikaadi usaldamine tähendab, et kasutate seda veebilehtede, e-postiserverite, tarkvarapakettide ja muude andmete kontrollimiseks. Teenuste ja tarkvara kontrollimiseks võib kasutada ainult usaldatud sertifikaate.

Usaldusseadete muutmiseks leidke sertifikaat ja valige Valikud > Usaldusseaded. Valige rakenduse väli ja valige Jah või Ei. Isikliku sertifikaadi usaldusseadeid ei saa muuta.

Sõltuvalt sertifikaadist kuvatakse loend rakendustest, mis võivad antud sertifikaati kasutada.

- Symbian install uus operatsioonisüsteemi Symbian rakendus.
- Internet e-post ja pildid.
- **Rakenduse install** uus Java<sup>™</sup>-rakendus.
- Sertif. kontr. veebis sidussertifikaadi olekuprotokoll.

### Sertifikaadi andmete vaatamine

Serveri autentsuses võite kindlad olla ainult siis, kui serverisertifikaadi allkirja ja kehtivust on kontrollitud. Sertifikaadi andmete vaatamiseks leidke sertifikaat ja valige Vaata täpsustusi.

Võidakse kuvada üks järgmistest teadetest.

- Sertifikaat ei ole usaldusväärne te pole selle sertifikaadiga sidunud ühtegi rakendust. Võite soovida usaldusseadeid muuta.
- Aegunud sertifikaat valitud sertifikaadi kehtivusaeg on läbi.
- Sertifikaat ei ole veel kehtiv valitud sertifikaadi kehtivusaeg pole veel alanud.
- Sertifikaat on rikutud sertifikaati ei saa kasutada. Võtke ühendust sertifikaadi väljastajaga.

# Sertifikaadi turvaseaded

Valige järgmiste valikute seast.

- Tarkvara install valige see valik, kui soovite installida ainult allkirjastatud rakendused või kõik rakendused.
- Sertif. kontr. veebis sertifikaadi kehtivuse kontrollimiseks, kui rakendus on installitud, valige Sisse lülitatud.
- Vaikeaadress kui sertifikaadile pole märgitud veebiaadressi, kontrollitakse sertifikaadi kehtivust vaikeaadressilt.

# 15. Seadmehaldur

Andmete ja tarkvara haldamine seadmes.

### Serveriprofiili seaded

### Valige Menüü > Ühenduvus > Sead.hald..

Serveriprofiili loomiseks valige Valikud > Uus serveriprofiil ja seejärel üks järgmistest valikutest.

- Serveri nimi sisestage konfiguratsiooniserveri nimi.
- Serveri tunnus sisestage konfiguratsiooniserveri unikaalne tunnus. Õigete seadete saamiseks pöörduge teenusepakkuja poole.
- Serveri parool sisestage parool, mille alusel teie seade serveri tuvastab, kui server alustab konfiguratsiooniseanssi.
- Seansi režiim valige serveriga ühenduse loomise viis.
- Pöörduspunkt valige serveriga ühenduse loomise pöörduspunkt.
- Serveri aadress sisestage serveri URL-aadress.
- Port sisestage serveri pordinumber.
- Kasutajanimi ja Parool sisestage kasutajanimi ja parool, mille alusel server teie seadme tuvastab, kui alustate konfiguratsiooniseanssi.
- Konfig. lubatud konfiguratsiooniseadete saamise võimaldamiseks serverist valige Jah.
- Kõik pär. autom. lubat. kui soovite, et seade küsiks teilt kinnitust, enne kui server konfigureerimist alustab, valige Ei.

Olemasoleva serveriprofiili muutmiseks valige Valikud > Muuda profiili sead..

### Kaugkonfigureerimise võrguteenus

### Valige Menüü > Ühenduvus > Sead.hald..

Võite luua ühenduse serveriga ning laadida alla seadme konfiguratsiooniseaded. Serveriprofiile ja erinevaid konfiguratsiooniseadeid võib saada võrguoperaatoritelt, teenusepakkujatelt või firmade IT-osakondadelt. Konfiguratsiooniseaded võivad hõlmata ühendusseadeid ja muid seadeid, mida kasutavad seadme rakendused. Saadaolevad võimalused võivad erineda.

Kaugkonfigureerimine algatatakse tavaliselt serverist, kui on tekkinud vajadus seadete uuendamiseks teie seadmes.

### Kaugkonfigureerimise seaded

Valige rakenduse Sead.hald. põhivaates Valikud ja valige järgmiste valikute seast.

- Alusta konfig. Üühenduse loomine serveriga ning seadme konfiguratsiooniseadete allalaadimine.
- **Uus serveriprofiil** uue serveriprofiili koostamine
- Muuda profiili sead. profiili seadete muutmine
- Kustuta valitud profiili eemaldamine.
- Luba konfig. konfiguratsiooniseadete vastuvõtmine vaid neilt servereilt, mille jaoks olete koostatud serveriprofiili ning konfigureerimise võimaldanud.
- Keela konfig. konfiguratsiooniseadete vastuvõtmise peatamine kõigilt servereilt, mille jaoks on koostatud serveriprofiil.
- Vaata logi valitud profiili konfiguratsioonilogi vaatamine.

## Konfigureerimisprofiili koostamine

Uue konfiguratsiooniprofiili koostamiseks valige Valikud > Uus serveriprofiil ning määrake järgmised seaded. Õigete seadete saamiseks pöörduge teenusepakkuja poole.

- Serveri nimi sisestage konfiguratsiooniserveri nimi.
- Serveri tunnus sisestage konfiguratsiooniserveri unikaalne tunnus.
- Serveri parool sisestage parool, millega teie seade serveris identifitseeritakse.
- Seansi režiim valige eelistatav ühendusviis.
- **Pöörduspunkt** valige pöörduspunkt, mida ühenduse loomiseks kasutatakse või looge uus pöörduspunkt. Võite ka määrata, et ühenduse loomisel küsitakse iga kord, millist pöörduspunkti kasutada.
- Serveri aadress sisestage konfiguratsiooniserveri veebiaadress.
- Port sisestage serveri pordinumber.
- Kasutajanimi sisestage oma kasutajatunnus.
- **Parool** sisestage oma parool.
- Konfig. lubatud et võimaldada konfiguratsiooniseansi algatamine serverist, valige Jah.
- Kõik pär. autom. lubat. kui te ei soovi, et server küsiks konfiguratsiooniseansi algatamiseks teie kinnitust, valige Jah.

# Akuteave

Seadme toiteallikaks on korduvlaetav aku. Uus aku saavutab täismahtuvuse alles pärast kahte-kolme täielikku täis- ja tühjakslaadimise tsüklit. Akut võib täis ja tühjaks laadida sadu kordi, kuid lõpuks muutub see siiski kasutuskõlbmatuks. Kui kõne- ja ooteaeg on märgatavalt lühenenud, on aeg osta uus aku. Kasutage üksnes Nokia heakskiiduga akusid ning laadige akut Nokia heakskiiduga laadijatega, mis on mõeldud käesolevale seadmele.

Kui aku on täis laetud, eraldage laadija vooluvõrgust ja seadmest. Ärge jätke täislaetud akut laadijaga ühendatuks – ülelaadimine võib lühendada aku tööiga. Täielikult laetud aku, mida ei kasutata, laeb ennast aja jooksul ise tühjaks.

Kui aku on täiesti tühi, võib laadimisnäidiku ilmumine paar minutit aega võtta; alles siis saab seadmelt välja helistada.

Kasutage akut otstarbekohaselt. Ärge kunagi kasutage katkist akut ega laadijat.

Ärge lühistage akut. Juhuslik lühis võib tekkida, kui metallese (nt münt, kirjaklamber või pastakas) tekitab lühiühenduse aku pluss- ja miinusklemmide vahel. (Klemmid on aku metallribad.) See võib juhtuda näiteks varuakut taskus või kotis kandes. Klemmidevaheline lühis võib kahjustada akut või lühistavat eset.

Kui jätate aku liiga kuuma või külma kohta, näiteks suletud autosse suvel või talvel, vähendab see aku tööiga ja mahtuvust. Püüdke hoida akut temperatuurivahemikus 15 °C kuni 25 °C (59 °F kuni 77 °F). Kui aku on liiga kuum või külm, võib seade isegi täielikult laetud aku korral ajutiselt töötamast lakata. Miinuskraadidel pole aku töökindlus garanteeritud.

Ärge hävitage akut põletamise teel – aku võib plahvatada. Aku võib plahvatada ka siis, kui seda vigastada. Aku hävitamisel järgige kohalikest määrustest tulenevaid nõudeid. Kui võimalik, viige aku ohtlike jäätmete kogumispunkti. Ärge visake akut olmeprügi hulka.

# Juhtnöörid Nokia originaalaku kindlakstegemiseks

Ohutuse tagamiseks kasutage alati üksnes Nokia originaalakusid. Et olla kindel selles, et kasutate originaalakut, ostke aku Nokia ametlikult edasimüüjalt, veenduge, et pakendil on Nokia originaaltarviku logo (Nokia Original Enhancements) ning kontrollige alltoodud juhendite järgi hologrammi autentsust.

Kui aku vastab neljas järgnevas punktis toodud nõuetele, ei anna see siiski täielikku garantiid aku autentsuse kohta. Kui teil on alust kahelda aku ehtsuses, tuleks selle kasutamisest loobuda ning näidata akut lähima Nokia teeninduspunkti töötajatele või Nokia toodete ametlikule edasimüüjale. Nokia ametlikus teeninduspunktis või müügiesinduses kontrollitakse, kas aku on ehtne. Kui aku ehtsust ei õnnestu tõendada, tagastage see müüjale.

### Hologrammi autentimine

- 1. Hologrammi ühe nurga alt vaadates peaksite nägema Nokia ühendatud käte märki ning teise nurga alt vaadates Nokia originaaltarviku logo (Nokia Original Enhancements).
- Pöörates hologrammi vasakule, paremale, alla ja üles, peaksite hologrammi servadel nägema vastavalt ühte, kahte, kolme või nelja täppi.
- Kraapige hologrammi serva nähtavale ilmub 20-kohaline kood, näiteks 12345678919876543210. Pöörake akut nii, et numbrid paikneksid vertikaalselt suunaga üles. 20-kohalise koodi algus on ülemisel ning lõpp alumisel real.

4. Kontrollige 20-kohalise koodi õigsust, järgides instruktsioone aadressil www.nokia.com/batterycheck. Tekstsõnumi koostamiseks sisestage 20-kohaline kood, näiteks 12345678919876543210, ja saatke see numbrile +44 7786 200276.

Rakenduvad kohalike ja rahvusvaheliste operaatorite teenustasud.

Mõne aja pärast peaks teile saabuma sõnum, milles teatatakse, kas koodi autentimine õnnestus.

### Mida teha, kui aku kontrollimisel selgus, et see pole ehtne?

Kui Nokia hologrammiga varustatud aku ehtsust ei õnnestunud tõendada, tuleks selle kasutamisest loobuda. Näidake akut lähima Nokia teeninduspunkti töötajatele või Nokia toodete ametlikule edasimüüjale. Tootja poolt heakskiitmata aku

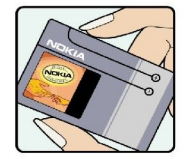

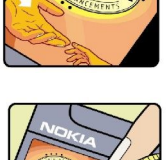

VOKI

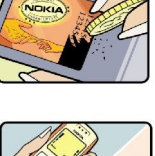

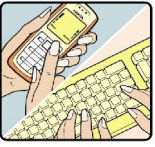

### Akuteave

kasutamine võib olla ohtlik ning rikkuda seadme ja selle lisatarvikud. Samuti võivad kaotada kehtivuse seadmele seatud nõuded ja garantii.

Nokia originaalakude kohta leiate täiendavat teavet aadressilt www.nokia.com/battery.

# Hooldus ja korrashoid

Teie seade on hoolikalt disainitud ja viimistletud, seetõttu tuleb seda ka korralikult hoida. Alltoodud juhtnöörid aitavad säilitada seadmele antud garantiid.

- Hoidke seade kuivana. Sademed, niiskus ja vedelikud sisaldavad mineraale, mis võivad korrodeerida elektronskeeme. Kui seade saab märjaks, eemaldage aku ja laske seadmel täielikult kuivada, seejärel ühendage aku tagasi.
- Ärge kasutage ega hoidke seadet tolmustes ja määrdunud kohtades. See võib kahjustada liikuvaid osi ja elektroonikaelemente.
- Ärge hoidke seadet kuumas. Kõrge temperatuur võib lühendada elektronseadmete eluiga, kahjustada akut ning sulatada või deformeerida plastdetaile.
- Ärge hoidke seadet külmas. Seni, kuni seade normaaltemperatuurini soojeneb, võib selle sees tekkida kondensaatniiskus, mis kahjustab elektronskeeme.
- · Seadme avamine on lubatud vaid käesolevas juhendis toodud juhendite järgi.
- Ärge raputage, koputage ega pillake seadet maha. Seadmega hoolimatult ümber käies võite kahjustada sisemisi elektronskeeme ja mehaanikat.
- · Ärge kasutage seadme puhastamiseks tugevatoimelisi kemikaale ega puhastus- või pesemisvahendeid.
- Ärge seadet värvige. Värv võib valguda seadme liikuvate osade vahele ja takistada selle tööd.
- Optiliste läätsede (kaamera objektiiv, kaugusandur ja valgusandur) puhastamiseks kasutage pehmet, puhast ja kuiva riidelappi.
- Kasutage ainult tootja heakskiiduga või komplektis olevat vahetusantenni. Teiste antennide, modifikatsioonide ja lisade kasutamine võib seadme rikkuda ja olla vastuolus raadioaparatuurile kehtestatud normidega.
- Kasutage laadijat üksnes siseruumides.
- Enne seadme remontiandmist tehke varukoopia säilitamist vajavatest andmetest, näiteks kontakt- ning kalendrikirjetest.

Kõik ülaltoodud näpunäited kehtivad võrdselt nii mobiilsidevahendi kui aku, laadija ja teiste lisaseadmete kohta. Kui mis tahes nimetatud seadme töös esineb häireid, pöörduge lähima volitatud teeninduskeskuse poole.

# Täiendav ohutusalane teave

# Kasutuskeskkond

Ärge unustage järgida piirkonnas kehtestatud erinõudeid ja lülitage seade alati välja, kui selle kasutamine on keelatud või kui see võib tekitada häireid või põhjustada ohtlikke olukordi. Kasutage seadet ainult normaalasendis. Seadme kasutamisel normaalasendis või seadme kasutamisel kehast vähemalt 1,5 cm (5/8 in) kaugusel ei ületa seadme raadiosageduslik kiirgus lubatud piirmäära. Kui kannate seadet enda küljes mobiiltelefoni kotis, vööklambris või hoidikus, ei tohiks kandevarustus sisaldada metalli ning peaks asetsema kehast eespool nimetatud kaugusel.

Andmefailide ja sõnumite saatmine eeldab head võrguühendust. Mõnikord lükatakse andmefailide või sõnumite saatmine seniks edasi, kuni seade on saanud parema võrguühenduse. Kogu edastuse vältel jälgige, et seade ei asetseks kehale lähemal, kui ülaltoodud juhised seda lubavad.

Telefon sisaldab magnetdetaile. Seadme ja metallesemete vahel võib tekkida magnetiline tõmme. Ärge hoidke pangakaarte ega muid magnetilisi infokandjaid seadme vahetus läheduses, kuna neile salvestatud teave võib kustuda.

## Meditsiiniline aparatuur

Mobiiltelefonid ja teised raadiolaineid edastavad seadmed võivad tekitada häireid ebapiisavalt varjestatud meditsiinilise aparatuuri töös. Konsulteerige arsti või meditsiinilise aparatuuri tootjaga. Kui meditsiiniasutuse siseeeskiri seda nõuab, lülitage seade välja. Haiglates ja meditsiiniasutustes kasutatav aparatuur võib olla tundlik raadiosignaalide suhtes.

### Südamestimulaatorid

Südamestimulaatori võimaliku häire vältimiseks soovitavad stimulaatorite tootjad hoida mobiiltelefoni südamestimulaatorist vähemalt 15,3 cm kaugusel. Antud soovitus vastab Wireless Technology Researchi uuringute tulemustele. Südamestimulaatoriga inimesed:

- jälgige, et seade ei asuks südamestimulaatorile lähemal kui 15,3 cm;
- ei tohi kanda seadet rinnataskus;
- peaks helistamisel hoidma seadet stimulaatorist kaugemale jääva kõrva ääres vältimaks võimalikku häiret.
- Kui teile tundub, et stimulaatori töö on häiritud, lülitage seade välja ja asetage kaugemale.

## Kuuldeaparaadid

Mõned digitaalsed mobiilsidevahendid võivad tekitada häireid kuuldeaparaatide töös. Häirete korral võtke ühendust teenusepakkujaga.

# Sõidukid

Raadiosignaalid võivad häirida valesti paigaldatud või ebapiisavalt varjestatud elektroonikasüsteemide tööd mootorsõidukeis (näiteks elektrooniline kütuse sissepritsesüsteem, ABS-pidurisüsteem, kiirusregulaator, turvapadi). Täiendavat teavet saate sõiduki või sõidukisse paigaldatud lisavarustuse tootjalt või tootja esindajalt.

Laske seadet remontida ja autosse paigaldada vaid kvalifitseeritud spetsialistil. Vale paigaldus või remont võib olla ohtlik ning tühistada seadmele antud garantii. Kontrollige regulaarselt, et kõik mobiilsidevahendi lisaseadmed autos oleksid kindlalt paigas ja töökorras. Ärge vedage ega hoidke mobiilsidevahendi, selle osade või lisaseadmetega ühes autoosas lenduvaid gaase, vedelikke ega plahvatusohtlikke aineid. Turvapadjaga sõidukeis pidage silmas, et turvapadi avaneb suure jõuga. Ärge asetage esemeid, sealhulgas autosse monteeritud või monteerimata mobiilsidevahendit või selle lisaseadmeid turvapadja avanemispiirkonda. Kui seade on autosse valesti paigaldatud, võib see turvapadja avanemisel tekitada tõsiseid vigastusi.

Seadme kasutamine lennusõidu ajal on keelatud. Lennuki pardale astudes lülitage seade välja. Mobiilsidevahendi kasutamine lennukis võib ohustada lennuturvalisust, häirida mobiilsidevõrgu tööd ning võib olla ka seadusega keelatud.

# Plahvatusohtlik piirkond

Plahvatusohtlikus piirkonnas lülitage seade alati välja ning järgige vastavaid hoiatussilte ja juhiseid. Plahvatusohtlike piirkondade hulka kuuluvad kõik kohad, kus üldjuhul soovitatakse auto mootor välja lülitada. Sellises piirkonnas võib säde esile kutsuda plahvatuse või tulekahju, mille tagajärgedeks võivad olla kehavigastused või isegi surm. Tanklas, eriti bensiinipumpade läheduses, lülitage seade välja. Järgige mobiiltelefonide kasutamisele seatud piiranguid kütusehoidlates, kütusemahutite ja kütuse jaotussüsteemide lähedal, keemiatehastes ja lõhkamistööde piirkonnas. Plahvatusohtlikud piirkonnad on tavaliselt, kuid mitte alati, selgelt tähistatud. Nende hulka kuuluvad laevade autotekid, kemikaalide transpordi ja hoiustamisega tegelevad asutused, vedelgaasil (propaan, butaan) töötavad sõidukid ning piirkonnad, kus õhk sisaldab kemikaale või aineosakesi, näiteks teravilja- ja tolmuosakesi või metallitolmu.

# Hädaabikõned

NB! Nagu kõik mobiiltelefonid, kasutab ka see seade töötamiseks raadiolaineid, mobiilsidevõrku, traatsidevõrku ning kasutaja aktiveeritud funktsioone. Sellest tulenevalt ei ole ühenduse saamine igas olukorras garanteeritud. Seepärast ärge lootke väga kriitilistes olukordades, näiteks meditsiiniliste hädaabijuhtude korral, ainuüksi mobiiltelefoni olemasolule.

Hädaabi väljakutse

 $\bigcirc$ 

- 1. Kui seade on välja lülitatud, lülitage see sisse. Kontrollige signaali tugevust.
  - Mõni võrk võib nõuda, et seadmesse oleks õigesti paigaldatud kehtiv SIM-kaart.
- 2. Ekraani tühjendamiseks ja seadme viimiseks helistamisrežiimi vajutage vajalik arv kordi lõpetamisklahvi.
- 3. Sisestage piirkonnas kehtiv hädaabinumber. Hädaabinumbrid on piirkonniti erinevad.
- 4. Vajutage helistamisklahvi.

Kui seadmel on aktiveeritud teatud funktsioonid, tuleb need võib-olla enne hädaabinumbrile helistamist välja lülitada. Täiendava teabe saamiseks tutvuge käesoleva kasutusjuhendiga või võtke ühendust teenusepakkujaga.

Hädaabiväljakutset tehes kirjeldage olukorda võimalikult täpselt. Teie mobiiltelefon võib olla ainuke sidevahend õnnetuspaigal. Ärge katkestage kõnet enne, kui selleks on luba antud.

# SERTIFITSEERIMISTEAVE (SAR)

### KÄESOLEV mobiilsideSEADE VASTAB RAADIOSAGEDUSLIKE LAINETE PIIRNORMIDELE

Teie mobiilsidevahend on raadiosaatja ja -vastuvõtja. Seadme konstrueerimisel on arvestatud rahvusvaheliselt kehtestatud raadiosagedusliku kiirguse soovituslikke piirnorme. Nimetatud piirnormid on välja arendanud sõltumatu teadusorganisatsioon ICNIRP poolt ning sisaldavad turvamarginaali, mis tagab kõikide isikute turvalisuse sõltumata nende vanusest ja tervislikust seisukorrast.

Mobiilsidevahendi raadiosagedusliku kiirguse mõõtühik on SAR (Specific Absorption Rate, erineelduvuskiirus). ICNIRP-i poolt SAR-ile kehtestatud piirnorm on 2,0 vatti kilogrammi kohta (W/kg), mis on keskmistatud kümnele grammile koele. Seadme SAR-i mõõtmisel on seade normaalasendis ja töötab kõikidel testitud sagedusaladel oma suurimal kinnitatud võimsusastmel. Töötava seadme SAR-i tegelik tase võib maksimaalsest väärtusest väiksem olla, kuna seade on konstrueeritud kasutama ainult nii suurt võimsust, mis on vajalik võrguga ühenduse saamiseks. See väärtus muutub sõltuvalt paljudest mõjuritest, nagu näiteks sellest, kui lähedal te võrgu baasjaamale asute. ICNIRP-i kehtestatud piirnormide järgi on seadme SAR-i suurim võimalik väärtus kõrva ääres kasutamisel 0.97 W/kg.

Lisaseadmete ja tarvikute kasutamine võib muuta SAR-i väärtust. SAR-i väärtused sõltuvad riiklikest nõuetest, kontrolltingimustest ja võrgu sagedusalast. SAR-i kohta võite täiendavat teavet leida tooteteabe jaotisest veebilehelt aadressil www.nokia.com.

# Register

## A

abi 19 aku installimine 8 laadimine 10 laetus 12 aku laadimine 10 andmed sünkroonimine 57 ühendused 55 andmete ja tarkvara haldus 78 arvutustabelid 49 automaatne vastuvõtt 71

### B

blogid 60 Bluetooth seaded 53 sidumine 54 ühendused 52

# D

diktofon 27 dokumendid 48 DTMF-toonid 22

# E

ekraan seaded 68 tähised 12 ekvalaiser 66 e-post kirjutamine 40 kontod 40 sõnumid 38 vastuse saatmine 40 erisõnumid 45 esitamine helisalvestised 27 muusika 65 video ja heli 64 esitlused 49

### F

failihaldur 48 flash-pleier 66 fotod 61

# G

galerii 63 GPRS loendurid 23 pöörduspunkti seaded 52 seaded 69 üldfunktsioonid 55

### H

helifailid 64 helinad 30 helistamine 21 helitugevus 16,66 häälmeeldetuletused 27 häälvalimine 26 T IM 42 infrapuna 55 installimine aku 8 rakendused 75 SIM-kaart 8 Internet 59 Interneti-kõne seaded 69 pöörduspunktid 51 seaded 51 Interneti-ühendus 51 isiklikud sertifikaadid 76 isikupärastamine 16, 17

häälkäsklused 26

### J

Java rakendused 75 Java-rakendused 75 juhendaja 19 juhtnupp 68 järjehoidjad 59

# K

kaabel 52 kaamera 61 pildistamine 61 videolõigu salvestamine 61 kalender 31 kalkulaator 47 kaugkonfigureerimine profiili koostamine 78 seaded 78 kaugsünkroonimine 57 Kaust Vahendid 72 keel 68 kell 49 kiirsõnumid 42 kiirvalimine 21 kirjad e-post 38 kirjutuskeel 68 klahvid 11 Klahvilukk 11 klahvistiku lukustamine 11 klahvistiku lukustus 11 kontaktandmed 29 kontaktid grupid 29 helinad 30 lisamine 29 teabe kopeerimine 29 vaiketeave 29 kontaktigrupid 29 kuuülevaade kalendris 32 Kõne 27 kõned piirang 22

#### Register

seaded 68 suunamine 22 kõnedele vastamine 21 kõnede piiramine 22 kõnedest keeldumine 21 kõnedest loobumine 21 kõnepost 21

# L

Leia 15 lisatarvikute seaded 71 logid 22, 75 lugude loetelud 66 lukk lukustamine 11

# M

manused 38, 40 meediumirakendused 63 meil Vt e-post menüü 14 microSD 19 mMobiilne VPN Vt VPN modem 56 multimeediumsõnumid loomine 36 manused 38 saatmine 36 seaded 38 vastamine 37 vastuvõtt 37 muusika kuulamine 65 muusikapleier 65 mälu 18 jälgimine 18 kaart 18 seadmes olev 18 mälukaart 18, 19 microSD 19 märgutuli 68 märkmed 47

### Ν

navigatsioon 72 nädalaülevaade kalendris 32

# 0

ooterežiim 14 seaded 68 orientiirid 73 Otsing 15

### P

pakettandmeside loendurid 23 pöörduspunkti seaded 52 seaded 69 üldfunktsioonid 55 piiranguparool 25 pildid kontaktidesse lisamine 63 suurendamine ja vähendamine 63 taustpildiks seadmine 63 piltsõnumid 36 PopPorti ühenduspesa 11 profiilid 16 päevaülevaade kalendris 32 pöörduspunktid 51, 69

# Q

Quickoffice 48 Quickpoint 49 Quicksheet 49 Quickword 48 **R** rakendused eemaldamine 75 installilogi vaatamine 75 installige vaatamine 75 installiseadete muutmine 75 ühised toimingud 15 rakendushaldur 75

meediafailide esitamine 64

# seaded 65

RealPlayer

S saatmiseks 34 salvestamine kõne 27 kõned 27 videolõigud 61 seaded Bluetooth 53 ekraan 68 Internet 51 Java-rakenduste turvalisus 75 kalender 31, 32 kaugkonfigureerimine 78 kõned 68 multimeediumsõnumid 38 ooterežiim 68 profiilid 16 serveriprofiil 78 sõnumikeskus 34 tekstisõnumid 35 tekstitelefon 71 TTY 71 turvalisus 25 Veeb 60 volitamine 76 võrk 71 ühendus 69 üldfunktsioonid 68 Seadeviisard 74 seadmehaldus 78 seadme sisse- ja väljalülitamine 10 sertifikaadi andmed 76 sertifikaadid 76 sidumine 54 signaalitugevus 12 SIM-kaardi pääsuprofiil 54 SIM-kaart installimine 8

#### Register

tekstisõnumid 35 SMS-sõnumid 35 suunamine 22 Symbiani rakendused 75 sõnastikupõhine tekstisisestus 16, 68 sõnumid erisõnumid 45 kaustad 33 kustutamine 40 multimeediumsõnumid 36 piltsõnumid 36 saatmine 34 tekstisõnumid 35 säilitus 18 sünkroonimine 57

# Z

zip manager 49

# Т

tarkvara eemaldamine 75 installimine 75 tavaline tekstisisestus 15 Team suite 46 teemad 17 teenuse juhtkäsud 45 tekst kirjutamine 15 kopeerimine 16 sõnastikupõhine sisestus 16 tavaline sisestus 15 teksti kopeerimine 16 tekstisõnumid kirjutamine 35 saatmine 35 SIM-kaardi tekstsõnumite haldamine 35 sõnumikeskuste muutmine 34 tekstitelefon 71 tekstsõnumid vastuse saatmine 35 telefon keel 68 kõned 21 seaded 68 tervitustekst 68 TTY 71 turvalisus Java-rakendus 75 lukustamine 25 mälukaart 19 tähised 12 alarm 12 Bluetooth 12 infrapuna 12 vastamata kõned 12

# U

USB-andmekaabel 52

### V

valikuklahvide seaded 68 vastuvõetud 33 Veeb 59 veebikanalid 60 veebilehtede sirvimine 59, 60 vestlus 42 videolõigud 61, 64 virtuaalne privaatvõrk 56 visiitkaardid 30 volitussertifikaadid 76 VPN 56 võrguseaded 71 võrguühenduste lõpetamine 56 Ü ühendused andmekõne seaded 51 GPRSi seaded 52 ühendushaldur 55 ühenduspesad 11 ühendusviisid Bluetooth 52 infrapuna 55 kaabel 52 modem 56 üldine raadio-pakettkommunikatsiooni teenus Vt GPRS ülesannete loend 31 ülesannete vaade kalendris 32